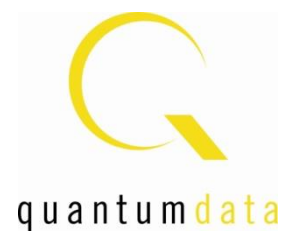

# User Guide 980 HDMI Protocol Analyzer Module HDMI & MHL Source Compliance Tests

# Rev: A4

| Ele Eu    | Navia 🗐      | Live V 🗐 Data 🗍  | Event       |               | deo 🖬 Data |            |          | Cons     |
|-----------|--------------|------------------|-------------|---------------|------------|------------|----------|----------|
| Frame     | Stats 🗔 Lir  | ne Stats         |             |               |            | 1          |          |          |
| Video For | nat          |                  |             | ا             |            |            |          |          |
| 1080c 16  | BPF HFree    | 67.5 No 3        |             | Hactive       | HITONE HSy | A4 1       |          | F T      |
| 10000-10  |              | 07.5 110 2       | 200 112.    | 5 1320        |            | 44 1       |          | <u> </u> |
| Frame S   | tatistics: 😫 | Sync             |             |               |            | A V        | * 3 4    | § 🕸      |
| CEA Na    | ime 🗍        | Frame TimeStan   | np (HH:1 Di | uration (HH:N | VFreq (Hz) | HFreq (kHz | Vtotal   | Vact -   |
| 1920x     | 1080p 59.9   | 0.:25.952.2      | 41.008 0.0  | 016.666.485   | 60.00      | 67.50      | 01125    | 010      |
| 1920x     | 1080p 59.9   | 1 .:25.968.9     | 07.493 0.0  | 016.666.474   | 60.00      | 67.50      | 01125    | 010      |
| 1920x     | 1080p 59.§   | 2 .: 25.985.5    | 73.968 0.0  | 016.666.474   | 60.00      | 67.50      | 01125    | 010      |
| 1920x     | 1080p 59.9   | 3.:26.002.2      | 40.442 0.0  | 016.666.474   | 60.00      | 67.50      | 01125    | 010      |
| L'and the |              |                  |             |               |            |            | <u> </u> |          |
| Line Sta  | usucs: 455   | sync             |             |               |            |            | × • 4    |          |
| Frame     | Line         | Imestamp (HH:MM: | SS.I Durat  | ION (HH:MM:SS | S.ms HIG   | tal IMDS H | otal HSy | nc Wid   |
| 1         | 000          | 0:1:25.966.646.  | 047         | 0.0.0.000.014 | 915 022    | 00 003     | 200      | 0.       |
| 1         | 002          | 0:1:25.968.877   | 862 0       | 0.0.0.000.014 | 815 022    | 00 003     | 300      | 0        |
| 1         | 003          | 0:1:25.968.892.  | 677 (       | 0:0:0.000.014 | .815 022   | 200 003    | 300      | 01       |
| •         |              |                  |             |               |            |            |          | 2        |
| 83M o     | f 254M       |                  |             |               |            |            |          |          |
| 0 1       |              |                  |             |               |            |            |          | _        |
|           | -            |                  | _           | _             | _          | _          |          | _        |
|           |              |                  |             |               |            |            |          |          |
|           |              |                  |             | -             |            |            |          |          |
|           |              |                  | 1           |               |            |            |          |          |
|           |              |                  |             |               |            |            |          |          |
|           |              |                  |             |               |            |            |          |          |

### **Table of Contents**

| 1 | Abo  | out the 980 HDMI Protocol Analyzer Module                                   | 3   |
|---|------|-----------------------------------------------------------------------------|-----|
|   | 1.1  | What makes the 980 HDMI Protocol Analyzer Unique?                           | 3   |
|   | 1.2  | Scope of this User Guide                                                    | 4   |
|   | 1.3  | Changes to this User Guide                                                  | 5   |
|   | 1.4  | What options are available with the 980?                                    | 5   |
|   | 1.5  | 980 User Interface                                                          | 7   |
|   | 1.6  | What kinds of data does the 980 Protocol Analyzer module allow you to view? | 11  |
| 2 | Get  | ting Started                                                                | 13  |
| 3 | HDI  | MI Source Compliance Tests                                                  | 14  |
|   | 3.1  | Workflow for running the HDMI Source Compliance Tests                       | 15  |
|   | 3.2  | Making the HDMI connections                                                 | 15  |
|   | 3.3  | Setting the 980 mode to HDMI                                                | 17  |
|   | 3.4  | Setting the Configuration of the Link Mode                                  | 18  |
|   | 3.5  | Setting the +5V levels                                                      | 20  |
|   | 3.6  | Completing the CDF                                                          | 22  |
|   | 3.7  | Selecting which tests to run                                                | 43  |
|   | 3.8  | Executing the HDMI Source Compliance Tests                                  | 49  |
|   | 3.9  | Viewing Details of Source Compliance Test Failures                          | 63  |
|   | 3.10 | Canceling and Resuming the HDMI Source Compliance after cancel              | 65  |
|   | 3.11 | Viewing the HDMI Source Compliance HTML test report                         | 67  |
| 4 | МН   | L Source Compliance Tests                                                   | 71  |
|   | 4.1  | Workflow for running the MHL Source Compliance Tests                        | 71  |
|   | 4.2  | Making the physical MHL connections                                         | 73  |
|   | 4.3  | Setting the 980 Mode to MHL                                                 | 76  |
|   | 4.4  | Completing the CDF                                                          | 78  |
|   | 4.5  | Selecting which tests to run                                                | 87  |
|   | 4.6  | Executing the MHL Source Compliance Tests                                   | 95  |
|   | 4.7  | Canceling and Resuming the MHL Source Compliance after cancel               | 106 |
|   | 4.8  | Viewing Details of Source Compliance Test Failures                          | 109 |
|   | 4.9  | Viewing the MHL Source Compliance HTML test report                          | 111 |

# 1 About the 980 HDMI Protocol Analyzer Module

This chapter provides an overview of features of the 980 HDMI Protocol Analyzer module and the 980 GUI Manager. The 980 HDMI Protocol Analyzer module is an analyzer for HDMI/MHL source devices. It provides visibility into the HDMI/MHL protocol to help resolve common interoperability problems in HDMI/MHL systems. The 980 GUI Manager is a PC application to manage and use the 980 HDMI Protocol Analyzer module and other 980 modules.

The module can be equipped in either of two 980 Advanced Test Platforms:

- 1) The 980 Advanced Test Platform 2-slot chassis with a 10.4 inch touch display
- 2) The 980B Advanced Test Platform 5-slot chassis with a 15 inch touch display

Note: The module is always equipped in the first slot of the 980 platform from the factory.

The 980 HDMI Protocol Analyzer module is able to parse HDMI streams from source devices with a TMDS clock and pixel clock up to 297MHz.

| -                                               |                                                                                                    | quanta                                  | mdata 9           | 980                     |        |      |  |
|-------------------------------------------------|----------------------------------------------------------------------------------------------------|-----------------------------------------|-------------------|-------------------------|--------|------|--|
| Ele E                                           | did Capture Instrume                                                                                                    | nt Compliance                           | Options View      | Help                    |        |      |  |
| 🗟 Captu                                         | Navig E Live V Dat                                                                                                    | - HEvent                                | Timin 🗔 Video     | Data A HEAC SKHOM       | Concil |      |  |
| Data                                            | C Filter                                                                                                    |                                         |                   |                         | cons   |      |  |
| S Find                                          | Sync Datalle                                                                                                    | Raw Data                                |                   | a last a tast and       |        |      |  |
| Parket                                          | TimeStemp (HULDBLCC)                                                                                                    | Ca Row Cata                             |                   | A V X V Q               | 1      |      |  |
| • 0                                             | rimeatamp (rin:mm:55.)                                                                                                    | Hame Line                               | Potel Type        | SubType Info            |        | 0.00 |  |
| • 1                                             | 0-1-25 625 574 550                                                                                                    | 0 0                                     | 0 TMDS            | PXR TMDS clock rate 22  | 22.75  |      |  |
| • 2                                             | 0-1-25.935.574.550                                                                                                    | 0 0                                     | 0 TMDS            | HSYNC HSYNC 66 clocks   |        |      |  |
| • 3                                             | 0:1:25 935 574 500                                                                                                    | 0 1                                     | 0 TMDS            | VSYNC VSYNC 16500       |        |      |  |
| + 4                                             | 0:1:25.935.574.724                                                                                                    | 0 1                                     | 175 TMDS          | GCP General Control     |        | (60) |  |
| • 5                                             | 0:1:25.935.574.877                                                                                                    | 0 1                                     | 207 TMDS          | GCP General Control     |        |      |  |
| • 6                                             | 0-1-25 935 575 021                                                                                                    | 0 1                                     | 239 TMDS          | AVI IF AVI InfoFrame    |        |      |  |
| 4                                               |                                                                                                    |                                         | 271 TMDS          | ALID IF Audio InfoFrame |        |      |  |
| color o<br>pixel p<br>HB: 03<br>SP0: 10         | WMUTE flag:<br>depth:<br>backing phase:<br>00 00 de  <br>0 00 00 co co co                                                                                                    | 0<br>Color De<br>Phase no               | pth not indicated | ated                    |        |      |  |
| HB: 03<br>SP0: 10<br>SP1: 10<br>SP2: 17<br>115M | WADTE Flag:<br>acking phase:<br>acking phase:<br>00 00 de  <br>00 00 00 00 00 00 00<br>00 00 00 00 00 00 00<br>00 00 00 00 00 00<br>00 00 00 00 00 00<br>00 00 00 00 00<br>00 00 00 00<br>00 00 00 00<br>00 00 00 00<br>00 00 00 00<br>00 00 00 00<br>00 00 00 00<br>00 00 00 00<br>00 00 00 00<br>00 00 00 00<br>00 00 00 00<br>00 00 00<br>00 00 00<br>00 00 00<br>00 00 00<br>00 00<br>00 00 00<br>00 00<br>00 | 0<br>Color De<br>Phase no<br>cl  <br>cl | pth not indicated | ated                    |        |      |  |

# 1.1 What makes the 980 HDMI Protocol Analyzer Unique?

The 980 Protocol Analyzer for HDMI or MHL source devices provides full visibility into the protocol, timing, control and auxiliary data. It captures and decodes encrypted or unencrypted metadata (audio sample, infoframes and other data packets) as well as DDC transactions and CEC messages (C-Bus transactions for MHL).

Competitive "analyzers" available on the market are more limited because they utilize commercial silicon chips. The 980 HDMI Protocol Analyzer module uses a proprietary solution and therefore can provide much greater visibility into the protocol, timing and control data. The competitive "analyzers" support some of the 980 HDMI Protocol Analyzer features but not nearly all of them. They support functional testing but not true interoperability testing. Functional test "analyzers" often support only real time monitoring. The 980 supports capture, store and analysis as well as Real Time monitoring. For these same reasons, the 980 HDMI Protocol Analyzer module can support all of the tests in the HDMI and MHL source protocol compliance test specification. Functional test instruments cannot. For example, the 980 HDMI Protocol Analyzer supports all the source Protocol tests in Test 7-17 of the HDMI Compliance Test Specification and the Basic Protocol source tests in the section 3.2.2.2 in the MHL Compliance Test Specification related to control periods, preamble and guard bands. Similarly the 980 HDMI Protocol Analyzer module can measure the audio sample rate precisely and therefore measure audio jitter correctly. Functional test instruments cannot support these tests correctly.

# **1.2** Scope of this User Guide

This User Guide provides descriptive and procedural information on the HDMI compliance test options for testing HDMI sources and sinks.

Although you can run the compliance tests through the 980 HDMI Protocol Analyzer's "embedded GUI," all the examples used in the procedures in this document are taken from the external standalone PC-based 980 GUI Manager. The procedures are nearly identical between the embedded GUI running through the 980 front panel display and the external standalone PC application but the look and feel is slightly different.

**Note**: There is a separate user guide for the HDMI and MHL sink compliance tests. This HDMI compliance test user guide can be found on the Quantum Data website at: <u>http://www.quantumdata.com/products/980\_PA.asp</u>.

The following is a list of the User Guides available for the 980 systems:

- 980 HDMI Protocol Analyzer Gen 3 System This User Guide covers source analysis testing for HDMI and MHL source devices as well as various transmitter features. This user guide is specifically for the functions of the 980 HDMI Protocol Analyzer Gen 3 system sold through 2012.
- 980 HDMI Protocol Analyzer module This User Guide covers source analysis features of the 980 HDMI Protocol Analyzer module. Used in conjunction with the 980 Advanced Test Platform Quick Start Guide for purchases in 2013.
- 980 Advanced Test Platform Quick Start Guide This Quick Start Guide covers startup procedures for the 980/980B platform. Used in conjunction with the 980 HDMI Protocol Analyzer Module User Guide for purchases in 2013.
- 980 HDMI Protocol Analyzer module This User Guide covers source analysis testing for HDMI and MHL source devices as well as various transmitter features. This user guide is specifically for the functions of the 980 HDMI Protocol Analyzer module equipped in one of the 980 Advanced Test Platform slots (980 Gen 3 or 980B). Used in conjunction with the 980 Advanced Test Platform Quick Start Guide.
- 980 HDMI Protocol Analyzer HDMI HDCP Source Compliance Test This User Guide covers source compliance HDCP testing for HDMI sources. These compliance test applications are provided by the 980 HDMI Protocol Analyzer module or the 980 HDMI Protocol Analyzer Gen 3 system. Used in conjunction with the 980 Advanced Test Platform Quick Start Guide.
- 980 HDMI Protocol Analyzer HDMI/MHL Source Compliance Test This User Guide covers source compliance testing for both MHL and HDMI sources. These compliance test applications are provided by the 980 HDMI Protocol Analyzer module or the 980 HDMI Protocol Analyzer Gen 3 system. Used in conjunction with the 980 Advanced Test Platform Quick Start Guide. (This User Guide.)
- 980 HDMI Protocol Analyzer HDMI/MHL Sink Compliance Test This User Guide covers sink compliance testing for both MHL and HDMI sinks (and MHL dongles). These compliance test applications are provided by

the 980 HDMI Protocol Analyzer module or the 980 HDMI Protocol Analyzer Gen 3 system. Used in conjunction with the 980 Advanced Test Platform Quick Start Guide.

- 980 MHL CBUS Compliance Test Module This User Guide covers MHL CBUS compliance testing for both MHL sources as well as sinks and dongles. This compliance test applications are provided by the 980 CBUS Compliance Test module. Used in conjunction with the 980 Advanced Test Platform Quick Start Guide.
- 980 HDMI Video Generator module This User Guide covers the features and functions offered by the 980 HDMI Video Generator module. Used in conjunction with the 980 Advanced Test Platform Quick Start Guide.

# 1.3 Changes to this User Guide

This is a new document which combines the HDMI and MHL source compliance tests. The following updates have been added to the HDMI and MHL source compliance test descriptions and procedures:

- The MHL source compliance test was updated to indicate support for MHL 1.3 & 2.1 CTS.
- The updated GUI for the 980B Advanced Test Platform.

Note: Please be sure to check the Quantum Data website for updates to this User Guide.

### 1.4 What options are available with the 980?

The 980 offers four options that you can purchase with the 980 HDMI Protocol Analyzer module. You must have a license to use these optional features: 1) Encrypted Link Analyzer mode for monitoring encrypted data between an HDMI source and sink device. 2) HDMI Source Compliance tests in accordance with HDMI 1.4 CTS Sections 7.4 through 7.8. 3) EDID Compliance test in accordance with Sections 8.2 and 8.5 of the HDMI 1.4 CTS. 4) HDMI Sink Compliance tests in accordance with HDMI 1.4 CTS. 5) MHL Source Compliance tests in accordance with HDMI 1.4 CTS Sections 8.2 and 8.4 through 8.8. 5) MHL Source Compliance tests in accordance with MHL 1.2, 1.3, 2.0 & 2.1 CTS Section 3. 6) MHL Sink Compliance tests in accordance with MHL 1.2, 1.3, 2.0 & 2.1 CTS Section 4.

You can determine what options the 980 is provisioned with by looking at the label on the bottom of the 980 or by accessing the Instrument Information screen on either the built-in or external 980 GUI manager. You will need to access the Instrument Information panel through embedded 980 GUI Manager as shown below.

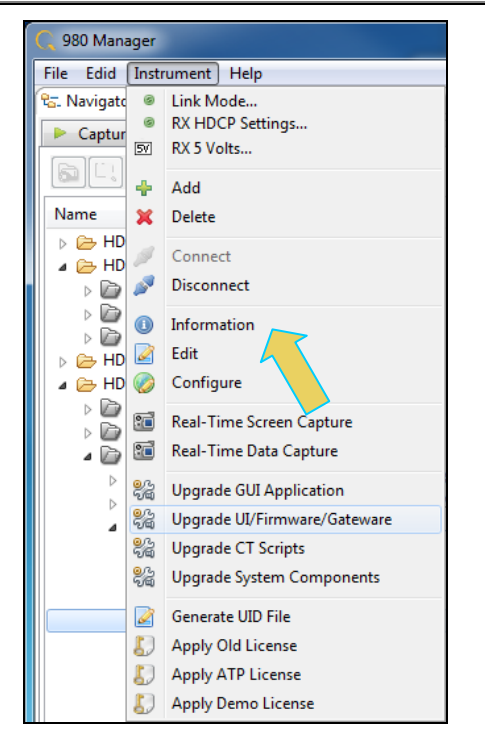

The information is then displayed in a separate window. The information on the **Instrument Information** window will provide you with the information about what options are supported and will also be helpful if you call Quantum Data customer support during an upgrade process.

Instrument Information

```
Instrument: My980
IP Address: 192.168.254.163
 Net Mask: 255.255.255.0
Gateway IP: 192.168.254.1
Free Space: 107.38 GB of 144.22 GB (74.5%)
Advanced Test platform Version: 4.6.7
HDMI 980 protocol Analyzer in slot 0:
 Gateware: [Version: 4.6.3 Build Number: 1 (10:29:2012) Gen: 3 pcb: 297b/D]
 Firmware: [Version: 4.6.6 Build Number: 1902 (ssingh 11:06:2012 13:47:15 CST) ]
HDMI Video Generator in slot 2:
 Gateware: [Version: 4.5.2 Build Number: 2 (07:20:2012 00) pcb: 297b C]
 Firmware: [Version: 4.5.27 Build Number: 1902 (ssingh 10:31:2012 12:46:49 CDT)]
System Information:
 System SN : [ 47A7D6CF30A38577::N/A]
HDMI PA SN : [ 9DE79D010000::N/A]
 Main Board : [
                       "DP67DE"]
 Main boss

CPUx2 : [ 6.42.7 inco

: [ 3 GB + 512 MB]

: [ 3 GB + 512 MB]
                      6.42.7 "Intel(R) Core(TM) i3-2100 CPU @ 3.10GHz"]
        : [ WD1600BEVT-0]
              : [ Linux xpscope-58 2.6.26-2-686 #1 SMP Wed Sep 21 04:35:47 UTC 2011 i686 GNU/Linux]
  os
 GUI manager : [ Version 4.6.5 39626 201210251456]
       : [lo inet 127.0.0.1/8 scope host lo]
: [eth0 inet 192.168.254.163/24 brd 192.168.254.255 scope global eth0]
 1
  2
  HDMI SINK CTS: [ 4.6.1]
 HDMI SRC CTS: [ 3.1.9]
 MHL SINK CTS: [ 1.2.0]
 MHL SRC CTS : [ 1.2.1]
 HDMI SINK CTS: [ 3.2.0]
Licensed Features
 Licensed: 01 [PASS THRU]
 Licensed: 02 [HDMI SOURCE COMPLIANCE TEST]
 Licensed: 03 [EDID COMPLIANCE TEST]
  Licensed: 04 [ENCRYPTED LINK ANALYZER]
 Licensed: 06 [HDMI SINK COMPLIANCE TEST]
 Licensed: 07 [MHL SINK/DONGLE COMPLIANCE TEST]
  Licensed: 08 [MHL SOURCE COMPLIANCE TEST]
 Licensed: 09 [CBUS SOURCE COMPLIANCE TEST]
  Licensed: 11 [HDMI ACA]
                                                                                                     OK
```

### 1.5 980 User Interface

The 980 Protocol Analyzer module provides a graphical user interface for operation. This GUI can run both on the 980 itself through the built-in color touch screen display or as a standalone application running on a PC. The look and feel and functions are similar but not identical.

#### 1.5.1 External 980 GUI Manager

The external 980 GUI Manager provides easy access to the captured data on your PC for sharing with others. Also the external 980 GUI Manager enables you to operate the 980 HDMI Protocol Analyzer through a larger interface which allows you to use multiple panels at the same time.

#### 1.5.2 Embedded 980 GUI Manager

You can operate the 980 HDMI Protocol Analyzer module fully through the built-in color touch screen display. In addition to the basic operation of the 980 HDMI Protocol Analyzer module the touch screen display GUI there are two key features that are only available in the embedded 980 GUI Manager GUI: 1) viewing the video in real time, 2) viewing the MHL video/audio metadata and DDC (MHL C-Bus) transactions in real time using the **Real Time** mode. You can view the incoming video from a source even when encrypted with HDCP content protection. The ability to view the incoming video also enables you to control the menus of the HDMI and MHL source device to ensure that it is in the correct mode. The built-in GUI also enables you to view the HDMI and MHL video metadata and DDC and MHL C-Bus transactions in real time, as they are being captured, using the **Real Time** mode.

You can transfer data captures taken from the built-in touch display to your PC where they can be viewed through the external 980 GUI Manager and also disseminated to others for analysis.

#### 1.5.3 Embedded 980 GUI Manager and External GUI Manager layout differences

Aside from the "Real Time" mode using the receiver there are a few other differences in the layouts between the embedded 980 GUI Manager and the External 90 GUI Manager. The primary difference is the Navigator panel which enables you to access the data elements and test results from an instrument. In the External 980 GUI Manager, the **Navigator** panel is always present on the left side of the 980 GUI Manager application window as shown below.

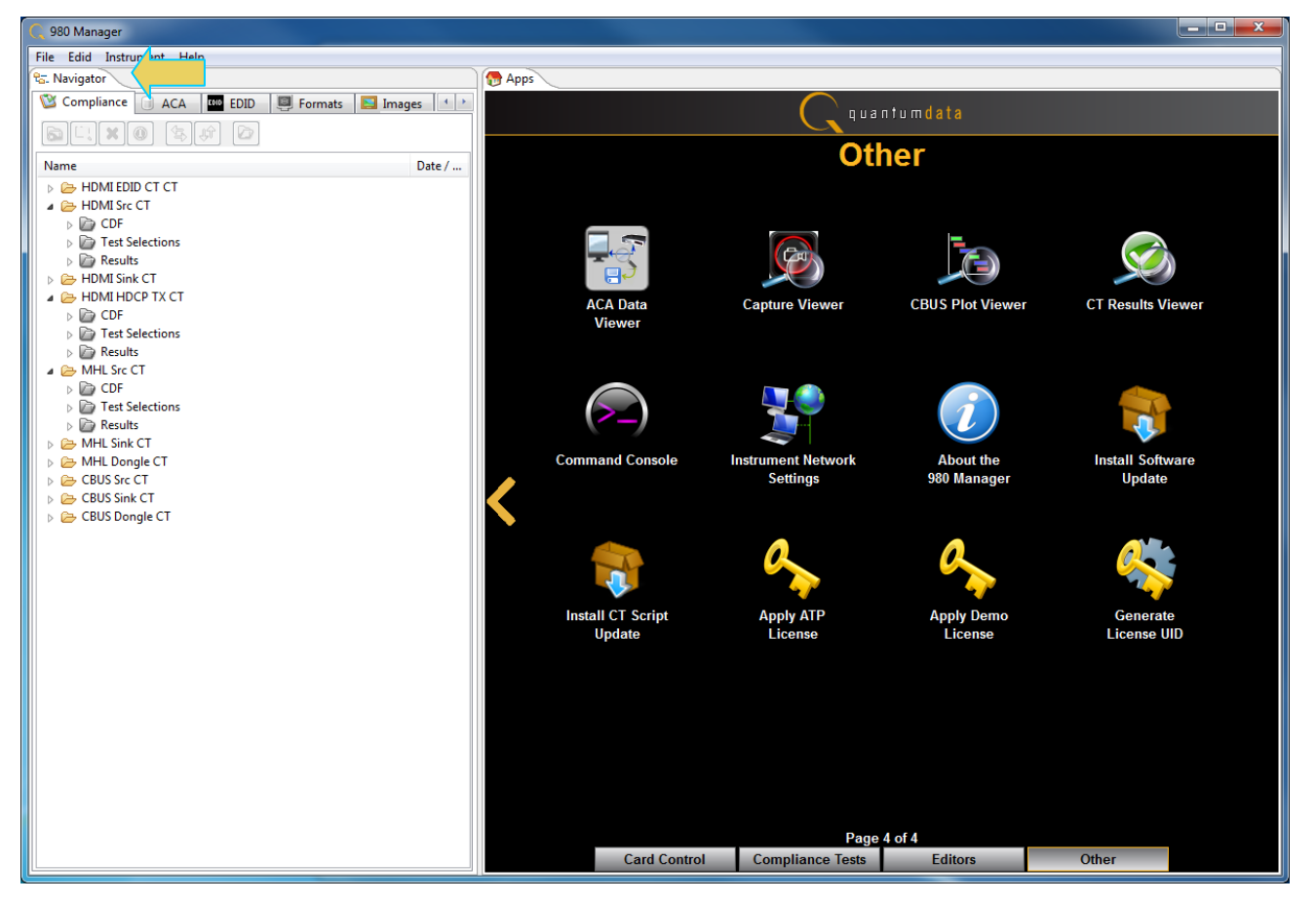

In the Embedded 980 GUI Manager, the **Navigator** panel must be opened. You can access it either from the Other Page of the Apps window, refer to the first screen example below or you can access the Navigator from the Real Time window as shown in the second screen example. Finally you can also access the Navigator from any window in the embedded GUI using the activation key at the bottom of any screen as shown below.

Rev. A4

| quantumdata |                      |                                                |                          |                      |   |  |  |  |  |
|-------------|----------------------|------------------------------------------------|--------------------------|----------------------|---|--|--|--|--|
| Other       |                      |                                                |                          |                      |   |  |  |  |  |
|             | Navigator            | Capture Viewer                                 | CBUS Plot Viewer         | CT Results Viewer    |   |  |  |  |  |
| <           | Command Console      | Instrument Network<br>Settings                 | About the<br>980 Manager | Calibrate<br>the LCD |   |  |  |  |  |
|             | Apply ATP<br>License | Apply Demo<br>License                          |                          |                      |   |  |  |  |  |
|             | Card Control         | Page<br>Compliance Tests                       | 4 of 4<br>Editors        | Other                |   |  |  |  |  |
| 🖙 Back      | Card Control         | Page<br>Compliance Tests<br>160 ATP Version: 4 | 4 of 4<br>Editors        | Other                | ş |  |  |  |  |

980 User Guide – HDMI & MHL Source Compliance

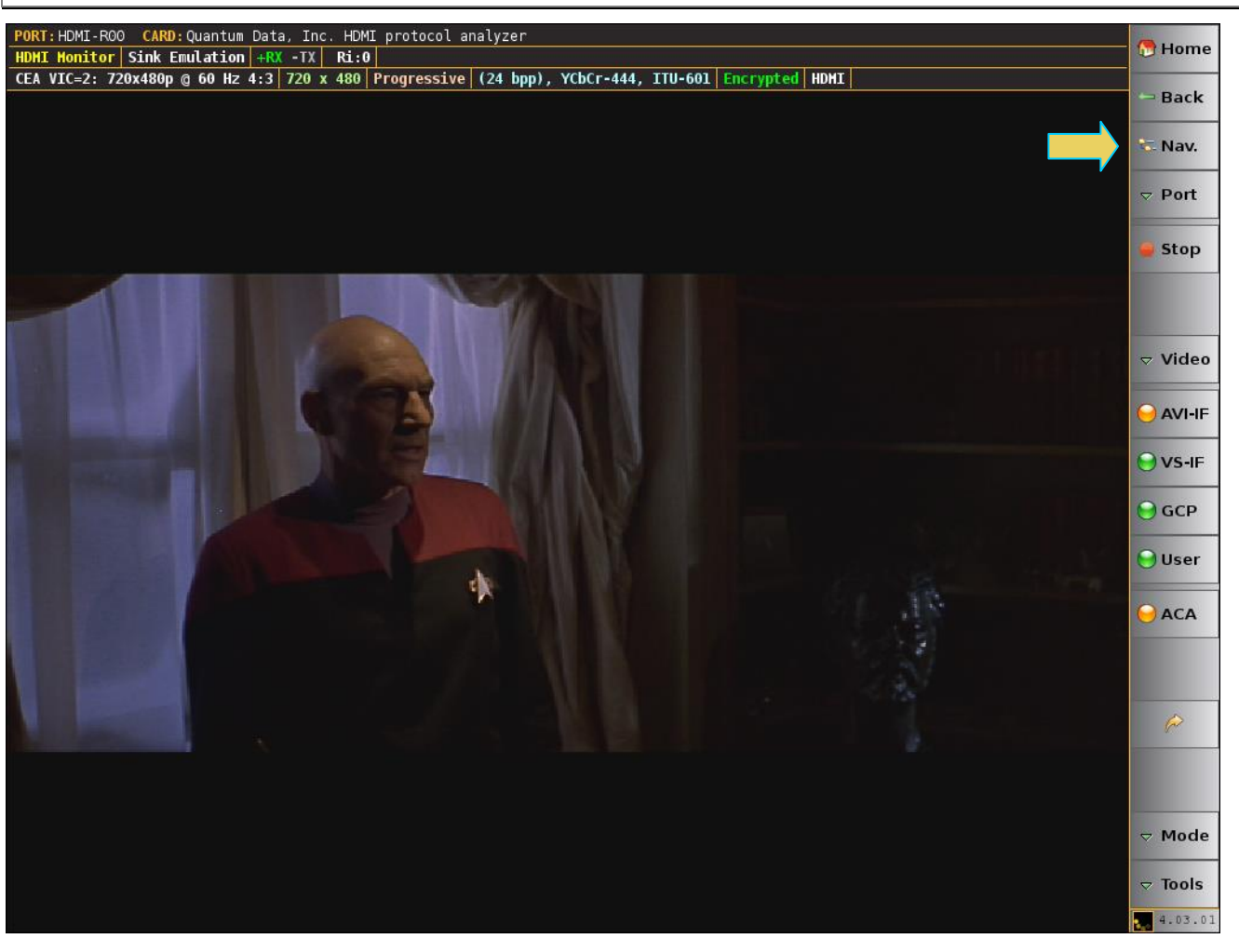

When you access the Navigator it will appear in the window as shown below.

| Rev. A | 4 |
|--------|---|
|--------|---|

# 1.6 What kinds of data does the 980 Protocol Analyzer module allow you to view?

By providing visibility into the HDMI and MHL protocol, metadata, video, audio and auxiliary data, the 980 HDMI Protocol Analyzer module enables you to detect changes and identify anomalies in the HDMI or MHL signal. The following is a list of the data types you can view (currently):

- Video
  - o Timing parameters
  - Pixel values
- Protocol Data
  - o Guard band
  - o Preamble
- Data Islands, including:

- Infoframes (AVI, Audio, Source Product Descriptor, etc.)
- General Control Packet (GCP)
- Audio Clock Regeneration (ACR)
- Audio Sample Packet Header including Channel Status Blocks
- Hot plug events
- DDC, C-Bus (MHL) transactions, including:
  - HDCP
  - o EDID
- Control data (vsync, hsync, encryption enable)
- HDMI CEC transactions
- HDMI Audio Return Channel (ARC) data

# 2 Getting Started

Please refer to the *980 Advanced Test Platform Quick Start Guide* for detailed Getting Started Procedures. This Quick Start Guide is available on the Quantum Data Downloads page or the 980 product pages.

# **3 HDMI Source Compliance Tests**

This chapter describes how to use the *optional* HDMI source compliance test feature. Please note you will have to purchase the HDMI Compliance Test option in order to run these tests.

**Note**: You can now select addition formats for testing on an individual test basis. This enables you to run a particular source test on a format or formats that are not specified in the CTS.

The 980 supports the following test sections in the HDMI 1.4b Compliance Test specification:

- 7.4 Source Protocol Tests
  - o 7-16 Legal Codes
  - o 7-17 Basic Protocol
  - o 7-18 Extended Control Period
  - 7-19 Packet Types
- 7.5 Source Video Tests
  - o 7-21 Minimum Format Support
  - o 7-22 Additional Format Support
  - o 7-23 Pixel Encoding (RGB)
  - o 7-24 Pixel Encoding (YCbCr)
  - 7-25 Video Format Timing
  - o 7-26 Pixel Repetition
  - o 7-27 AVI Infoframe
- 7.6 Source Audio Tests
  - o 7-28 IEC 60958/61937
  - 7-29 ACR
  - o 7-30 Audio Sample Packet Jitter
  - 7-31 Audio Infoframe
  - 7-32 Audio Sample Packet Layout
- 7.7 Source Interoperability with DVI Tests
  - o 7-32 Interoperability with DVI
- 7.8 Source Advanced Features Tests
  - o 7-34 Deep Color
  - o 7-35 Gamat Metadata Transmission
  - o 7-36 High Bitrate Audio
  - o 7-37 One Bit Audio
  - o 7-38 3D Video Format Timing
  - o 7-39 4K x 2K Video Format Timing
  - o 7-40 Extended Colorimetry Transmission

# 3.1 Workflow for running the HDMI Source Compliance Tests

The following is the high level workflow for running the HDMI Source Compliance Tests. This workflow assumes that you have powered up the 980 and established an Ethernet session with the 980 as described in <u>Connection</u> for 980 GUI Manager and 980.

The following is the high level workflow for running the HDMI Source Compliance Tests.

- 1. Connect the source device under test to the 980 HDMI Protocol Analyzer via HDMI.
- 2. Complete a (or load an existing) Capabilities Declaration Form (CDF) for the device under test using the **CDF Entry** panel.

**Note**: You can now select addition formats for testing on an individual test basis. This enables you to run a particular test on a format that is not specified in the CTS.

- 3. Select the tests that you wish to run from the **Test Selection** panel.
- 4. Initiate the tests through the **Test Options / Review** panel.
- 5. View the detailed data for test failures if failures occur.
- 6. View the results in the **Test Results** panel under the **Navigator** panel.

# **3.2 Making the HDMI connections**

This procedure describes how to establish an HDMI connection between the HDMI source device under test and the 980. This procedure assumes that you have assembled the 980 and source device under test and applied power to all these devices. Refer to the procedures and diagram below.

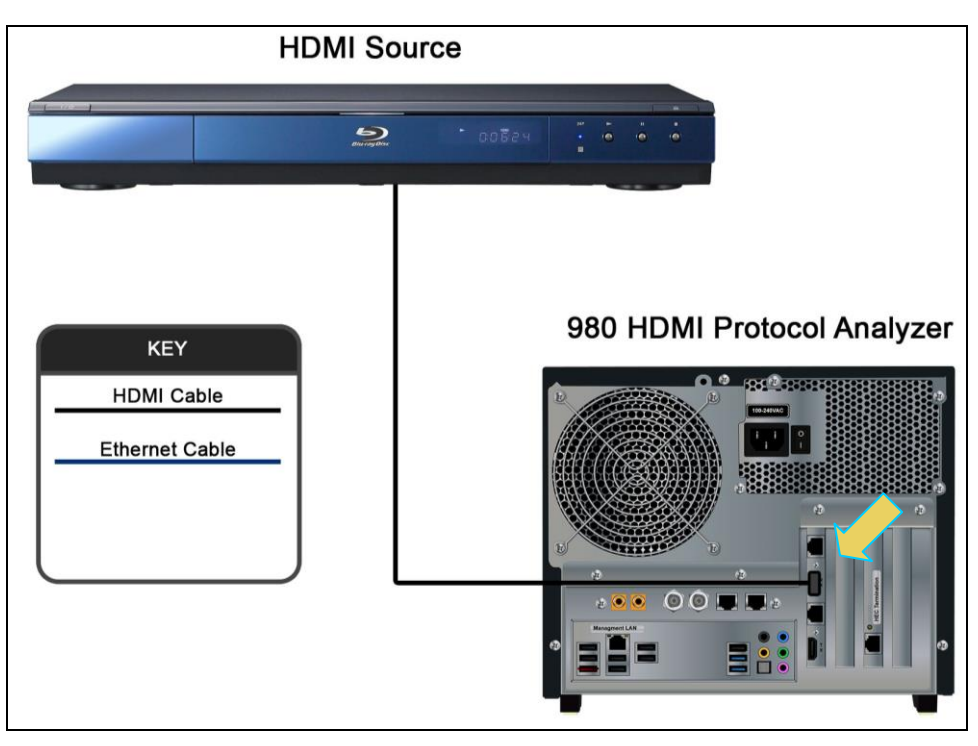

HDMI connection for source compliance test – 980 Rev D Protocol Analyzer module

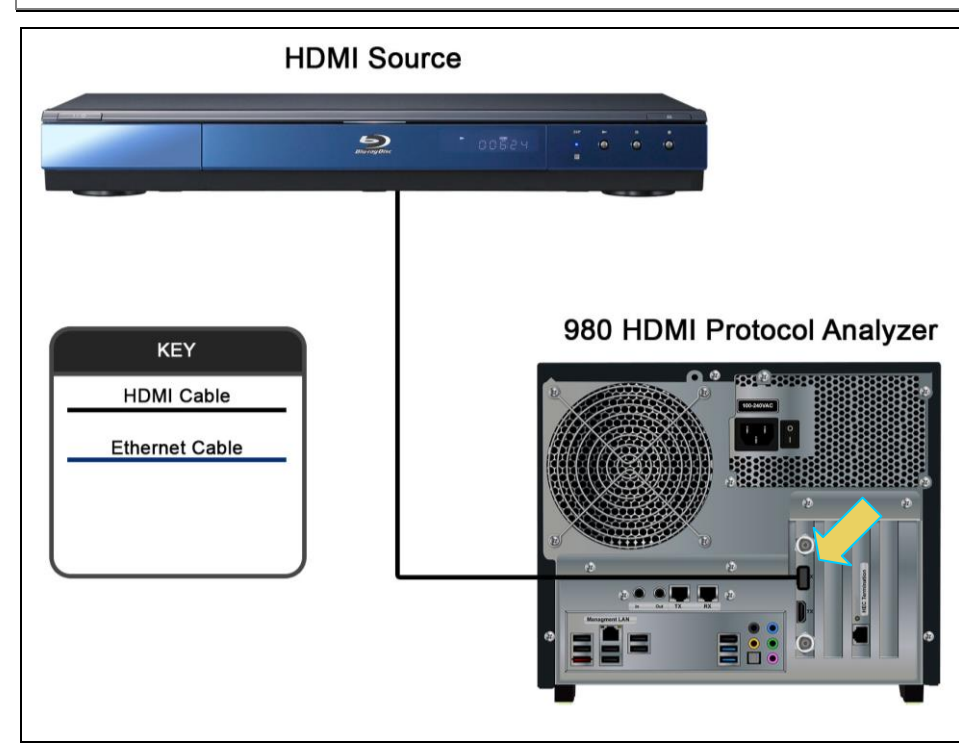

HDMI connection for source compliance test – 980 Rev C Protocol Analyzer module

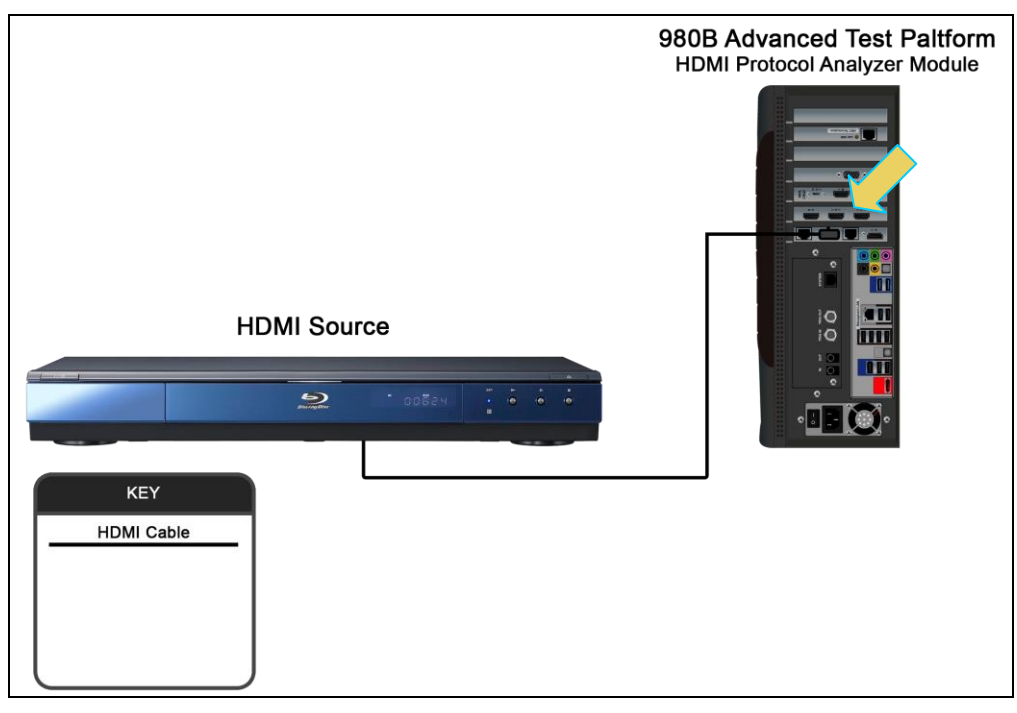

#### HDMI connection for source compliance test - 980B

1. Connect your HDMI source device under test to the HDMI Rx connector (the top most HDMI connector shown in the figure below) on the 980 HDMI Protocol Analyzer module. Use a high speed HDMI cable.

### 3.3 Setting the 980 mode to HDMI

Use the following procedures to set the 980 HDMI Protocol Analyzer module to the HDMI mode.

#### To set the 980 mode to HDMI:

1. From the Instrument menu, select the Link Mode.

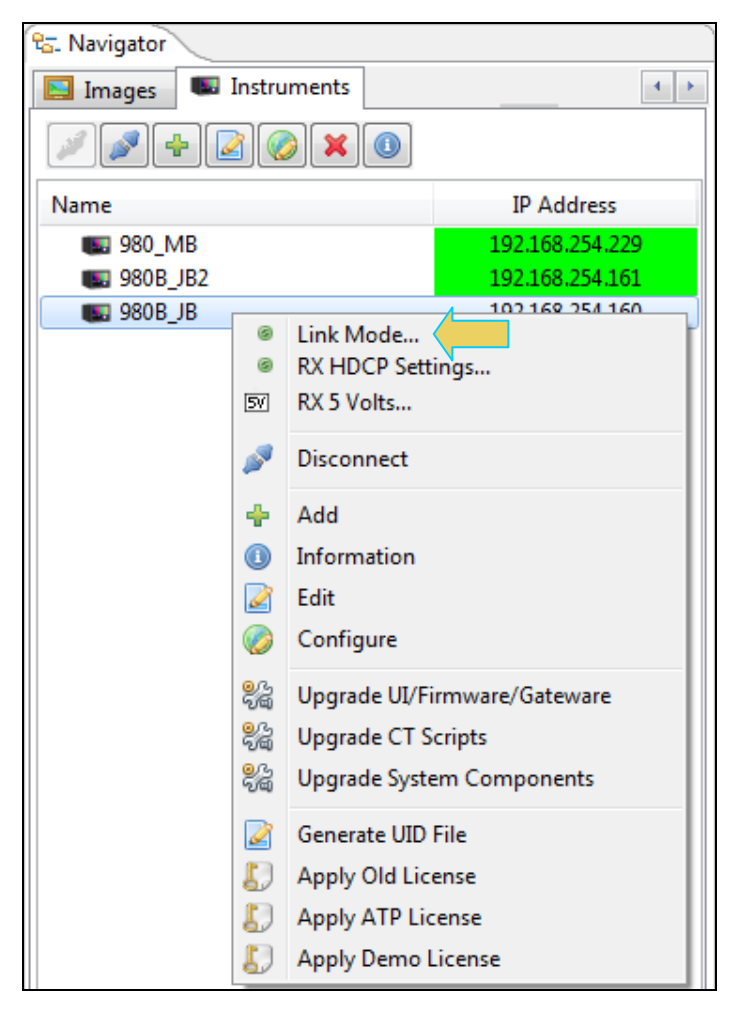

The following menu appears:

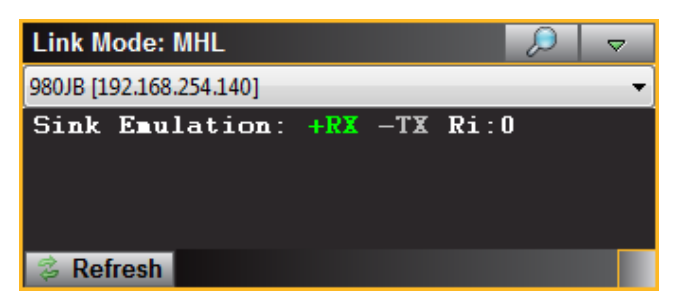

2. Select the pull-down menu as shown below and select the HDMI Monitor checkbox. The default mode is HDMI.

| 🗔 Hide                  |
|-------------------------|
| 🗹 On Top                |
| O Sink Emulation        |
| • Pass-Through          |
| Encrypted Link Analyzer |
| TX-RX HPD               |
| O HDMI Monitor          |
| MHL Monitor             |

The Link Mode menu will show HDMI (or MHL accordingly) as the Link Mode.

| Link Mod   | de: HDMI      |     |             |      | $\wp$ |  |
|------------|---------------|-----|-------------|------|-------|--|
| 980JB [192 | .168.254.140] |     |             |      |       |  |
| Sink E     | mulation:     | +RX | - <b>TX</b> | Ri:0 |       |  |
|            |               |     |             |      |       |  |
|            |               |     |             |      |       |  |
| 💈 Refre    | sh            |     |             |      |       |  |

### **3.4** Setting the Configuration of the Link Mode

When running the HDMI or MHL source compliance tests you will need to set the configuration of the **Link Mode** to Sink Emulation.

#### To set the 980 link configuration mode:

- 1. Ensure that you are sending video from your source device under test.
- 2. Select the configuration of the **Link Mode** item from the Instrument pull-down menu on the built-in front panel as shown below.

| 🖅 Navigator         |                |                 |   |
|---------------------|----------------|-----------------|---|
| 国 Images 🛛 💵 Instru | iments         | 4 >             |   |
| » • • • •           | ) 🗙 🕕          |                 |   |
| Name                |                | IP Address      |   |
| <b>5</b> 980_MB     |                | 192.168.254.229 |   |
| 980B_JB2            |                | 192.168.254.161 |   |
| 980B_JB             | Link Mode      | 102 169 254 160 | J |
|                     | RX HDCP Sett   | ings            |   |
| 57                  | RX 5 Volts     |                 |   |
|                     |                |                 |   |
| S. 1                | Disconnect     |                 |   |
| +                   | Add            |                 |   |
|                     | Information    |                 |   |
|                     | Edit           |                 |   |
|                     | Configure      |                 |   |
| <mark>0</mark> 5    | Upgrade UI/Fi  | rmware/Gateware |   |
| <u>0</u> 49         | Upgrade CT S   | cripts          |   |
| <u></u>             | Upgrade Syste  | em Components   |   |
|                     | Generate UID   | File            |   |
| 5                   | Apply Old Lice | ense            |   |
|                     | Apply ATP Lic  | ense            |   |
| Đ                   | Apply Demo I   | icense          |   |

The mode dialog box appears as shown below.

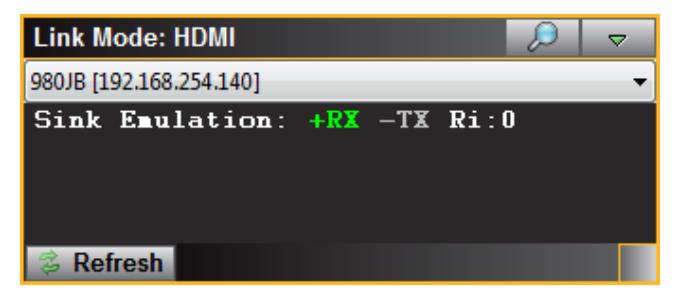

3. Select the **Link Mode** item from the pull-down menu on the built-in front panel as shown below.

A pop out menu will appear enabling you to select the desired mode using the check boxes provided.

| 🗔 Hide                  |  |
|-------------------------|--|
| 🖬 On Top                |  |
| O Sink Emulation        |  |
| • Pass-Through          |  |
| Encrypted Link Analyzer |  |
| TX-RX HPD               |  |
| O HDMI Monitor          |  |
| MHL Monitor             |  |

- Sink emulation In the sink emulation monitoring configuration the 980 HDMI Protocol Analyzer module's HDMI Rx port is connected directly to the source device under test. The 980 HDMI Protocol Analyzer module is emulating an HDMI/MHL sink device. The sink emulation mode is the typical mode of operation. You can monitor the HDMI/MHL transactions between the source device under test and the 980 HDMI Protocol Analyzer Rx port. All of the data types described in this manual can be monitored in the sink emulation mode unless noted otherwise. This is the mode used for the HDMI or MHL source compliance tests.
- Pass-Through Monitor In the Pass-Through monitoring configuration the 980 HDMI Protocol Analyzer module's HDMI Rx port is connected to the source device under test and the 980 HDMI Protocol Analyzer HDMI Tx port is connected to a sink device. The pass-through mode enables you to monitor the HDMI traffic passively between an HDMI/MHL source and an HDMI/MHL sink device. This mode is **not used** for the HDMI or MHL source compliance tests.
- Encrypted Link Analyzer (Optional) In the Encrypted Link Analyzer configuration the 980 HDMI Protocol Analyzer HDMI Rx port is connected to the source device under test and the 980 HDMI Protocol Analyzer HDMI Tx port is connected to a sink device. The Encrypted Link Analyzer configuration enables you to monitor and analyze HDCP encrypted protocol data transmitted between an HDMI source device and sink device. This mode is not used for the HDMI or MHL source compliance tests.
- **TX-RX HPD** Enabling this option will replicate the hot plug signal from the TX side (an attached sink device) on the RX side (like a hot plug repeater). *This is the mode used for the HDMI or MHL source compliance tests.*

# 3.5 Setting the +5V levels

The 980 enables you to view the +5V levels from the source device under test and to set the current load on the +5V lead.

1. Select the **RX 5 Volts...** item from the **Instrument** pull-down menu on the built-in front panel as shown below.

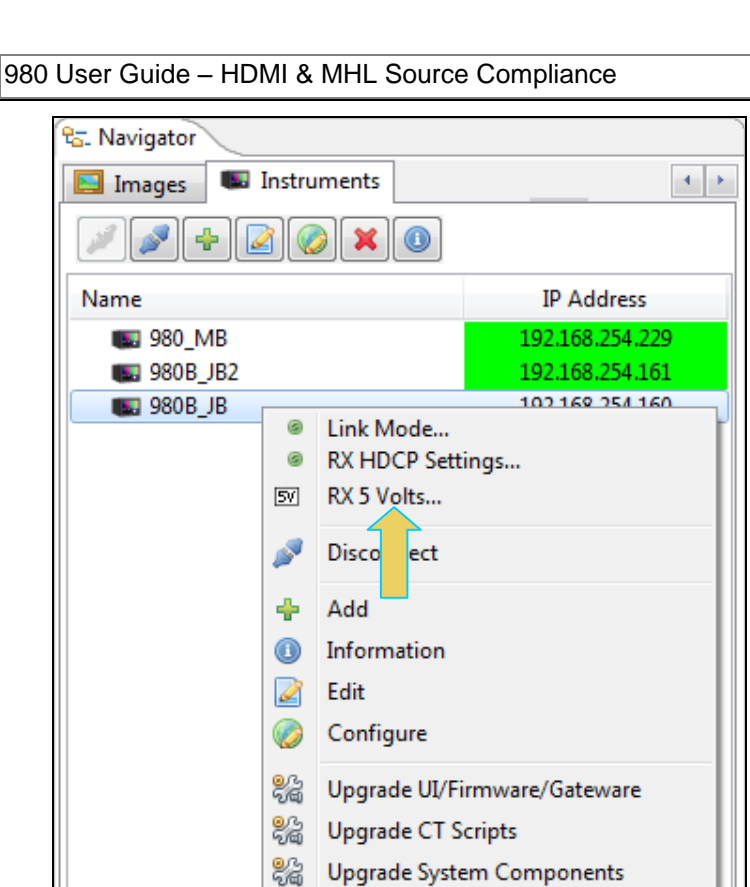

🧭 Generate UID File Apply Old License Apply ATP License

D

D Apply Demo License The RX 5V Status/Configuration dialog box is displayed as shown below.

| SV RX 5V Status/Co | nfiguration  | ×                   |
|--------------------|--------------|---------------------|
| Instrument "       | MyMHL980@192 | 2.168.254.132"      |
| Measured: 4        | 1.98 V       |                     |
| Threshold Level:   | 4.70         | V (0.00 - 5.30)     |
| 1 I I I I I I I I  |              | · · · · · · · · · · |
|                    |              |                     |
|                    |              |                     |
| Load:              | 6.06         | mA (6.06 - 148.00)  |
| Load:              | 6.06         | mA (6.06 - 148.00)  |
| Load:              | 6.06         | mA (6.06 - 148.00)  |
| Load:              | 6.06         | mA (6.06 - 148.00)  |
|                    | 6.06         | mA (6.06 - 148.00)  |

- 2. Note the current Measured 5V level (4.98 in the example above).
- 3. Select the Threshold Level using the upper slidebar (0.0 to 5.3V). Be sure to select the Apply button. Then hit Refresh to view the new value. You may wish to lower the threshold to enable testing of a source whose 5V level is too low. If you specify a threshold higher than the voltage detected there will be no effect on the ability to test.
- 4. Select the current Load using the lower slidebar provided. Increasing the current load will cause the detected voltage to fall. Be sure to select the **Apply** button. Then hit **Refresh** to view the new value.

# **3.6** Completing the CDF

Use the following procedures to complete the CDF for the HDMI source compliance tests.

#### To complete the CDF:

1. From the Compliance Tests page of the Apps panel, enable viewing of the HDMI Source Compliance Test.

| 💮 Apps |                                  |                          |                        |                            |   |
|--------|----------------------------------|--------------------------|------------------------|----------------------------|---|
|        |                                  | C, qua                   | ntum <mark>data</mark> |                            |   |
|        |                                  | Compliar                 | nce Tests              |                            |   |
|        |                                  |                          |                        |                            |   |
|        | $\bigcirc$                       |                          |                        | $\bigcirc$                 |   |
|        | HDMI EDID<br>CTS 1.4b            | HDMI S<br>CTS            | Source<br>1.4b         | HDMI Sink<br>CTS 1.4b      |   |
| l      | $\bigcirc$                       |                          |                        | $\bigcirc$                 | > |
|        | HDMI HDCP Transmitter<br>CTS 1.2 | MHL S<br>CTS 1.          | ource<br>2 - 2.1       | MHL Sink<br>CTS 1.2 - 2.1  |   |
|        |                                  |                          |                        |                            |   |
|        | $\bigcirc$                       |                          |                        | $\bigcirc$                 |   |
|        | MHL Dongle<br>CTS 1.2 - 2.1      | CBUS S                   | Source<br>2 - 2.1      | CBUS Sink<br>CTS 1.2 - 2.1 |   |
|        |                                  |                          |                        |                            |   |
|        |                                  | Page                     | 2 of 4                 |                            |   |
|        | Card Control                     | Compliance Tests         | Editors                | Other                      |   |
|        | Card Control                     | Page<br>Compliance Tests | 2 of 4<br>Editors      | Other                      |   |

2. Select the **CDF Entry** panel as shown below.

Rev. A4

| HDMI Src CT 1.4b        |                                                                                                    |  |  |  |  |  |
|-------------------------|----------------------------------------------------------------------------------------------------|--|--|--|--|--|
| CDF Entry               | lection 🕨 Test Options / Preview                                                                                                    |  |  |  |  |  |
| CDF File: /CDF/804_Test |                                                                                                    |  |  |  |  |  |
| Product  Opt            | Product      Options     Formats     H     Add. Formats     Other Outputs     Addi     Add.     Formats     Other Outputs     Addi     Other Outputs     Addi     Other Outputs     Addi     Other Outputs     Addi     Other Outputs     Addi     Other Outputs     Addi     Other Outputs     Other Outputs     Other Output     Other Output     Other     Other Output     Other Ou |  |  |  |  |  |
| One or more essentia    | al fields are blank.                                                                                                    |  |  |  |  |  |
| Manufacturer            | What is the product manufacturer's name?                                                                                                    |  |  |  |  |  |
| Model Name/Number       | What is the model name/number of the product? 1                                                                                                    |  |  |  |  |  |
| HDMI_output_count       | How many HDMI output ports are on the product? 1                                                                                                    |  |  |  |  |  |
| Port Tested             | Which HDMI output port is being tested?<br>1                                                                                                    |  |  |  |  |  |
| Connector Vendor        | The connector vendor name.                                                                                                    |  |  |  |  |  |
| Connector Model         | The connector model name/ID.                                                                                                    |  |  |  |  |  |
|                         |                                                                                                    |  |  |  |  |  |
|                         |                                                                                                    |  |  |  |  |  |
|                         |                                                                                                    |  |  |  |  |  |
|                         |                                                                                                    |  |  |  |  |  |
|                         |                                                                                                    |  |  |  |  |  |
|                         |                                                                                                    |  |  |  |  |  |
|                         | K Close                                                                                                    |  |  |  |  |  |

3. To create a new CDF, click on the **New** activation button.

You will be prompted with a confirmation that you want to start a new CDF and reset the values. Click **OK** to proceed.

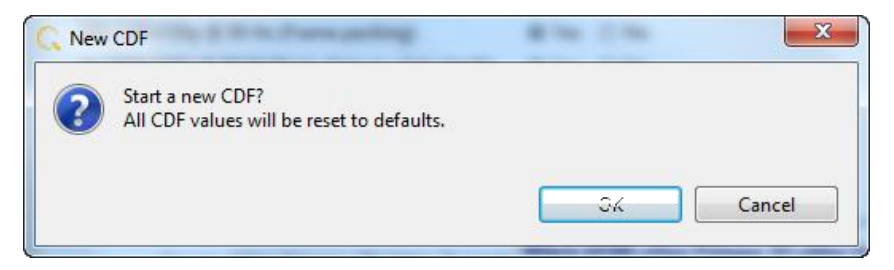

4. To open an existing CDF, click on the **Open** activation button.

You will be prompted with a dialog box that enables you to open a CDF. Select a CDF and then **OK** to proceed.

| C | IDF Editor                              |  |
|---|-----------------------------------------|--|
|   | 🕸 Open CDF File                         |  |
|   | Select a CDF to open in the CDF editor. |  |
|   | C Acme_XYW_CDF                          |  |
|   |                                         |  |
|   |                                         |  |
|   |                                         |  |
|   |                                         |  |
|   | Cancel Ok                               |  |

5. Complete the items in the **Products** tab of the CDF Entry panel shown below. Note that you will have to complete the essential fields in order to proceed. A read status message will appear indicating if you have not completed all the essential fields.

| 🖄 HDMI Src CT 1.4b                                                |                                                                                    |  |  |  |  |  |
|-------------------------------------------------------------------|------------------------------------------------------------------------------------|--|--|--|--|--|
| 🕲 CDF Entry 📝                                                     | lection 🕨 Test Options / Preview                                                   |  |  |  |  |  |
| 🔄 Open 🛃 New                                                      | CDF File: /CDF/804_Test                                                            |  |  |  |  |  |
| 🔒 Product 🔹 Opt                                                   | ions 💿 Formats 😣 Add. Formats 💿 Other Outputs 💿 Audio 💿 3D 💿 4Kx2K 💿 Other Formats |  |  |  |  |  |
| One or more essentia                                              | al fields are blank.                                                               |  |  |  |  |  |
| Manufacturer                                                      | What is the product manufacturer's name?                                           |  |  |  |  |  |
| Model Name/Number What is the model name/number of the product? 1 |                                                                                    |  |  |  |  |  |
| HDMI_output_count                                                 | How many HDMI output ports are on the product? 1                                   |  |  |  |  |  |
| Port Tested                                                       | Which HDMI output port is being tested? 1                                          |  |  |  |  |  |
| Connector Vendor                                                  | The connector vendor name.                                                         |  |  |  |  |  |
| Connector Model                                                   | The connector model name/ID.                                                       |  |  |  |  |  |

6. Complete the items in the **Option** tab.

| 🔯 HDMI Src CT 1.4b        |                                                                                                    |  |  |  |  |  |
|---------------------------|----------------------------------------------------------------------------------------------------|--|--|--|--|--|
| 🔯 CDF Entry 🖌 Test Se     | election 🕨 Test Options / Preview                                                                                                    |  |  |  |  |  |
| CDF File: /CDF/804_Test   |                                                                                                    |  |  |  |  |  |
| Options                   | Formats 1 Add. Formats Other Outputs Addio Addio Ad |  |  |  |  |  |
| Source_HDMI_YCbCr         | Will the product transmit an HDMI video signal using YCbCr (4:4:4 or 4:2:2) pixel<br>encoding under some conditions (user selection, EDID indication, etc.)?                                                                                                    |  |  |  |  |  |
| Source_AVI_Required       | Is the product ever required to transmit an AVI InfoFrame?                                                                                                    |  |  |  |  |  |
| Source_AVI_Supported      | Does the product support the transmission of the AVI InfoFrame under some conditions?            ⓐ Yes ○ No                                                                                                    |  |  |  |  |  |
| Source_AVI_Info_Available | Is any of the following information available and valid at the Source?:<br>Active Format Aspect Ratio.<br>Bar Widths.<br>Overscan vs. underscan.<br>non-uniform picture scaling.<br>The colorimetry of the video.                                                                                                    |  |  |  |  |  |
| Source_Alt_Colorimetry    | Colorimetry Ves O No                                                                                                    |  |  |  |  |  |
| Source_xvYCC              | YCC Will the product ever transmit video using xvYCC colorimetry under some condition?                                                                                                    |  |  |  |  |  |
| Source_AR_Converter       | Does the product have the ability to convert between aspect ratios of 4:3 and 16:9 (and vice versa)?                                                                                                    |  |  |  |  |  |
| Source_Non_CEA_Formats    | Can the product support formats that are not described in [HDMI 6.3]? <ul> <li>Yes</li> </ul>                                                                                                    |  |  |  |  |  |
| Source_Q_FullRange        | Is the product capable of transmitting video using RGB "Full" quantization range under EDID indication?<br>If "Yes" then the appropriate content must be supplied.<br>• Yes • No                                                                                                    |  |  |  |  |  |
|                           | X Close                                                                                                    |  |  |  |  |  |

#### 7. Complete the items in the **Formats** tab.

| 🖄 HDMI Src CT 1.4b                                                                                                  |                  |                    |                      |                       |                                                     |  |  |
|----------------------------------------------------------------------------------------------------|------------------|--------------------|----------------------|-----------------------|-----------------------------------------------------|--|--|
| 🔯 CDF Entry 🖌 Test Selection 🕨 Test Options / Preview                                                               |                  |                    |                      |                       |                                                     |  |  |
| CDF File: /CDF/804_Test                                                                                             |                  |                    |                      |                       |                                                     |  |  |
| Product     Options     Formats     Add Formats     Other Outputs     Add Formats     Other Outputs     Add Formats |                  |                    |                      |                       |                                                     |  |  |
|                                                                                                    |                  |                    |                      |                       |                                                     |  |  |
| Source_Video_Formats                                                                                                | Which<br>(Select | HDMI vi<br>support | deo form<br>ed items | iats are :<br>below.) | supported by the product and at which color depths? |  |  |
| Source_Deep_Color                                                                                                   | Does th<br>Yes   | ne produc<br>No    | ct suppor            | rt any Do             | eep Color modes?                                    |  |  |
| SELECT ALL AS ->                                                                                                    | 24               | 30                 | 36                   | <b>48</b>             | (bits per pixel)                                    |  |  |
| (1) 640x480p @ 60 Hz 4:3                                                                                            | <b>V</b> 24      | 30                 | 36                   | 48                    | (bits per pixel)                                    |  |  |
| (2) 720x480p @ 60 Hz 4:3                                                                                            | <b>V</b> 24      | <b>V</b> 30        | <b>V</b> 36          | <b>48</b>             | (bits per pixel)                                    |  |  |
| (3) 720x480p @ 60 Hz 16:9                                                                                           | 24               | 30                 | 36                   | <b>48</b>             | (bits per pixel)                                    |  |  |
| (4) 1280x720p @ 60 Hz 16:9                                                                                          | <b>V</b> 24      | <b>V</b> 30        | <b>V</b> 36          | <b>48</b>             | (bits per pixel)                                    |  |  |
| (5) 1920x1080i @ 60 Hz 16:9                                                                                         | 24               | 30                 | 36                   | <b>48</b>             | (bits per pixel)                                    |  |  |
| (6) 1440x480i @ 60 Hz 4:3                                                                                           | 24               | 30                 | 36                   | <b>48</b>             | (bits per pixel)                                    |  |  |
| (7) 1440x480i @ 60 Hz 16:9                                                                                          | 24               | 30                 | 36                   | <b>48</b>             | (bits per pixel)                                    |  |  |
| (16) 1920x1080p @ 60 Hz 16:9                                                                                        | <b>V</b> 24      | <b>V</b> 30        | <b>V</b> 36          | <b>48</b>             | (bits per pixel)                                    |  |  |
| (17) 720x576p @ 50 Hz 4:3                                                                                           | 24               | 30                 | 36                   | <b>48</b>             | (bits per pixel)                                    |  |  |
| (18) 720x576p @ 50 Hz 16:9                                                                                          | 24               | 30                 | 36                   | <b>48</b>             | (bits per pixel)                                    |  |  |
| (19) 1280x720p @ 50 Hz 16:9                                                                                         | 24               | 30                 | 36                   | <b>48</b>             | (bits per pixel)                                    |  |  |
| (20) 1920x1080i @ 50 Hz 16:9                                                                                        | 24               | 30                 | 36                   | <b>48</b>             | (bits per pixel)                                    |  |  |
| (21) 1440x576i @ 50 Hz 4:3                                                                                          | 24               | 30                 | 36                   | <b>48</b>             | (bits per pixel)                                    |  |  |
| (22) 1440x576i @ 50 Hz 16:9                                                                                         | 24               | 30                 | 36                   | <b>48</b>             | (bits per pixel)                                    |  |  |
| (31) 1920x1080p @ 50 Hz 16:9                                                                                        | 24               | 30                 | 36                   | <b>48</b>             | (bits per pixel)                                    |  |  |
|                                                                                                    |                  |                    |                      |                       |                                                     |  |  |
|                                                                                                    |                  |                    |                      |                       | X Close                                             |  |  |

8. Complete the items in the **AddFormats** tab. These are the additional formats beyond the more common CEA formats.

| 🔯 HDMI Src CT 1.4b                                    |                                                                                                    | <u> </u> |  |  |  |
|-------------------------------------------------------|----------------------------------------------------------------------------------------------------|----------|--|--|--|
| 🔯 CDF Entry 🗹 Test Selection 🕨 Test Options / Preview |                                                                                                    |          |  |  |  |
| CDF File: /CDF/804_Test                               |                                                                                                    |          |  |  |  |
| Product     Ontions     Formate                       | Add, Formats     Other Outputs     Audio     Audio |          |  |  |  |
|                                                       |                                                                                                    |          |  |  |  |
|                                                       |                                                                                                    |          |  |  |  |
| Source_Additional_Formats                             | Which other CEA video formats are supported by the product?                                                                                                    |          |  |  |  |
|                                                       | None                                                                                                    |          |  |  |  |
| SELECT ALL AS ->                                      | O Yes O No                                                                                                    |          |  |  |  |
| (08) 720(1440)x240p @ 60 Hz 4:3                       | O Yes O No                                                                                                    |          |  |  |  |
| (09) 720(1440)x240p @ 60 Hz 16:9                      | ♥es ● No 目                                                                                                    | =        |  |  |  |
| (10) 2880x480i @ 60 Hz 4:3 2:9                        | O Yes  No                                                                                                    |          |  |  |  |
| (11) 2880x480i @ 60 Hz 16:9                           | O Yes O No                                                                                                    |          |  |  |  |
| (12) 2880x240p @ 60 Hz 4:3                            | ● Yes ◎ No                                                                                                    |          |  |  |  |
| (13) 2880x240p @ 60 Hz 16:9                           | Yes ● No                                                                                                    |          |  |  |  |
| (14) 1440x480p @ 60 Hz 4:3                            | O Yes 💿 No                                                                                                    |          |  |  |  |
| (15) 1440x480p @ 60 Hz 16:9                           | O Yes 💿 No                                                                                                    |          |  |  |  |
| (23) 720(1440)x288p @ 50 Hz 4:3                       | O Yes 💿 No                                                                                                    |          |  |  |  |
| (24) 720(1440)x288p @ 50 Hz 16:9                      | O Yes 💿 No                                                                                                    |          |  |  |  |
| (25) 2880x576i @ 50 Hz 4:3                            | O Yes 💿 No                                                                                                    |          |  |  |  |
| (26) 2880x576i @ 50 Hz 16:9                           | O Yes 💿 No                                                                                                    |          |  |  |  |
| (27) 2880x288p @ 50 Hz 4:3                            | O Yes 💿 No                                                                                                    |          |  |  |  |
| (28) 2880x288p @ 50 Hz 16:9                           | © Yes ⊚ No                                                                                                    |          |  |  |  |
| (29) 1440x576p @ 50 Hz 4:3                            | O Yes 💿 No                                                                                                    |          |  |  |  |
| (30) 1440x576p @ 50 Hz 16:9                           | O Yes 💿 No                                                                                                    |          |  |  |  |
| (32) 1920x1080p @ 24 Hz 16:9                          |                                                                                                    |          |  |  |  |
| (33) 1920x1080p @ 25 Hz 16:9                          | O Yes O No                                                                                                    | -        |  |  |  |
|                                                       | X Close                                                                                                    |          |  |  |  |

9. Complete the items in the **Other Outputs** tab. These are the formats available on the analog outputs.

| 🖄 HDMI Src CT 1.4b                                    |                                                                                                    |  |  |  |  |
|-------------------------------------------------------|----------------------------------------------------------------------------------------------------|--|--|--|--|
| 😢 CDF Entry 🖌 Test Selection 🕨 Test Options / Preview |                                                                                                    |  |  |  |  |
| 🔄 Open 😡 New                                          | CDF File: /CDF/804_Test                                                                                                    |  |  |  |  |
| Product     Op                                        | tions   Formats  Add. Formats  Cher Outputs  Audio  Addio  Addio Addio  Addio  Addio  Addio  Addio  Addio  Addio  Addio  Addio Addio  Addio Addio Add |  |  |  |  |
| Is the DUT capable<br>the tested port?                | of transmitting any of the following timings using any component analog or uncompressed digital video output OTHER than                                                                                                    |  |  |  |  |
| Source_720p60_Other                                   | 1280x720p @ 59.94/60 Hz on non-HDMI output?<br>Yes <a>No</a>                                                                                                    |  |  |  |  |
| Source_1080i60_Other                                  | 1920x1080i @ 59.94/60 Hz on non-HDMI output?<br>Yes <a>No</a>                                                                                                    |  |  |  |  |
| Source_480p60_Other                                   | 720x480p @ 59.94/60 Hz on non-HDMI output?<br>Yes <a>No</a>                                                                                                    |  |  |  |  |
| Source_720p50_Other                                   | 1280x720p @ 50 Hz on non-HDMI output?<br>O Yes  No                                                                                                    |  |  |  |  |
| Source_1080i50_Other                                  | <b>1920x1080i @ 50 Hz on non-HDMI output?</b><br>Yes <a>No</a>                                                                                                    |  |  |  |  |
| Source_576p50_Other                                   | 720x576p @ 50 Hz on non-HDMI output?<br>Yes   No                                                                                                    |  |  |  |  |
|                                                       |                                                                                                    |  |  |  |  |
|                                                       |                                                                                                    |  |  |  |  |
|                                                       |                                                                                                    |  |  |  |  |
|                                                       |                                                                                                    |  |  |  |  |
|                                                       |                                                                                                    |  |  |  |  |
|                                                       |                                                                                                    |  |  |  |  |
|                                                       |                                                                                                    |  |  |  |  |

10. Complete the items in the **Audio** tab. Notice in the screen shot below there is an error flagged indicating that the format has not been completed properly. This can happen if for example you have specified compressed formats without specifying the permissible sampling rates for them. The second example slide below shows the error resolved by selecting a sampling rate for compressed audio.

| 🕑 HDMI Src CT 1.4b    |                                                                                  |   |  |  |  |  |
|-----------------------|----------------------------------------------------------------------------------|---|--|--|--|--|
| 🕲 CDF Entry 🗹 Test    | Selection   Test Options / Preview                                               |   |  |  |  |  |
| Copen New             | Save CDE File: /CDE/804 Test                                                     | ٦ |  |  |  |  |
|                       |                                                                                  |   |  |  |  |  |
| Product     Optio     | ns 🔍 Formats 🔍 Add. Formats 🔍 Other Outputs 🥶 Audio 🔍 3D 👘 4Kx2K 🔍 Other Formats |   |  |  |  |  |
| Non-PCM MaxES is no   | it set.                                                                          |   |  |  |  |  |
| Source Basic Audio    | Is Basic Audio supported?                                                        |   |  |  |  |  |
|                       | ● Yes ◎ No                                                                       |   |  |  |  |  |
| Source PCM Channels   | Max supported L-PCM Channel Count.                                               |   |  |  |  |  |
|                       | 0 0 2 3 4 5 6 7 8                                                                |   |  |  |  |  |
| Sauraa May Fa OCh     | L-PCM Maximum Freq for 2-channel audio.                                          |   |  |  |  |  |
| Source_Max_Fs_2Ch     | ◎ 32 kHz ◎ 44.1 kHz ◎ 48 kHz ◎ 88.2 kHz ◎ 96 kHz ◎ 176.4 kHz ◎ 192 kHz           |   |  |  |  |  |
|                       | L-PCM Maximum Freq for multi-channel audio.                                      |   |  |  |  |  |
| Source_Max_Fs_MultiCh | ◎ 32 kHz ○ 44.1 kHz ○ 48 kHz ○ 88.2 kHz ○ 96 kHz ○ 176.4 kHz ○ 192 kHz           |   |  |  |  |  |
|                       | Under what conditions can the above occur?                                       |   |  |  |  |  |
|                       | (Media required, signal input required, UI actions, etc.)                        |   |  |  |  |  |
|                       | Additional audio coding types supported.                                         |   |  |  |  |  |
|                       | None                                                                             |   |  |  |  |  |
|                       | ✓ 2: AC-3 (Dolby Digital)                                                        | 1 |  |  |  |  |
|                       | 3: MPEG1 (Layers 1 2)                                                            |   |  |  |  |  |
|                       | 14: MP3: MPEG1 Layer 3                                                           |   |  |  |  |  |
|                       | 5: MPEG2 (multichannel)                                                          |   |  |  |  |  |
|                       | 6: AAC                                                                           |   |  |  |  |  |
| Source_NonPCM_Types   | ▼ 7: DTS                                                                         |   |  |  |  |  |
|                       | 🔲 8: ATRAC                                                                       |   |  |  |  |  |
|                       | 🗐 9: One Bit Audio                                                               |   |  |  |  |  |
|                       | V 10: Dolby Digital +                                                            |   |  |  |  |  |
|                       | X Close                                                                          |   |  |  |  |  |
|                       |                                                                                  |   |  |  |  |  |

980 User Guide – HDMI & MHL Source Compliance

| 🖄 HDMI Src CT 1.4b                                    |                                                                                                    |  |  |  |
|-------------------------------------------------------|----------------------------------------------------------------------------------------------------|--|--|--|
| 🖄 CDF Entry 🖌 Test Selection 🕨 Test Options / Preview |                                                                                                    |  |  |  |
| Open Save CDF File: /CDF/804_Test                     |                                                                                                    |  |  |  |
| Product     Ontion                                    | ns @ Formats @ Add Formats @ Other Outnuts @ Audio @ 3D @ 4Kv2K @ Other Formats                                                                                                    |  |  |  |
|                                                       |                                                                                                    |  |  |  |
|                                                       |                                                                                                    |  |  |  |
|                                                       | None A Contraction of the second second seco |  |  |  |
|                                                       | 2: AC-3 (Dolby Digital)                                                                                                    |  |  |  |
|                                                       | 3: MPEG1 (Layers 1 2)                                                                                                    |  |  |  |
|                                                       | 4: MP3: MPEG1 Layer 3                                                                                                    |  |  |  |
|                                                       | 5: MPEG2 (multichannel)                                                                                                    |  |  |  |
|                                                       | 6: AAC                                                                                                    |  |  |  |
| Source_NonPCM_Types                                   | ✓ 7: DTS                                                                                                    |  |  |  |
|                                                       | 8: ATRAC                                                                                                    |  |  |  |
|                                                       | 9: One Bit Audio                                                                                                    |  |  |  |
|                                                       | ☑ 10: Dolby Digital +                                                                                                    |  |  |  |
|                                                       | 11: DTS-HD                                                                                                    |  |  |  |
|                                                       | 12: MAT (e.g. MLP, Dolby TrueHD)                                                                                                    |  |  |  |
|                                                       | 13: UST Audio                                                                                                    |  |  |  |
|                                                       | 14: WMA Pro                                                                                                    |  |  |  |
| Source NonPCM MaxEs                                   | Maximum fs for non-PCM formats (where fs = ACR rate).                                                                                                    |  |  |  |
|                                                       | ○ N/A ○ 32 kHz ○ 44.1 kHz ◎ 48 kHz ○ 88.2 kHz ○ 96 kHz ○ 176.4 kHz ○ 192 kHz                                                                                                    |  |  |  |
| Source HBRA                                           | Does the DUT support any high Bitrate Audio formats such as Dolby TrueHD (MAT/MLP) or DTS-HD Master Audio?                                                                                                    |  |  |  |
|                                                       | O Yes O No                                                                                                    |  |  |  |
|                                                       | Which HBRA formats are supported?.                                                                                                    |  |  |  |
| Source_HBRA_Formats                                   | Dolby TrueHD DTS-HD MA Other                                                                                                    |  |  |  |
| Source One Bit Audio                                  | Does the DUT support One Bit Audio (e.g. SuperAudio CD) transmission across the HDMI output?                                                                                                    |  |  |  |
|                                                       | Ves O No                                                                                                    |  |  |  |
|                                                       | X Close                                                                                                    |  |  |  |

# Rev. A4

11. Complete the items in the **3D** tab. An error is shown in the screen sample below because 3D formats are indicated but none selected. The second screen shows the error resolved by selecting some mandatory 3D formats.

| 😢 HDMI Src CT 1.4b                                                                                                    |  |  |  |  |  |  |  |
|----------------------------------------------------------------------------------------------------|--|--|--|--|--|--|--|
| 🔯 CDF Entry 🖌 Test Selection 🕨 Test Options / Preview                                                                                                    |  |  |  |  |  |  |  |
| CDF File: /CDF/804 Test                                                                                                    |  |  |  |  |  |  |  |
|                                                                                                    |  |  |  |  |  |  |  |
| Product     Options     Formats     Add. Formats     Other Outputs     Addi     Options     Add. Formats     Other Outputs     Addi     Options     Options |  |  |  |  |  |  |  |
| At least one mandatory 50 format must be selected.                                                                                                    |  |  |  |  |  |  |  |
| Source 3D Does the DUT support 3D formats?                                                                                                    |  |  |  |  |  |  |  |
| ● Yes ◎ No                                                                                                    |  |  |  |  |  |  |  |
| Source_Mandatory_3D_Video_Formats Which HDMI mandatory 3D video format timings are supported by the product?                                                                                                    |  |  |  |  |  |  |  |
| (32) 1920x1080p @ 23.98/24 Hz (Frame packing) 💿 Yes 💿 No                                                                                                    |  |  |  |  |  |  |  |
| (4) 1280x720p @ 59.94/60 Hz (Frame packing) 💿 Yes 💿 No                                                                                                    |  |  |  |  |  |  |  |
| (19) 1280x720p @ 50 Hz (Frame packing)                                                                                                    |  |  |  |  |  |  |  |
| (5) 1920x1080i @ 59.94/60 Hz (Side-by-Side (Half)) 💿 Yes 💿 No                                                                                                    |  |  |  |  |  |  |  |
| (20) 1920x1080i @ 50 Hz (Side-by-Side (Half))                                                                                                    |  |  |  |  |  |  |  |
| (32) 1920x1080p @ 23.98/24 Hz (Top-and-Bottom) 💿 Yes 💿 No                                                                                                    |  |  |  |  |  |  |  |
| (4) 1280x720p @ 59.94/60 Hz (Top-and-Bottom) 💿 Yes 💿 No                                                                                                    |  |  |  |  |  |  |  |
| (19) 1280x720p @ 50 Hz (Top-and-Bottom) 💿 Yes 💿 No                                                                                                    |  |  |  |  |  |  |  |
| Source_Other_Primary_3D_Video_Formats Which HDMI other Primary 3D video format timings are supported by the product?                                                                                                    |  |  |  |  |  |  |  |
| (5) 1920x1080i @ 59.94/60 Hz (Frame packing) 💿 Yes 💿 No                                                                                                    |  |  |  |  |  |  |  |
| (20) 1920x1080i @ 50 Hz (Frame packing) 💿 Yes 💿 No                                                                                                    |  |  |  |  |  |  |  |
| (34) 1920x1080p @ 30 Hz (Frame packing) 💿 Yes 💿 No                                                                                                    |  |  |  |  |  |  |  |
| (60) 1280x720p @ 23.98/24 Hz (Frame packing) 💿 Yes 💿 No                                                                                                    |  |  |  |  |  |  |  |
| (62) 1280x720p @ 29.97/30 Hz (Frame packing) 💿 Yes 💿 No                                                                                                    |  |  |  |  |  |  |  |
| (4) 1280x720p @ 59.94/60 Hz (Side-by-Side (Half)) 💿 Yes 💿 No                                                                                                    |  |  |  |  |  |  |  |
| (19) 1280x720p @ 50 Hz (Side-by-Side (Half))                                                                                                    |  |  |  |  |  |  |  |
| (32) 1920x1080p @ 23.98/24 Hz (Side-by-Side (Half)) 🔘 Yes 💿 No                                                                                                    |  |  |  |  |  |  |  |
| (16) 1920x1080p @ 59.94/60 Hz (Top-and-Bottom) 💿 Yes 💿 No                                                                                                    |  |  |  |  |  |  |  |
|                                                                                                    |  |  |  |  |  |  |  |

980 User Guide – HDMI & MHL Source Compliance

Page 33

| 🖄 HDMI Src CT 1.4b                                  |                                                                                |  |  |  |  |  |  |
|-----------------------------------------------------|--------------------------------------------------------------------------------|--|--|--|--|--|--|
| 🕲 CDF Entry 🧹 Test Selection 🕨 Test Options / P     | review                                                                         |  |  |  |  |  |  |
| CDF File: /CDF/804 Test                             |                                                                                |  |  |  |  |  |  |
|                                                     |                                                                                |  |  |  |  |  |  |
| Product Options Formats Add. Forr                   | mats of Other Outputs of Audio of 30 of 4KX2K of Other Formats                 |  |  |  |  |  |  |
|                                                     |                                                                                |  |  |  |  |  |  |
| Source 3D                                           | Does the DUT support 3D formats?                                               |  |  |  |  |  |  |
|                                                     | ● Yes ◎ No                                                                     |  |  |  |  |  |  |
| Source_Mandatory_3D_Video_Formats                   | Which HDMI mandatory 3D video format timings are supported by the product?     |  |  |  |  |  |  |
| (32) 1920x1080p @ 23.98/24 Hz (Frame packing)       | ◎ Yes 🔘 No                                                                     |  |  |  |  |  |  |
| (4) 1280x720p @ 59.94/60 Hz (Frame packing)         | ● Yes 🔘 No                                                                     |  |  |  |  |  |  |
| (19) 1280x720p @ 50 Hz (Frame packing)              | ● Yes ◎ No                                                                     |  |  |  |  |  |  |
| (5) 1920x1080i @ 59.94/60 Hz (Side-by-Side (Half))  | ◎ Yes 🔘 No                                                                     |  |  |  |  |  |  |
| (20) 1920x1080i @ 50 Hz (Side-by-Side (Half))       | ◎ Yes 🔘 No                                                                     |  |  |  |  |  |  |
| (32) 1920x1080p @ 23.98/24 Hz (Top-and-Bottom)      | ◎ Yes 🔘 No                                                                     |  |  |  |  |  |  |
| (4) 1280x720p @ 59.94/60 Hz (Top-and-Bottom)        | ● Yes ◎ No E                                                                   |  |  |  |  |  |  |
| (19) 1280x720p @ 50 Hz (Top-and-Bottom)             | ● Yes ◎ No                                                                     |  |  |  |  |  |  |
| Source_Other_Primary_3D_Video_Formats               | Which HDMI other Primary 3D video format timings are supported by the product? |  |  |  |  |  |  |
| (5) 1920x1080i @ 59.94/60 Hz (Frame packing)        | 🔿 Yes 🔘 No                                                                     |  |  |  |  |  |  |
| (20) 1920x1080i @ 50 Hz (Frame packing)             | 🔿 Yes 💿 No                                                                     |  |  |  |  |  |  |
| (34) 1920x1080p @ 30 Hz (Frame packing)             | 🖉 Yes 💿 No                                                                     |  |  |  |  |  |  |
| (60) 1280x720p @ 23.98/24 Hz (Frame packing)        | 🖉 Yes 💿 No                                                                     |  |  |  |  |  |  |
| (62) 1280x720p @ 29.97/30 Hz (Frame packing)        | 🔘 Yes 🔞 No                                                                     |  |  |  |  |  |  |
| (4) 1280x720p @ 59.94/60 Hz (Side-by-Side (Half))   | 🔘 Yes 🔞 No                                                                     |  |  |  |  |  |  |
| (19) 1280x720p @ 50 Hz (Side-by-Side (Half))        | Ves  No                                                                        |  |  |  |  |  |  |
| (32) 1920x1080p @ 23.98/24 Hz (Side-by-Side (Half)) | 🔍 Yes 🔞 No                                                                     |  |  |  |  |  |  |
| (16) 1920x1080p @ 59.94/60 Hz (Top-and-Bottom)      | 🔿 Yes 🔘 No 🗸 🗸                                                                 |  |  |  |  |  |  |
|                                                     | Close                                                                          |  |  |  |  |  |  |

#### Rev. A4

12. Complete the items in the **4Kx2K** tab.

| 😢 HDMI Src CT 1.4b                                                                                                    |         |  |  |  |  |  |  |
|----------------------------------------------------------------------------------------------------|---------|--|--|--|--|--|--|
| 😢 CDF Entry 🧹 Test Selection 🕨 Test Options / Preview                                                                                                    |         |  |  |  |  |  |  |
| CDF File: /CDF/804_Test                                                                                                    |         |  |  |  |  |  |  |
| Product     Options     Formats     Add. Formats     Other Outputs     Add.     Add.     Formats     Add.     Formats     Formats     Add.     Formats     Add.     Formats     Add.     Formats     Formats     Add.     Formats     Formats     Forma | iats    |  |  |  |  |  |  |
|                                                                                                    |         |  |  |  |  |  |  |
| Source 4Kx2K Does the DUT support 4K x 2K formats?                                                                                                    |         |  |  |  |  |  |  |
| ● Yes ⊘ No                                                                                                    |         |  |  |  |  |  |  |
| (1) 4K x 2K 29.97, 30 Hz 💿 Yes 💿 No                                                                                                    |         |  |  |  |  |  |  |
| (2) 4K x 2K 25 Hz O Yes O No                                                                                                    |         |  |  |  |  |  |  |
| (3) 4K x 2K 23.98, 24 Hz 💿 Yes 💿 No                                                                                                    |         |  |  |  |  |  |  |
| (4) 4K x 2K 24 Hz (SMPTE) (6) Yes (9) No                                                                                                    |         |  |  |  |  |  |  |
|                                                                                                    |         |  |  |  |  |  |  |
|                                                                                                    |         |  |  |  |  |  |  |
|                                                                                                    |         |  |  |  |  |  |  |
|                                                                                                    |         |  |  |  |  |  |  |
|                                                                                                    |         |  |  |  |  |  |  |
|                                                                                                    |         |  |  |  |  |  |  |
|                                                                                                    |         |  |  |  |  |  |  |
|                                                                                                    |         |  |  |  |  |  |  |
|                                                                                                    |         |  |  |  |  |  |  |
|                                                                                                    |         |  |  |  |  |  |  |
|                                                                                                    |         |  |  |  |  |  |  |
|                                                                                                    |         |  |  |  |  |  |  |
|                                                                                                    |         |  |  |  |  |  |  |
|                                                                                                    |         |  |  |  |  |  |  |
|                                                                                                    |         |  |  |  |  |  |  |
|                                                                                                    |         |  |  |  |  |  |  |
|                                                                                                    | X Close |  |  |  |  |  |  |

13. You can now select addition formats for testing on an individual test basis. This enables you to run a particular test on a format that is not specified in the CTS.

You can either select additional formats for all tests or you can specify formats to test only for specific tests. To

select formats to apply to all tests, simply click on the **Add/Remove Formats** button and a dialog box will open (second example slide below) and select the additional formats that you wish to test.

| 🔁 HDMI Src CT 1.4b                                                                                                    |
|----------------------------------------------------------------------------------------------------|
| CDF Entry      ✓ Test Selection      Preview     Test Options / Preview                                                       |
| CDF File: < not saved>                                                                                                    |
| 🕒 Product 🔍 Options 🔍 Formats 🔍 Add. Formats 🔍 Other Outputs 🔍 Audio 🔍 3D 🔍 4Kx2K 🔍 Other Formats                             |
| Split_DualAR_Fmts       Split all dual aspect ratio format pairs into two independent test iterations?         O Yes       No |
| Use the button below to add selected formats to every applicable test or to remove selected formats.                          |
| Add/Remove Formats                                                                                                    |
| Use the button next to each test number below to add/remove formats for that specific test.                                   |
| 7-16 Zegal Codes                                                                                                    |
| 7-17 📓 Basic Protocol                                                                                                    |
| 7-18 Zextended Control Period                                                                                                 |
| 7-19 Packet Types                                                                                                    |
| 7-23 Pixel Encoding - RGB to RGB-only sink                                                                                    |
| 7-24 Pixel Encoding - YCbCr to YCbCr Sink                                                                                     |
| 7-25 🖉 Video Format Timing                                                                                                    |
| 7-26 Pixel Repetition                                                                                                    |
| 7-27 Z AVI InfoFrame                                                                                                    |
| 7-28 ZEC 60958 / IEC 61937                                                                                                    |
| 7-29 🖉 ACR                                                                                                    |
| 7-30 Z Audio Sample Packet Jitter                                                                                             |
| 7-31 📓 Audio InfoFrame                                                                                                    |
| X Close                                                                                                    |

| Sormat Selection: All Tests |                                  |
|-----------------------------|----------------------------------|
|                             | Name                             |
|                             | (01) 640x480p @ 60 Hz 4:3        |
| <b>V</b>                    | (02) 720x480p @ 60 Hz 4:3        |
|                             | (03) 720x480p @ 60 Hz 16:9       |
| <b>V</b>                    | (04) 1280x720p @ 60 Hz 16:9      |
|                             | (05) 1920x1080i @ 60 Hz 16:9     |
|                             | (06) 720(1440)x480i @ 60 Hz 4:3  |
|                             | (07) 720(1440)x480i @ 60 Hz 16:9 |
|                             | (08) 720(1440)x240p @ 60 Hz 4:3  |
|                             | (09) 720(1440)x240p @ 60 Hz 16:9 |
|                             | (10) 2880x480i @ 60 Hz 4:3 2:9   |
|                             | (11) 2880x480i @ 60 Hz 16:9      |
|                             | (12) 2880x240p @ 60 Hz 4:3       |
|                             | (13) 2880x240p @ 60 Hz 16:9      |
|                             | (14) 1440x480p @ 60 Hz 4:3       |
|                             | (15) 1440x480p @ 60 Hz 16:9      |
|                             |                                  |
|                             | I ■ None 🕂 Add 💥 Remove 🙆 Cancel |

The result is that you will see these formats listed under each test. As shown in the following screen example.
980 User Guide – HDMI & MHL Source Compliance

| HDMI Src CT 1.4b  |                                                                                                    |  |  |
|-------------------|----------------------------------------------------------------------------------------------------|--|--|
| 🔯 CDF Entry 🧹     | Test Selection Freview                                                                                                    |  |  |
| 🔄 Open 😡 N        | ew Save CDF File: /CDF/804_Test                                                                                             |  |  |
| Product           | Options                                                                                                    |  |  |
| Split_DualAR_Fmts | Split_DualAR_Fmts       Split all dual aspect ratio format pairs into two independent test iterations?         Ves       No |  |  |
| Use the button be | low to add selected formats to every applicable test or to remove selected formats.                                         |  |  |
| 📝 Add/Remo        | ove Formats                                                                                                    |  |  |
| Use the button ne | xt to each test number below to add/remove formats for that specific test.                                                  |  |  |
| 7.16              | Codes Codes                                                                                                    |  |  |
| /-10              | (02) 720x480p @ 60 Hz 4:3<br>(04) 1280x720p @ 60 Hz 16:9                                                                    |  |  |
|                   | Basic Protocol                                                                                                    |  |  |
| 7-17              | (02) 720x480p @ 60 Hz 4:3<br>(04) 1280x720p @ 60 Hz 16:9                                                                    |  |  |
|                   | Extended Control Period                                                                                                    |  |  |
| 7-18              | (02) 720x480p @ 60 Hz 4:3<br>(04) 1280x720p @ 60 Hz 16:9                                                                    |  |  |
|                   | 📝 Packet Types                                                                                                    |  |  |
| 7-19              | (02) 720x480p @ 60 Hz 4:3<br>(04) 1280x720p @ 60 Hz 16:9                                                                    |  |  |
|                   | Pixel Encoding - RGB to RGB-only sink                                                                                       |  |  |
| 7-23              | (02) 720x480p @ 60 Hz 4:3<br>(04) 1280x720p @ 60 Hz 16:9                                                                    |  |  |
|                   | Pixel Encoding - YCbCr to YCbCr Sink                                                                                        |  |  |
| 7-24              | (02) 720x480p @ 60 Hz 4:3<br>(04) 1280x720p @ 60 Hz 16:9                                                                    |  |  |
|                   | 🧭 Video Format Timing                                                                                                    |  |  |
| 7-25              | (02) 720x480p @ 60 Hz 4:3                                                                                                   |  |  |
|                   | X Close                                                                                                    |  |  |

If you wish to select additional formats for testing on an individual basis, click on the icon adjacent to a particular test. When you click on this icon a dialog box appears enabling you to select "Other Formats" for that particular test. You can select individual formats using the check boxes beside each format or you can select all formats with the **All** check box at the bottom of the dialog box. You can clear all selected formats with the **None** check box at the bottom of the dialog box. Click **OK** or **Cancel** appropriately.

Refer to the screen shots below showing the selection of other formats for the 7-17 test.

| 🕲 HDMI Src CT 1.4b                                                                                   |
|----------------------------------------------------------------------------------------------------|
| 😢 CDF Entry 🧹 Test Selection 🕨 Test Options / Preview                                                |
| Open         Save         CDF File: < not saved>                                                     |
| 🕒 Product 🔍 Options 🔍 Formats 🔍 Add. Formats 🔍 Other Outputs 🔍 Audio 🔍 3D 🔍 4Kx2K 🔍 Other Formats    |
| Split_DualAR_Fmts Split all dual aspect ratio format pairs into two independent test iterations?     |
| Use the button below to add selected formats to every applicable test or to remove selected formats. |
| Add/Remove Formats                                                                                   |
| Use the button next to each at number below to add/remove formats for that specific test.            |
| 7-16 Zal Codes                                                                                       |
| 7-17 Z Basic Protocol                                                                                |
| 7-18 Zextended Control Period                                                                        |
| 7-19 Z Packet Types                                                                                  |
| 7-23 📝 Pixel Encoding - RGB to RGB-only sink                                                         |
| 7-24 See Pixel Encoding - YCbCr to YCbCr Sink                                                        |
| 7-25 📝 Video Format Timing                                                                           |
| 7-26 Pixel Repetition                                                                                |
| 7-27 Z AVI InfoFrame                                                                                 |
| 7-28 📝 IEC 60958 / IEC 61937                                                                         |
| 7-29 🖉 ACR                                                                                           |
| 7-30 Z Audio Sample Packet Jitter                                                                    |
| 7-31 🧟 Audio InfoFrame                                                                               |
| X Close                                                                                              |

| 📝 For    | rmat Selection: 7-17             |    |
|----------|----------------------------------|----|
|          | Name                             | •  |
|          | (01) 640x480p @ 60 Hz 4:3        |    |
|          | (02) 720x480p @ 60 Hz 4:3        | Ξ  |
| <b>V</b> | (03) 720x480p @ 60 Hz 16:9       |    |
| <b>V</b> | (04) 1280x720p @ 60 Hz 16:9      |    |
|          | (05) 1920x1080i @ 60 Hz 16:9     |    |
|          | (06) 720(1440)x480i @ 60 Hz 4:3  |    |
|          | (07) 720(1440)x480i @ 60 Hz 16:9 |    |
|          | (08) 720(1440)x240p @ 60 Hz 4:3  |    |
|          | (09) 720(1440)x240p @ 60 Hz 16:9 |    |
|          | (10) 2880x480i @ 60 Hz 4:3 2:9   |    |
|          | (11) 2880x480i @ 60 Hz 16:9      |    |
|          | (12) 2880x240p @ 60 Hz 4:3       |    |
|          | (13) 2880x240p @ 60 Hz 16:9      |    |
|          | (14) 1440x480p @ 60 Hz 4:3       |    |
|          | (15) 1440x480p @ 60 Hz 16:9      |    |
|          | (10) 1000 1000 - @ C0 11 10 0    | Υ. |
|          | 🗹 All 🔳 None 🛛 🎸 Ok 🛛 🙆 Cancel   |    |

Notice in the screen shot below that the other formats that you have selected for the 7-17 test appear underneath the test.

| 🖄 HDMI Src CT 1.4b                                               |                                                                                     | x |
|------------------------------------------------------------------|-------------------------------------------------------------------------------------|---|
| <sup>™</sup> CDF Entry ✓ Test Selection ► Test Options / Preview |                                                                                     |   |
| 🔄 Open 😡 N                                                       | CDF File: < not saved>                                                              |   |
| 🔒 Product 🔹                                                      | Options                                                                             |   |
| Split_DualAR_Fmts                                                | Split all dual aspect ratio format pairs into two independent test iterations?      |   |
| Use the button be                                                | low to add selected formats to every applicable test or to remove selected formats. | - |
| 📝 Add/Rem                                                        | ove Formats                                                                         |   |
| Use the button ne                                                | xt to each test number below to add/remove formats for that specific test.          | _ |
| 7-16                                                             | Codes Codes                                                                         |   |
|                                                                  | Sasic Protocol                                                                      |   |
| 7-17                                                             | (03) 720x480p @ 60 Hz 16:9<br>(04) 1280x720p @ 60 Hz 16:9                           |   |
| 7-18                                                             | Extended Control Period                                                             | E |
| 7-19                                                             | Packet Types                                                                        | - |
| 7-23                                                             | Pixel Encoding - RGB to RGB-only sink                                               | - |
| 7-24                                                             | Pixel Encoding - YCbCr to YCbCr Sink                                                | - |
| 7-25                                                             | Z Video Format Timing                                                               | - |
| 7-26                                                             | <b>Pixel Repetition</b>                                                             | - |
| 7-27                                                             | 🛃 AVI InfoFrame                                                                     |   |
| 7-28                                                             | <b>IEC 60958 / IEC 61937</b>                                                        |   |
| 7-29                                                             | ACR                                                                                 |   |
| 7-30                                                             | Audio Sample Packet Jitter                                                          | * |
|                                                                  | 💢 Close                                                                             |   |

Add/Remove Formats on the Format Selection dialog box as shown below. You can add tests by selecting them using the check boxes then clicking the Add button. You can delete additional formats by selecting them using the check boxes and then clicking on the Remove button.

| 📝 For    | mat Selection: All Tests         |          |
|----------|----------------------------------|----------|
|          | Name                             | 1        |
|          | (01) 640x480p @ 60 Hz 4:3        |          |
|          | (02) 720x480p @ 60 Hz 4:3        | =        |
| <b>V</b> | (03) 720x480p @ 60 Hz 16:9       |          |
|          | (04) 1280x720p @ 60 Hz 16:9      |          |
| <b>V</b> | (05) 1920x1080i @ 60 Hz 16:9     |          |
|          | (06) 720(1440)x480i @ 60 Hz 4:3  |          |
| <b>V</b> | (07) 720(1440)x480i @ 60 Hz 16:9 |          |
|          | (08) 720(1440)x240p @ 60 Hz 4:3  |          |
|          | (09) 720(1440)x240p @ 60 Hz 16:9 |          |
|          | (10) 2880x480i @ 60 Hz 4:3 2:9   |          |
|          | (11) 2880x480i @ 60 Hz 16:9      |          |
|          | (12) 2880x240p @ 60 Hz 4:3       |          |
|          | (13) 2880x240p @ 60 Hz 16:9      |          |
|          | (14) 1440x480p @ 60 H: 3         |          |
|          | (15) 1440x480p @ 60 H; ; ;9      | _        |
|          |                                  | <u> </u> |
| 🖬 All    | None 🖧 Add 💥 Remove 🙆 Cancel     |          |

14. Save the CDF. A confirmation box with a default name will appear as shown below. Edit the name if necessary and click OK. You can also rename CDF files or remove them from the saved list.

| 🛍 Save CDF                  |   |
|-----------------------------|---|
| Local Files                 |   |
| 🔺 🗁 CDF                     |   |
| 🔯 804_Test                  |   |
|                             |   |
|                             |   |
|                             | _ |
| 🚺 New 🤇 🧏 Rename 🤇 🗶 Delete | D |
| Path: /CDF                  |   |
| Name: 804ALTest             |   |
|                             |   |
| V Ok 🙆 Cancel               |   |

The name you assigned to the CDF will appear beside the **Save** button as shown below.

| THDMI Src CT 1.4b                                                                                    |  |  |
|----------------------------------------------------------------------------------------------------|--|--|
| 😢 CDF Entry 🗹 Test Selection 🕨 Test Options / Preview                                                |  |  |
| CDF File: /CDF/804_Test                                                                              |  |  |
| 🕒 Product 🔹 Options 🔹 Formats 🔹 Add. Formats 🔹 Other Outputs 🔹 Audio 🔹 3D 🔹 4Kx2K 🔍 Other Formats    |  |  |
| Use the button below to add selected formats to every applicable test or to remove selected formats. |  |  |
| Add/Remove Formats                                                                                   |  |  |
| Use the button next to each test number below to add/remove formats for that specific test.          |  |  |
| 7-16 🛃 Legal Codes                                                                                   |  |  |
| 7-17 Z Basic Protocol                                                                                |  |  |

### 3.7 Selecting which tests to run

Use the following procedures to select the tests to run. There are multiple tabs which correspond to each section in the CTS.

#### To select the tests to run:

- 1. Select the **Test Selection** panel as shown below.
- 2. If you have an existing Test Selection option file saved you can recall that for use in your testing. Simply click on the **Open** activation button.

| 🔊 ні | DMI Src CT 1.4b                                                  |  |
|------|------------------------------------------------------------------|--|
| 1    | CDF Entry 🗸 Test Selection 🕨 Test Options / Preview              |  |
|      | Open Save Select All Tests Deselect All Tests                    |  |
|      | Protocol 🕨 Video 🍽 Audio 🍽 Interop. With DVI 🍽 Advanced Features |  |
|      | 🔀 Select All on Page 📃 Clear All on Page                         |  |

A dialog box will appear as follows. Select the file and click on the **OK** activation button.

| HDMI Src Compliance Test               |  |  |
|----------------------------------------|--|--|
| Open Test Selection File               |  |  |
| Select an Test Selection file to open. |  |  |
| 804A_Source.xml                        |  |  |
|                                        |  |  |
|                                        |  |  |
|                                        |  |  |
|                                        |  |  |
| Cancel Ok                              |  |  |

3. Select the tests you wish to run in the **Protocol** tab of the **Test Selection** panel shown below.

### 980 User Guide – HDMI & MHL Source Compliance

💢 Close

| Jser Guide – HDMI & MHL Source Compliance                                                                                                    | Rev. A4 |
|----------------------------------------------------------------------------------------------------|---------|
| BMI Src CT 1.4b                                                                                                    |         |
| CDF Entry V Test Selection ptions / Preview                                                                                                    |         |
| C Open Save Select All Tests Deselect All Tests                                                                                                    |         |
| Protocol Video Audio Interop. With DVI Advanced Features                                                                                                    |         |
| Select All on Page Clear All on Page                                                                                                    |         |
| ✓ 7-16: Legal Codes<br>Verify that the source outputs legal 10-bit codes.                                                                                                    |         |
| 7-17: Basic Protocol<br>Verify that the Source only outputs code sequences for Control Periods, Data Island Periods and<br>Video Data Periods corresponding to basic HDMI protocol rules. |         |
| 7-18: Extended Control Period<br>Verify that Source outputs an Extended Control Period within the required period.                                                                        |         |
| ✓ 7-19: Packet Types<br>Verify that Source only transmits permitted Packet Types and reserved fields are zero.                                                                            |         |
|                                                                                                    |         |
|                                                                                                    |         |
|                                                                                                    |         |
|                                                                                                    |         |
|                                                                                                    |         |
|                                                                                                    |         |
|                                                                                                    |         |
|                                                                                                    |         |
|                                                                                                    |         |

4. Select the tests you wish to run in the Video tab of the Test Selection panel shown below.

For convenience you can Select All or Deselect All tests using the activation buttons provided.

| 😰 HDMI Src CT 1.4b                                                                                                    |    |  |
|----------------------------------------------------------------------------------------------------|----|--|
| 🔯 CDF Entry 🗸 Test Selection 🕨 Test Options / Preview                                                                                                    |    |  |
| C Open Save Select All Tests Deselect All Tests                                                                                                    |    |  |
| Protocol Video Audio Interop. With DVI Advanced Features                                                                                                    |    |  |
| Select All on Page Clear All on Page                                                                                                    |    |  |
| Verify that the Source meets minimum Video Format support requirement.                                                                                                    |    |  |
| 7-22: Additional Format Support<br>Verify that Source is capable of transmitting formats required due to similar support<br>on non-HDMI interfaces.                                                                                                    |    |  |
| ✓ 7-23: Pixel Encoding - RGB to RGB-only sink<br>Verify that the Source DUT always outputs required pixel encoding (RGB), which also<br>correlates with AVI fields Y0 and Y1 when connected to an RGB-only Sink.                                                              |    |  |
| 7-24: Pixel Encoding - YCbCr to YCbCr Sink<br>Verify that the Source DUT always outputs pixel encoding that correlates with AVI fields<br>Y0 and Y1 when presented with a YCbCr-capable Sink and that the DUT is capable of<br>supporting YCbCr pixel encoding when required. |    |  |
| 7-25: Video Format Timing<br>Verify that Source DUT, whenever transmitting any CEA video format, complies with all<br>required pixel and line counts and pixel clock frequency range.                                                                                         |    |  |
| 7-26: Pixel Repetition<br>Verify that Source DUT indicates Pixel Repetition values in the AVI as required and<br>that the pixels are actually repeated the indicated number of times.                                                                                         |    |  |
| ✓ 7-27: AVI InfoFrame<br>Verify that at least one AVI InfoFrame is transmitted for every two video fields when<br>required and that any AVI InfoFrame is accurate.                                                                                                    |    |  |
|                                                                                                    | se |  |

5. Select the tests you wish to run in the Formats tab of the Test Selection panel shown below.

| C HDMI Src CT 1.4b                                                                                                    |         |
|----------------------------------------------------------------------------------------------------|---------|
| CDF Entry 🗸 Test Selection 🕨 Topptions / Preview                                                                                                    |         |
| 🔄 Open 🔚 Save 🛛 Sele Tests 📄 Deselect All Tests                                                                                                    |         |
| Protocol Video Audio Interop. With DVI Advanced Features                                                                                                    |         |
| Select All on Page                                                                                                    |         |
| 7-28: IEC 60958 / IEC 61937<br>Verify that the behavior of all fields within the Audio Sample or High Bitrate Audio<br>Stream Subpackets follow the corresponding rules specified in the IEC 60958 or<br>IEC 61937 specifications. |         |
| 7-29: ACR<br>Verify that the relationship between the parameters (N, CTS, audio sample rate) is<br>correct with respect to the Audio Clock Regeneration mechanism.                                                                 |         |
| 7-30: Audio Sample Packet Jitter<br>Verify that the Source audio packet jitter is within the limits specified.                                                                                                    |         |
| ✓ 7-31: Audio InfoFrame<br>Verify that the Source transmits an Audio InfoFrame whenever required and that the<br>contents are valid.                                                                                               |         |
| 7-32: Audio Sample Packet Layout<br>Verify that the Source transmits audio using permitted layout type.                                                                                                    |         |
|                                                                                                    |         |
|                                                                                                    |         |
|                                                                                                    |         |
|                                                                                                    |         |
|                                                                                                    | X Close |

6. Select the tests you wish to run in the Interoperability with DVI tab of the Test Selection panel shown below.

| 🖄 HDMI Src CT 1.4b                                                                                                    |  |
|----------------------------------------------------------------------------------------------------|--|
| 🔯 CDF Entry 🗸 Test Selection 🕨 Test Options / Previ                                                                                            |  |
| Copen Save Select All Tests De t All Tests                                                                                                    |  |
| Protocol > Video > Audio > Interop. With DVI > Advanced Features                                                                               |  |
| Select All on Page                                                                                                    |  |
| 7-33: Interoperability with DVI<br>Verify that the Source never outputs a Video Guard band or Data Island to a device<br>without an HDMI VSDB. |  |
|                                                                                                    |  |

7. Select the tests you wish to run in the Advanced Features tab of the Test Selection panel shown below.

**Note**: Support for the 4K by 2K test (Test ID 7-39) is only available on the 980 297MHz "Gen 3" version of the Protocol Analyzer.

| 😢 HDMI Src CT 1.4b                                                                                                    |         |
|----------------------------------------------------------------------------------------------------|---------|
| CDF Entry V Test Selection  Test Options / Preview                                                                                                    |         |
| Copen Save Select All Tests Deselect All Tests                                                                                                    |         |
| Protocol P Video P Audio P Interop. With DVI Advanced Features                                                                                                    |         |
| 🔀 Select All on Page 🔲 Clear All on Page                                                                                                    |         |
| ✓ 7-34: Deep Color<br>Verify that a Deep Color capable Source DUT outputs correct Deep Color packing and signaling.                                                                                                    |         |
| 7-35: Gamut Metadata Transmission<br>Verify that an xvYCC capable Source outputs valid Gamut Metadata Packets.                                                                                                    |         |
| 7-36: High Bitrate Audio<br>Verify that a High Bitrate Audio capable source is able to transmit High Bitrate Audio<br>Stream Packets with packet jitter limited to compliant values.                                                            |         |
| 7-37: One Bit Audio<br>Verify that a One Bit Audio capable source is able to transmit One Bit Audio Packets in a<br>compliant manner.                                                                                                    |         |
| 7-38: 3D Video Format Timing<br>Verify that Source DUT, whenever transmitting any supported mandatory 3D video format or<br>other primary 3D video format, complies with all required pixel and line counts and pixel clock<br>frequency range. |         |
| ✓ 7-39: 4K x 2K Video Format Timing<br>Verify that Source DUT, whenever transmitting any 4K x 2K video format, complies with<br>all required pixel and line counts and pixel clock frequency range.<br>(Requires 4Kx2K capable test equipment)  |         |
| 7-40: Extended Colorimetry Transmission (without xvYCC)<br>Verify that a Source does not transmit sYCC601 or AdobeYCC601 or AdobeRGB to a Sink<br>which does not support these Extended Colorimetries.                                          |         |
|                                                                                                    | X Close |

8. You can save the Test Selection options using the **Save** activation button. This enables you to quickly recall the test list for re-testing.

| 🔁 HDMI Src CT 1.4b                                             | X |
|----------------------------------------------------------------|---|
| CDF Entry V Test Selection > Test Options / Preview            |   |
| Copen Save Select All Tests Deselect All Tests                 |   |
| Protocol Video > Audio > Interop. With DVI > Advanced Features |   |
| 🔀 Select All on Page 📃 Clear All on Page                       |   |

A dialog box will appear as follows. Simply assign a name and click on the **OK** activation button. Click **Cancel** to exit.

| HDMI Src CT: Save Test Selections         |  |  |  |  |
|-------------------------------------------|--|--|--|--|
| Test Selection File                       |  |  |  |  |
| Enter a file name for the Test Selection. |  |  |  |  |
| 804A_Source.xml                           |  |  |  |  |
|                                           |  |  |  |  |
|                                           |  |  |  |  |
|                                           |  |  |  |  |
|                                           |  |  |  |  |
|                                           |  |  |  |  |
| Cancel Ok                                 |  |  |  |  |

### **3.8** Executing the HDMI Source Compliance Tests

Use the following procedures to initiate the execution of an HDMI Source Compliance test series.

#### To initiate a test series:

1. Select the **Test Options / Preview** panel as shown below. Notice that the "Other" formats appear underneath the required formats for each test.

| 😰 HDMI Src CT 1.4b                                                                      |         |              |  |  |  |  |  |
|-----------------------------------------------------------------------------------------|---------|--------------|--|--|--|--|--|
| 🔯 CDF Entry 🖌 Test Selection 🕨 Test Options / Preview                                   |         |              |  |  |  |  |  |
| Test List                                                                               |         |              |  |  |  |  |  |
| All V X Q Duration Options Instrument: 980B_JB [192.168.254.160]                        | 🕨 Exect | ute Tests    |  |  |  |  |  |
| Category / Test Name                                                                    | Ø       | 1            |  |  |  |  |  |
| Protocol                                                                                |         |              |  |  |  |  |  |
| 🖌 📃 7-16: Legal Codes                                                                   |         | $\checkmark$ |  |  |  |  |  |
| Iter 01: (1) 640x480p @ 60 Hz                                                           | 2 s     | $\checkmark$ |  |  |  |  |  |
| Iter 02: The DUT does not support format 4, 5, 19 or 20; This iteration will be         |         | $\checkmark$ |  |  |  |  |  |
| ⊿ 🗏 7-17: Basic Protocol                                                                |         | $\checkmark$ |  |  |  |  |  |
| Iter 01: (1) 640x480p @ 60 Hz                                                           | 2 s     | $\checkmark$ |  |  |  |  |  |
| Iter 02: The DUT does not support format 4, 5, 19 or 20; This iteration will be         |         | $\checkmark$ |  |  |  |  |  |
| ▲ 🗏 7-19: Packet Types                                                                  |         | $\checkmark$ |  |  |  |  |  |
| Iter 01: (1) 640x480p @ 60 Hz, AI=1                                                     | 2 s     | $\checkmark$ |  |  |  |  |  |
| Iter 02: (1) 640x480p @ 60 Hz, AI=0, PREQ: ACP, ISRC1 or ISRC2 found in Iter 01         | 2 s     | V =          |  |  |  |  |  |
| $\circ$ Iter 03: The DUT does not support format 4, 5, 19 or 20; This iteration will be | 2 s     | $\checkmark$ |  |  |  |  |  |
| Video                                                                                   |         |              |  |  |  |  |  |
| 🖌 📃 7-21: Minimum Format Support                                                        |         | $\checkmark$ |  |  |  |  |  |
| <ul> <li>Iter 01: CDF Check Only; No DUT setup required.</li> </ul>                     |         | $\checkmark$ |  |  |  |  |  |
| ▲ 🗏 7-23: Pixel Encoding - RGB to RGB-only sink                                         |         | $\checkmark$ |  |  |  |  |  |
| Iter 01: (1) 640x480p @ 60 Hz, Pixel Encoding Content                                   | 15 f    | $\checkmark$ |  |  |  |  |  |
| ⊿ 🗏 7-25: Video Format Timing                                                           |         | $\checkmark$ |  |  |  |  |  |
| • Iter 01: (1) 640x480p @ 60 Hz                                                         | 15 f    | $\checkmark$ |  |  |  |  |  |
| 🔺 📃 7-27: AVI InfoFrame                                                                 |         | $\checkmark$ |  |  |  |  |  |
| Iter 01: (1) 640x480p @ 60 Hz 4:3, known Content AR                                     | 15 f    | ✓ _          |  |  |  |  |  |
| 🔺 🕨 Audio                                                                               |         |              |  |  |  |  |  |
| ▲ 📃 7-28: IEC 60958 / IEC 61937                                                         |         | $\checkmark$ |  |  |  |  |  |
| Iter 01: Inspect DUT for other audio outputs.                                           |         | $\checkmark$ |  |  |  |  |  |
| ▲ 📃 7-29: ACR                                                                           |         | $\checkmark$ |  |  |  |  |  |
| Iter 01: Basic Audio not Supported: Automatic PASS                                      |         | $\checkmark$ |  |  |  |  |  |
| 🖌 📃 7-31: Audio InfoFrame                                                               |         | V .          |  |  |  |  |  |
|                                                                                         |         |              |  |  |  |  |  |
|                                                                                         |         |              |  |  |  |  |  |
|                                                                                         | 💥 Clo   | se           |  |  |  |  |  |
|                                                                                         |         |              |  |  |  |  |  |

2. Set the **Options** for the tests by clicking on the Options button. The following dialog box appears:

| Compliance Test Options                     |                                                          |  |  |  |
|---------------------------------------------|----------------------------------------------------------|--|--|--|
| IDMI Src Compliance Test Options            |                                                          |  |  |  |
| Test Execution Order                        | Saving Captures                                          |  |  |  |
| <ul> <li>Maximize Capture Reuse.</li> </ul> | O Do not save any Captures.                              |  |  |  |
| Minimize DUT Format Changes.                | <ul> <li>Save Capture data for failures only.</li> </ul> |  |  |  |
|                                             | ◯ Save all Captures.                                     |  |  |  |
| HDCP                                        | Protocol/TMDS Tests                                      |  |  |  |
| Require that HDCP be disabled.              | Detailed Results (requires more time)                    |  |  |  |
|                                             |                                                          |  |  |  |
| X Cancel                                    | ✓ ок                                                     |  |  |  |

There are a few settings you can define. These relate to what test execution order, saving captured data and enabling or disabling HDCP content protection. The table below describes the options. When completed with the options select the OK activation button to continue.

| Option                  | Description                                                                                                    |  |  |
|-------------------------|----------------------------------------------------------------------------------------------------|--|--|
| Test Execution<br>Order | <ul> <li>There are two selections:</li> <li>Maximize Capture Reuse – Will run tests in an order that will be quicker because it reuses captures.</li> <li>Minimize DUT format changes – Will run tests in an order that will minimize user interaction in changing formats.</li> <li>Note: The 980 Rx port will automatically configure its EDID to cause or encourage the source device to send the proper video resolution and audio format for any give test.</li> </ul> |  |  |
| Saving Captures         | <ul> <li>There are three selections:</li> <li>Do not save any captures – no captures are saved regardless of the results, pass or fail.</li> <li>Save Capture data for failures only – Saves only captures for tests where failures occur.</li> <li>Saves all Captures – Saves all captures regardless of the results, pass or fail.</li> </ul>                                                                                                    |  |  |
| HDCP                    | Require that HDCP be disabled - A check box that when<br>selected will only run the tests if HDCP content protection on<br>the source is disabled.                                                                                                    |  |  |
| Protocol/TMDS<br>Tests  | Detailed Results (requires more time) - A check box that when<br>selected will provide the raw protocol data. This will enable you<br>to determine why a test failed. If unchecked you will only<br>receive summary results.                                                                                                    |  |  |

3. (Optional) Set the number of frames to capture during the Protocol Tests. Use the alarm clock icon indicated in the screen shot below.

| 뒢 Event Plot 🔯 HDMI Sink CT 1.4a 🔯 HDMI Src CT 1.4a 🕴 🔯 MHL Src CT 1.1 🔯 MHL Sink CT 1.1 📑 CT Results |              |              |   |
|----------------------------------------------------------------------------------------------------|--------------|--------------|---|
| CDF Entry V Test Selection F Test Options / Preview                                                   |              |              |   |
| Test List                                                                                             |              |              |   |
| All V All All U Duration Options Instrument: My980 [192.168.254.112]                                  | <b>- -</b> E | xecute Tests | 5 |
| Category / Test Name                                                                                  | 0            | V .          | * |
| ▲ ▶ Protocol                                                                                          |              |              |   |
| 🔺 🗏 7-16: Legal Codes                                                                                 |              |              |   |
| • Iter 01: (2,3) 720x480p @ 60 Hz, Basic Audio                                                        | <b>15</b> f  | $\checkmark$ |   |
| <ul> <li>Iter 02: (5) 1920x1080i @ 60 Hz, Basic Audio</li> </ul>                                      | 15 f         | $\checkmark$ |   |
| 🔺 🗏 7-17: Basic Protocol                                                                              |              |              |   |
| Iter 01: (2,3) 720x480p @ 60 Hz, Basic Audio                                                          | 15 f         | $\checkmark$ |   |
| Iter 02: (5) 1920x1080i @ 60 Hz, Basic Audio                                                          | 15 f         | $\checkmark$ |   |
| ⊿ 📑 7-18: Extended Control Period                                                                     |              |              |   |
| Iter 01: (2,3) 720x480p @ 60 Hz, Basic Audio                                                          | 15 f         | $\checkmark$ |   |
| Iter 02: (5) 1920x1080i @ 60 Hz, Basic Audio                                                          | 15 f         | $\checkmark$ |   |
| > 🖪 7-19: Packet Types                                                                                |              |              |   |

In the example below, the number of frames are set to 15.

| Iteration Configu    | uration  |            |        |  |
|----------------------|----------|------------|--------|--|
| Set Capture Duration |          |            |        |  |
|                      | Test 7-1 | 6, Iter-01 |        |  |
| Duration:            | 15       |            | Frames |  |
| 🔲 Set to Default     |          |            |        |  |
|                      | Cancel   | V          | 🖊 ОК   |  |

4. (Optional) Review the list of tests for each category. If you wish to skip some of the tests. You can skip tests by clicking on the Check mark on the right side of the **Test Options / Preview** panel.

The screen shot below shows some of the tests that have been skipped (highlighted in yellow with a red X).

| 🖄 HDMI Src CT 1.4b                                                              |      |              |
|---------------------------------------------------------------------------------|------|--------------|
| 🔯 CDF Entry 🗹 Test Selection 🕨 Test Options / Preview                           |      |              |
| Test List                                                                       |      |              |
| All 🗸 🙀 🔯 Duration 🐵 Options Instrument: 980_MB [192.168.254.229]               | - E  | xecute Tests |
| Category / Test Name                                                            |      | × •          |
| Protocol                                                                        |      |              |
| ↓ 7-16: Legal Codes                                                             |      |              |
| 💢 Iter 01: (2,3) 720x480p @ 60 Hz, Basic Audio                                  | 2 s  | ×            |
| Iter 02: (4) 1280x720p @ 60 Hz, Basic Audio                                     | 2 s  | $\checkmark$ |
| 🖌 📃 7-17: Basic Protocol                                                        |      | V            |
| 🔀 Iter 01: (2,3) 720x480p @ 60 Hz, Basic Audio                                  | 2 s  | × =          |
| • Iter 02: (4) 1280x720p @ 60 Hz, Basic Audio                                   | 2 s  | V            |
| 🔽 📃 7-19: Packet Types                                                          | _    |              |
| X Iter 01: (2,3) 720x480p @ 60 Hz, Basic Audio, AI=1                            | 2 \$ | ×            |
| , Iter 02: (2,3) 720x480p 0 60 Hz, Basic Audio, AI=0, PREQ: ACP, ISRCI or ISRC2 | 2 5  |              |
| • Iter 03: (4) 1280x720p 0 60 Hz, Basic Audio, AI=1                             | 2 8  |              |
| Tier 04. (4) 1200X/20p 6 60 Hz, Basic Addio, AI-0, FREQ: ACF, ISKCI OF ISKC2    | 2 3  | V            |
| A 7-21: Minimum Format Support                                                  |      | V            |
| • Iter 01: CDF Check Only: No DUT setup required.                               |      | V            |
| ▲ 🗏 7-23: Pixel Encoding - RGB to RGB-only sink                                 |      | ×            |
| • Iter 01: (1) 640x480p @ 60 Hz, Pixel Encoding Content                         | 15 f | V            |
| Iter 02: (2,3) 720x480p @ 60 Hz, Pixel Encoding Content                         | 15 f | <b>V</b>     |
| Iter 03: (4) 1280x720p @ 60 Hz, Pixel Encoding Content                          | 15 f | V            |
| Iter 04: (16) 1920x1080p @ 60 Hz, Pixel Encoding Content                        | 15 f | $\checkmark$ |
| 🖌 📃 7-25: Video Format Timing                                                   |      | $\checkmark$ |
| 💢 Iter 01: (1) 640x480p @ 60 Hz                                                 | 15 f | ×            |
| 💢 Iter 02: (2,3) 720x480p @ 60 Hz                                               | 15 f | ×            |
| • Iter 03: (4) 1280x720p 0 60 Hz                                                | 15 f | V            |
| • Iter 04: (16) 1920x1080p @ 60 Hz                                              | 15 f | V            |
| ▲ 📃 7-27: AVI InfoFrame                                                         | 45.5 |              |
| A lter U1: (1) 64UX48Up 0 60 Hz 4:3, known Content AR                           | 15 f |              |
| Iter 02: (2,3) 720x480p @ 60 Hz, Deep Color 36 bpp, Basic Audio                 |      |              |
|                                                                                 | ×    | Close        |
|                                                                                 |      |              |

Click on the **Execute Tests** activation button to initiate the test suite. You will be prompted for a name for the tests. This dialog box is shown below.

| HDMI Src CT Results |                        |                                   |   |  |  |  |
|---------------------|------------------------|-----------------------------------|---|--|--|--|
| Test Results Name   |                        |                                   |   |  |  |  |
| Execute HDMI Src Co | ompliance Tests on Ins | strument: 980_MB @ 192.168.254.22 | 9 |  |  |  |
|                     | Enter a name for th    | ne Test Results.                  |   |  |  |  |
| 804A_Test           |                        |                                   |   |  |  |  |
|                     |                        |                                   |   |  |  |  |
|                     |                        |                                   |   |  |  |  |
|                     |                        |                                   |   |  |  |  |
|                     |                        |                                   |   |  |  |  |
|                     |                        |                                   |   |  |  |  |
| ſ                   | Cancel                 |                                   |   |  |  |  |
|                     |                        | UK I                              |   |  |  |  |

When you click on the **Ok** button the tests will begin and a new window will appear with a Test Log on the bottom providing status information about the tests. A sample screen is shown below.

Rev. A4

| HDMI Src Compliance Test (1.4b): "804A_Test"               |       |              |              |    |
|------------------------------------------------------------|-------|--------------|--------------|----|
| Test List                                                  |       |              |              |    |
| V X U Duration Reset Status Options                        |       |              |              |    |
| Category / Test Name                                       | Q     | 1            | Status       |    |
| Protocol                                                   |       |              |              |    |
| 🖌 📃 7-16: Legal Codes                                      |       | $\checkmark$ | Incomplete   |    |
| 💢 Iter 01: (2,3) 720x480p @ 60 Hz, Basic Audio             | 2 s   | ×            | User Skipped |    |
| • Iter 02: (4) 1280x720p @ 60 Hz, Basic Audio              | 2 s   | V            | Not Tested   |    |
| ⊿ 🛃 7-17: Basic Protocol                                   |       | 1            | Incomplete _ | 11 |
| 💥 Iter 01: (2,3) 720x480p @ 60 Hz, Basic Audio             | 2 s   | ×            | User Skipped |    |
| • Iter 02: (4) 1280x720p @ 60 Hz, Basic Audio              | 2 s   |              | Not Tested   |    |
| ⊿ 🗒 7-19: Packet Types                                     |       | ×            | Incomplete   |    |
| X Iter 01: (2,3) 720x480p @ 60 Hz, Basic Audio, AI=1       | 2 s   | ×            | User Skipped |    |
| 💢 Iter 02: (2,3) 720x480p @ 60 Hz, Basic Audio, AI=0, PREQ | 2 s   | ×            | User Skipped |    |
| Iter 03: (4) 1280x720p @ 60 Hz, Basic Audio, AI=1          | 2 s   | ×            | Not Tested   |    |
| ★ Iter 04: (4) 1280x720p @ 60 Hz, Basic Audio, AI=0, PREQ: | 2 5   | <b>V</b>     | Not Tested   |    |
| ▲ ▶ Video                                                  |       |              |              |    |
| ▲ 🛃 7-21: Minimum Format Support                           |       | V            | Not Tested   |    |
| • Iter 01: CDF Check Only; No DUT setup required.          |       | V            | Not Tested   |    |
| ▲ 🗏 7-23: Pixel Encoding - RGB to RGB-only sink            |       | ×            | Incomplete   | -  |
| •                                                          |       |              | 4            |    |
|                                                            |       |              |              |    |
| Test Log                                                   |       |              |              |    |
| Line Message                                               |       |              |              | 1  |
| • 0001 Compliance Test Started.                            |       |              |              |    |
| • 0002 Initialization.                                     |       |              |              |    |
| • 0003 Assembling the test list.                           |       |              |              |    |
| 0004 Disabling Pass-through.                               |       |              |              |    |
|                                                            |       |              |              |    |
|                                                            |       |              |              |    |
|                                                            |       |              |              |    |
| Cancel the Compliance Test                                 | ution |              |              |    |

During the tests a **Required DUT Configuration** dialog box will appear which requires that you to verify that the source device under test is in the correct mode (video and audio format are correct). The following screen shot depicts this. This example shows the dialog box for the 7-29 test but the dialog box is similar for other tests. Press **Continue** when you have the source device in the correct mode. If you need to pause the test to configure the source device under test, you can do so by clicking on the **Pause Execution** activation button. You can cancel the test using the **Cancel Compliance** Test button.

| )UT Configura        | tion                                                                                                    |   |
|----------------------|----------------------------------------------------------------------------------------------------|---|
|                      | % Required DUT Configuration                                                                                                    |   |
|                      | Test 7-16, Iter-02<br>Verify that the source outputs legal 10-bit codes.                                                                                                    |   |
| Pi<br>N<br>You can i | ease verify that the DUT is configured per the requirements below.<br>OTE: The test EDID has been applied and hot-plug has been toggled<br>and the DUT may already be configured per the EDID.<br>use the 980 Real-Time to help verify that the DUT is configured and stable.<br>Press "Continue" when the DUT is ready to be tested. |   |
| <u>Format</u> :      |                                                                                                    | ^ |
| • [\                 | /IC = 4]1280x720p @ 60 Hz                                                                                                    |   |
| Content:             |                                                                                                    |   |
| • т                  | here is no content requirement for this test.                                                                                                    |   |
| <u>Audio</u> :       |                                                                                                    |   |
| • C                  | onfigure the Source DUT to transmit Basic Audio.<br>32kHz, 44.1kHz or 48kHz LPCM 2-channel)                                                                                                    |   |
|                      |                                                                                                    | - |
| EDID (Defau          | lt): <generated></generated>                                                                                                    |   |
| EDID C               | nange EDID 🔗 Defet EDID 🔀 View EDID                                                                                                    |   |
| e Cancel             | Compliance Test Pause Execution Continue                                                                                                    |   |

For some tests there are audio requirements. An example is shown below.

| JT Confi                                       | guration                                                                                                    |  |  |  |  |  |  |
|------------------------------------------------|----------------------------------------------------------------------------------------------------|--|--|--|--|--|--|
|                                                | % Required DUT Configuration                                                                                                    |  |  |  |  |  |  |
| v                                              | Test 7-29, Iter-02<br>erify that the relationship between the parameters (N, CTS, audio sample rate) is<br>correct with respect to the Audio Clock Regeneration mechanism.                                                                                                    |  |  |  |  |  |  |
| You                                            | Please verify that the DUT is configured per the requirements below.<br>NOTE: The test EDID has been applied and hot-plug has been toggled<br>and the DUT may already be configured per the EDID.<br>can use the 980 Real-Time to help verify that the DUT is configured and stable. |  |  |  |  |  |  |
|                                                | Press "Continue" when the DUT is ready to be tested.                                                                                                    |  |  |  |  |  |  |
| <u>Forma</u>                                   | <u>t</u> :                                                                                                    |  |  |  |  |  |  |
| • [VIC = 2 or 3] 720x480p @ 60 Hz              |                                                                                                    |  |  |  |  |  |  |
| Deep Color: 36 bits per pixel                  |                                                                                                    |  |  |  |  |  |  |
| <u>Conte</u>                                   | <u>nt</u> :                                                                                                    |  |  |  |  |  |  |
| There is no content requirement for this test. |                                                                                                    |  |  |  |  |  |  |
| <u>Audio</u>                                   | Configure the Source DUT to transmit Basic Audio.<br>(32kHz, 44.1kHz or 48kHz LPCM 2-channel)                                                                                                    |  |  |  |  |  |  |
| EDID (D                                        | efault): < ge ated>                                                                                                    |  |  |  |  |  |  |
|                                                |                                                                                                    |  |  |  |  |  |  |
| E                                              | Change EDID G Default EDID                                                                                                    |  |  |  |  |  |  |
| 😑 Ca                                           | ncel Compliance Test                                                                                                    |  |  |  |  |  |  |

The **Required DUT Configuration** dialog box also has a few options for EDID selection. The 980 GUI Manager can auto-generate an appropriate EDID to evoke the proper response from the source device under test. The **View EDID** option enables you to view the EDID that the 980 GUI Manager has auto-generated. An example is shown on the screen shot below. Note that the EDID report is a scrolling window that allows you to view the entire EDID in human readable text.

980 User Guide – HDMI & MHL Source Compliance

| ort generated on: February 5, 2013 2:56 PM Quantumdata.com |                              |                                 |                         |                |     |          |    |            |          |            |            |            |            |    |    |                                               |
|------------------------------------------------------------|------------------------------|---------------------------------|-------------------------|----------------|-----|----------|----|------------|----------|------------|------------|------------|------------|----|----|-----------------------------------------------|
| EDID Data Report                                           |                              |                                 |                         |                |     |          |    |            |          |            |            |            |            |    |    |                                               |
|                                                            |                              |                                 |                         |                |     |          |    | Block      | 0        |            |            |            |            |    |    |                                               |
|                                                            | 0                            | 1                               | 2                       | 3              | 4   | 5        | 6  | 7          | 8        | 9          | А          | в          | С          | D  | Е  | F                                             |
| 00:                                                        | 00                           | FF                              | FF                      | FF             | FF  | FF       | FF | 00         | 44       | 89         | B2         | 00         | 04         | 00 | 00 | 00                                            |
| 10:                                                        | 20                           | 14                              | 01                      | 03             | 80  | 50       | 2D | 78         | 0A       | 0D         | C9         | A0         | 57         | 47 | 98 | 27                                            |
| 20:                                                        | 12                           | 48                              | 4C                      | 20             | 00  | 00       | 01 | 01         | 01       | 01         | 01         | 01         | 01         | 01 | 01 | 01                                            |
| 30:                                                        | 01                           | 01                              | 01                      | 01             | 01  | 01       | 8F | 0A         | D0       | 8A         | 20         | E0         | 2D         | 10 | 10 | 3E                                            |
| 40:                                                        | 96                           | 00                              | 20                      | C2             | 31  | 00       | 00 | 18         | 8F       | 0A         | D0         | 8A         | 20         | E0 | 2D | 10                                            |
| 50:                                                        | 10                           | 3E                              | 96                      | 00             | 58  | C2       | 21 | 00         | 00       | 18         | 00         | 00         | 00         | FC | 00 | 48                                            |
| 60:                                                        | 44                           | 4D                              | 49                      | 20             | 43  | 54       | 20 | 54         | 45       | 53         | 54         | 0A         | 00         | 00 | 00 | FD                                            |
| 70:                                                        | 00                           | 17                              | F1                      | 08             | 8C  | 1E       | 00 | 0A         | 20       | 20         | 20         | 20         | 20         | 20 | 01 | BC                                            |
| C<br>V<br>E                                                | hecksun<br>ersion<br>DID Ver | m verifi<br>1 heade<br>rsion 1, | ed<br>r verif<br>Revisi | ied<br>on 3    | , J | <u> </u> | n  | r <u>.</u> | <u>.</u> | n <u> </u> | n <u> </u> | r <u>.</u> | r <u>.</u> |    | r. | <u>, , , , , , , , , , , , , , , , , , , </u> |
| N                                                          | umber (                      | or addit<br>Manufact            | urer: Q                 | locks: 1<br>DI | L   |          |    |            |          |            |            |            |            |    |    |                                               |

There may be cases where you wish to change the EDID for a particular test. For example the EDID that is auto-generated may have some parameters or may be formed in a way that your source device is having difficulty parsing. To change the EDID you can use the **Change EDID** option on the **Required DUT Configuration** dialog box. When you click on the Change EDID dialog box a Windows browsing window (shown below) is opened allowing you to browse and select alternative EDIDs.

| C Open         |                         |                   | x        |
|----------------|-------------------------|-------------------|----------|
|                | mgr ▶ edid ▶ data       | ✓ Search data     | ٩        |
| Organize 🔻 New | folder                  | :== -             |          |
| ☆ Favorites    | Name                    | Date modified     | <u>^</u> |
|                | H7P2L04X.XML            | 8/7/2012 4:15 PM  |          |
| 🥽 Libraries    | H7P2L12X.XML            | 8/7/2012 2:46 PM  |          |
|                | H7P2L11X.XML            | 8/7/2012 2:45 PM  | =        |
| 🜉 Computer     | H7P2L10X.XML            | 8/7/2012 2:20 PM  |          |
|                | H7P2L08X.XML            | 8/7/2012 2:18 PM  |          |
| 🗣 Network      | H7P2L07X.XML            | 8/7/2012 2:16 PM  |          |
|                | H7P2L06X.XML            | 8/7/2012 2:06 PM  |          |
|                | H7P2L05X.XML            | 8/7/2012 2:05 PM  |          |
|                | H7P2L03X.XML            | 8/7/2012 2:03 PM  |          |
|                | H7P2L02X.XML            | 8/7/2012 2:02 PM  |          |
|                | H7P2L01X.XML            | 8/7/2012 2:02 PM  |          |
|                | H8I2D01C.XML            | 8/6/2012 4:53 PM  |          |
|                | H8I2D00C.XML            | 8/6/2012 4:52 PM  |          |
|                | H8P3L07Q.XML            | 8/6/2012 1:10 PM  |          |
|                | H7P2L00Q.xml            | 8/6/2012 1:01 PM  |          |
|                | H8P3D00Q.XML            | 8/6/2012 12:55 PM |          |
|                | H8P2D00Q.XML            | 8/6/2012 11:48 AM |          |
|                | H8P2H01Q.XML            | 8/6/2012 11:47 AM |          |
|                | H8P2H04Q.XML            | 8/6/2012 11:45 AM |          |
|                | H8P2H05Q.XML            | 8/6/2012 11:38 AM | -        |
|                | •                       |                   | •        |
|                | File name: H7P2L05X.XML | ▼ EDID (xml)      | •        |
|                |                         | Open Ca           | ancel    |

If you do not have the source device under test in the proper mode, an error dialog box will appear. A sample of this error dialog box is shown below. In this case you can reset the device under test and then retest.

| DUT Configuration                                                        |
|--------------------------------------------------------------------------|
| % DUT Configuration Error                                                |
| Test 7-16, Iter-01<br>Verify that the source outputs legal 10-bit codes. |
| The measured Format does not match the required Format.                  |
| REQUIRED<br>(1) 640x480p @ 60 Hz                                         |
| MEASURED<br>(4) 720p60                                                   |
| Cancel Compliance Test                                                   |

During the test, the test results are shown as they occur in the **Test Options / Preview** panel. There is a progress arrow which points to the test that is currently being run. Refer to the screen shot below.

The lower panel **Test Log** shows the testing activity as it occurs. A progress arrow indicates the current test.

You can cancel the compliance test or pause at any time. If you pause the test you can resume later at any time even if you exit the 980 Manager application.

| HDMI Src Compliance Test (1.4b): "804A_Test"               |         |              |                |
|------------------------------------------------------------|---------|--------------|----------------|
| <b>T</b>                                                   |         |              |                |
| lest List                                                  |         |              |                |
| V A Q Duration Reset Status                                |         |              |                |
| Category / Test Name                                       | Q       | $\checkmark$ | Status         |
| Iter 01: CDF Check Only; No DUT setup required.            |         | $\checkmark$ | Pass           |
| ⊿ 🗏 7-23: Pixel Encoding - RGB to RGB-only sink            |         | $\checkmark$ | Incomplete     |
| 💢 Iter 01: (1) 640x480p @ 60 Hz, Pixel Encoding Content    | 15 f    | ×            | User Skipped   |
| 🙀 Iter 02: (2,3) 720x480p @ 60 Hz, Pixel Encoding Content  | 15 f    | ×            | User Skipped   |
| ⊿ 😝 Iter 03: (4) 1280x720p 0 60 Hz, Pixel Encoding Content | 15 f    | $\checkmark$ | Fail           |
| • Visual verification: The image was transmitted with t    |         |              |                |
| ▲ ⊖ 01: Test pixel encoding                                |         |              | Fail =         |
| AVI Invalid RGB YCC indicator 1 at frame 1                 |         |              |                |
| 02: Test AVI occurence every 2 video field                 |         |              | Pass           |
| ▷                                                          |         |              | <u> </u>       |
| ⊖ 04: CDF field Source Q FullRange==Y                      |         |              | Pass           |
| X Iter 04: (16) 1920x1080p @ 60 Hz, Pixel Encoding Conten  | 15 f    | ×            | User Skipped   |
| 4 📑 7-25: Video Format Timing                              |         | $\checkmark$ | Incomplete     |
| X Iter 01: (1) 640x480p @ 60 Hz                            | 15 f    | ×            | User Skipped   |
| X Iter 02: (2,3) 720x480p @ 60 Hz                          | 15 f    | ×            | User Skipped   |
| F Iter 03: (4) 1280x720p @ 60 Hz                           | 15 f    | ×            | In Progress    |
| X Iter 04: (16) 1920x1080p @ 60 Hz                         | 15 f    | ×            | User Skipped 🚽 |
|                                                            |         |              |                |
| Test Log                                                   |         |              |                |
| Line Message                                               |         |              | *              |
| • 0554 preprocess 18 frames                                |         |              |                |
| • 0555 Generating decode data                              |         |              |                |
| • 0556 decode 0 frames                                     |         |              |                |
| • 0557 decode 1 frames                                     |         |              |                |
| • 0561 decode 11 frames                                    |         |              |                |
|                                                            |         |              | -              |
| •                                                          |         |              | 4              |
| Cancel the Compliance Test Pause Test Ex                   | ecution |              |                |

980 User Guide - HDMI & MHL Source Compliance

#### HDMI Src Compliance Test (1.4b): "804A\_Test" Test List X 😥 Duration 🛛 🔄 Reset Status Options Status ÷ Θ Category / Test Name $\checkmark$ ▲ 🗏 7-29: ACR $\checkmark$ Pass ⊳ 😝 Iter 01: (2,3) 720x480p @ 60 Hz, Basic Audio $\checkmark$ 3 s Pass b lter 02: (2,3) 720x480p @ 60 Hz, Deep Color 36 bpp, Bas $\checkmark$ Pass 3 s Pass ⊿ 🗏 7-31: Audio InfoFrame $\checkmark$ Iter 01: (2,3) 720x480p @ 60 Hz, Basic Audio $\checkmark$ Pass 15 f Advanced Features V 🔺 📑 7-34: Deep Color Incomplete 💢 Iter 01: 30 bpp is currently not supported (36 bpp only × User Skipped ---💢 Iter 02: (2,3) 720x480p @ 60 Hz, Deep Color 36 bpp 15 f × User Skipped 💢 Iter 03: 30 bpp is currently not supported (36 bpp only --× User Skipped b Iter 04: (4) 1280x720p @ 60 Hz, Deep Color 36 bpp $\checkmark$ Pass 15 f 💢 Iter 05: 30 bpp is currently not supported (36 bpp only --× User Skipped 💢 Iter 06: (16) 1920x1080p @ 60 Hz, Deep Color 36 bpp × User Skipped 15 f 🛛 📃 7-38: 3D Video Format Timing $\checkmark$ Skipped Iter 01: The DUT does not support 3D formats: Test will $\checkmark$ Skipped ---🛛 📑 7-39: 4K x 2K Video Format Timing $\checkmark$ Pass 15 f 🗹 ) Iter 01: (1) 4K x 2K 29.97, 30 Hz Pass Line Message • 1183 Processing analysis results. • 1184 Test 7-39 Iter 01 -> Pass • 1185 Tests completed • 1186 Restarting Test Execution • 1187 Tests completed 4 💢 Close Window Continue Testing

Rev. A4

When the tests are completed the test window that shows the current activity will close. A new tab and panel will appear next to the **HDMI CT 1.4** tab called the **CT Results** tab. You can view the test results in this panel. Refer to the following screen shots to see examples of the **CT Results** panel. Note that you may have to view the specifics of each test indicated as Incomplete to see failures. This can be seen in the following two screen examples.

| Compliance Test Results Viewer                                                                          |                                                       | - |                         |
|----------------------------------------------------------------------------------------------------|-------------------------------------------------------|---|-------------------------|
| HDMI Sou                                                                                                | arce Compliance Test Results                          |   |                         |
| Results Name: 804A_Test<br>Date Tested: July 26, 2013 11:25 AM<br>Overall Status: CTS 1.4b - Incomplete | Manufacturer: Acme<br>Model Name: 1<br>Port Tested: 1 |   | HTML Report             |
|                                                                                                    | Test Results                                          |   |                         |
| 🕨 Test Name / Details                                                                                   |                                                       | 0 | Status                  |
| 🕨 🗏 7-16: Legal Codes                                                                                   |                                                       |   | Incomplete              |
| 🖻 🗏 7-17: Basic Protocol                                                                                |                                                       |   | Incomplete              |
| 🖻 🗐 7-19: Packet Types                                                                                  |                                                       |   | Incomplete              |
| 🕞 🗏 7-21: Minimum Format Suppor                                                                         | t                                                     |   | Pass                    |
| Fixel Encoding - RGB                                                                                    | to RGB-only sink                                      |   | Incomplete              |
| 7-25: Video Format Timing                                                                               |                                                       |   | Incomplete              |
| ⊳ 🗏 7-27: AVI InfoFrame                                                                                 |                                                       |   | Incomplete              |
| ▷ 3-28: IEC 60958 / IEC 61937                                                                           |                                                       |   | Pass                    |
| ▶ 📃 7-29: ACR                                                                                           |                                                       |   | Pass                    |
| ▷ 3-31: Audio InfoFrame                                                                                 |                                                       |   | Pass                    |
| ⊳ 🗏 7-34: Deep Color                                                                                    |                                                       |   | Incomplete              |
| 🕞 🗦 7-38: 3D Video Format Timin                                                                         | g                                                     |   | Skipped                 |
| ▷ 37-39: 4K x 2K Video Format                                                                           | Timing                                                |   | Pass                    |
|                                                                                                    |                                                       |   |                         |
|                                                                                                    |                                                       |   |                         |
|                                                                                                    |                                                       |   |                         |
|                                                                                                    |                                                       |   |                         |
| Den Capture                                                                                             |                                                       |   |                         |
| Instrument: 980_MB [192.168.254.229]                                                                    |                                                       | • | Continue Test Execution |
|                                                                                                    |                                                       |   | 💥 Close                 |

980 User Guide – HDMI & MHL Source Compliance

| Compliance Test Results Viewer                                                                                         | _    |                       | x    |
|----------------------------------------------------------------------------------------------------|------|-----------------------|------|
| HDMI Source Compliance Test Results                                                                                    |      |                       |      |
| Results Name:     804A_Test     Manufacturer:     Acme       Date Tested:     July 26, 2013 11:25 AM     Model Name: 1 |      | HTML Rej              | port |
| Overall Status: CIS 1.4b - Incomplete Port Tested: 1                                                                   |      |                       |      |
| Test Results                                                                                                    |      |                       | _    |
| Test Name / Details                                                                                                    | C    | Status                |      |
| b 😝 Iter 03: (4) 1280x720p @ 60 Hz, Basic Audio, AI=1                                                                  | 2 s  | Pass                  |      |
| Iter 04: (4) 1280x720p @ 60 Hz, Basic Audio, AI=0, PREQ: ACP,                                                          | 2 s  | Skipped               |      |
| > 🗏 7-21: Minimum Format Support                                                                                       |      | Pass                  |      |
| 🖌 📃 7-23: Pixel Encoding - RGB to RGB-only sink                                                                        |      | Incomplete            |      |
| 💥 Iter 01: (1) 640x480p @ 60 Hz, Pixel Encoding Content                                                                | 15 f | User Skipped          |      |
| 💢 Iter 02: (2,3) 720x480p @ 60 Hz, Pixel Encoding Content                                                              | 15 f | User Skipped          |      |
| 🛛 😝 Iter 03: (4) 1280x720p @ 60 Hz, Pixel Encoding Content                                                             | 15 f | Fail                  | Ε    |
| • Visual verification: The image was transmitted with the cor                                                          |      |                       |      |
| 🖌 😡 01: Test pixel encoding                                                                                            |      | Fail                  |      |
| AVI Invalid RGB YCC indicator 1 at frame 1                                                                             |      |                       |      |
| Ø 02: Test AVI occurence every 2 video field                                                                           |      | Pass                  |      |
| >                                                                                                    |      | Fail                  |      |
|                                                                                                    |      | Pass                  |      |
| 💥 Iter 04: (16) 1920x1080p @ 60 Hz, Pixel Encoding Content                                                             | 15 f | User Skipped          |      |
| ⊿ 📃 7-25: Video Format Timing                                                                                          |      | Incomplete            |      |
| 💢 Iter 01: (1) 640x480p @ 60 Hz                                                                                        | 15 f | User Skipped          |      |
| 💢 Iter 02: (2,3) 720x480p @ 60 Hz                                                                                      | 15 f | User Skipped          | -    |
| Open Capture     AVI Invalid RGB YCC indicator 1 at frame 1                                                            |      |                       |      |
| Instrument: 980_MB [192.168.254.229]                                                                                   | •    | Continue Test Executi | ion  |
|                                                                                                    |      | 🔀 Close               |      |

Rev. A4

#### **Viewing Details of Source Compliance Test Failures** 3.9

When you have completed the test series you will have an opportunity to view the detailed data for a particular failure. Use the following procedures to view the details of a failure.

### To view the details of a failure:

1. Expose the detailed results of a failure and highlight a failure. Refer to the screen example below.

| Compliance Test Results Viewer                                                                             |      |                         |
|----------------------------------------------------------------------------------------------------|------|-------------------------|
| HDMI Source Compliance Test Results                                                                        |      |                         |
| Results Name: 804A_Test     Manufacturer: Acme       Date Tested: July 26, 2013 11:25 AM     Model Name: 1 |      | HTML Report             |
| Overall Status: CTS 1.4b - Incomplete Port Tested: 1                                                       |      |                         |
| Test Results                                                                                               |      |                         |
| Test Name / Details                                                                                        | Q    | Status                  |
| þ 🔵 Iter 03: (4) 1280x720p @ 60 Hz, Basic Audio, AI=1                                                      | 2 s  | Pass                    |
| Iter 04: (4) 1280x720p @ 60 Hz, Basic Audio, AI=0, PREQ: ACP,                                              | 2 s  | Skipped                 |
| 7-21: Minimum Format Support                                                                               |      | Pass                    |
| 4 🗏 7-23: Pixel Encoding - RGB to RGB-only sink                                                            |      | Incomplete              |
| 💥 Iter 01: (1) 640x480p @ 60 Hz, Pixel Encoding Content                                                    | 15 f | User Skipped            |
| 💥 Iter 02: (2,3) 720x480p @ 60 Hz, Pixel Encoding Content                                                  | 15 f | User Skipped            |
| 🛛 😝 Iter 03: (4) 1280x720p 0 60 Hz, Pixel Encoding Content                                                 | 15 f | Fail                    |
| • Visual verification: The image was transmitted with the cor                                              |      |                         |
| 4 01: Test pixel encoding                                                                                  |      | Fail                    |
| AVI Invalid RGB YCC indicator 1 at frame 1                                                                 |      |                         |
| 02: Test AVI occurence every 2 video field                                                                 |      | Pass                    |
| ▷                                                                                                    |      | Fail                    |
| ◎ 04: CDF field Source Q FullRange==Y                                                                      |      | Pass                    |
| X Iter 04: (16) 1920x1080p @ 60 Hz, Pixel Encoding Content                                                 | 15 f | User Skipped            |
| 4 7-25: Video Format Timing                                                                                |      | Incomplete              |
| X Iter 01: (1) 640x480p @ 60 Hz                                                                            | 15 f | User Skipped            |
| Iter 02: (2,3) 720x480p @ 60 Hz                                                                            | 15 f | User Skipped            |
| Open Capture     AVI Invalid RGB YCC indicator 1 at frame 1                                                |      |                         |
| Instrument: 980_MB [192.168.254.229]                                                                       | •    | Continue Test Execution |
|                                                                                                    |      | 🔀 Close                 |

When you highlight a failure in the Details window of the CT Results panel, you can navigate to the details in the Data Decode panel by clicking on the Open Capture activation button on the bottom left of the panel (indicated in the screen example above). The resulting capture windows are is shown in the screen shot below. The application will take you to the entry in the **Data Decode** panel where the error occurred.

| Capture V       | iewer                              |                 | _              | _        |              |              |                          |                           |                   | • X      |     |
|-----------------|------------------------------------|-----------------|----------------|----------|--------------|--------------|--------------------------|---------------------------|-------------------|----------|-----|
| ( 📴 Open        | ) ( 📕 Clear ) 🛛 HH:MI              | A:SS.ms.us.     | ns(.ps) 👻      | ]        |              |              |                          |                           |                   |          |     |
| Event Plot      | t 🕄 🔤 Timing Analysis 🛺            | Video Analys    | is             | ,        |              |              |                          |                           |                   |          |     |
| C:\Users\nkend: | all\980_Capture_Files_4_8\hdmict\r | esults\804A_Tes | t\Test_7_23_03 |          |              |              |                          |                           |                   |          |     |
| 📄 📄 Segmer      | nt 🛛 🔀 Events 🖉 🐵 Rows 🕅           | 🕻 Find 🛛 🔄 S    | ync 🕕 🕕 Le     | gend     |              |              |                          |                           |                   |          |     |
|                 | 🔊 🔍 Η Zoom %:                      | 0.001           |                | Marker   | 1 🖪 💿        | Mark         | er 2 🖪 💿 与               |                           |                   |          |     |
| 0:30:6.528.983  | 8.539.843                          |                 |                |          |              |              |                          |                           |                   |          |     |
|                 |                                    |                 |                |          |              | $\wedge$     |                          |                           |                   |          |     |
|                 |                                    |                 |                |          | -            |              |                          |                           |                   |          |     |
| THE             |                                    |                 | CCD            | r        | A1/7         | 1.15         |                          |                           |                   |          |     |
| IMDS            | -                                  |                 | GCP            |          | AVI          | AUD          | IF VEN                   |                           |                   |          |     |
| HSYNC           | -                                  | HSYN            | c              |          |              | 101          |                          |                           |                   |          |     |
| ENCR-F          |                                    |                 | с<br>          | 1        |              |              |                          |                           |                   |          |     |
| AVMUTE          |                                    |                 |                |          |              |              |                          |                           |                   |          |     |
| DDC             |                                    |                 |                |          |              |              |                          |                           |                   |          |     |
| CEC             |                                    |                 |                |          |              |              |                          |                           |                   |          |     |
| 0:30:6.528.98   | 31.937.257 0:3                     | 0:6.528.982.69  | 0, 196         |          | 0:30:6.528.9 | 983,443,136  | 0:30:6.528.984           | 4, 196, 075               | 0:30:6.528.984    | .949.014 |     |
|                 |                                    |                 |                |          | Time (H:M:S. | ms.us.ns.ps) |                          |                           |                   |          |     |
| 🔲 Data Deco     | ode 🖾                              |                 |                |          |              |              |                          |                           |                   |          |     |
| C:\Users\nkend: | all\980_Capture_Files_4_8\hdmict\r | esults\804A_Tes | t\Test_7_23_03 |          |              |              |                          |                           |                   |          |     |
| Segmen          | t 🔟 Events 🔯 Find 🔄                | Sync 🔤          | Details        | Raw Dat  | a 😣          | • All        |                          |                           |                   |          | _   |
| Packet          | Time (H:M:S.ms.us.ns.ps            | ) Frame         | e Line         | Pixel    | Туре         | SubType      | Info                     |                           |                   | (        |     |
| • 3             | 0:30:6.528.982.500.000             |                 | 0              | 0        | TMDS         | HSYNC        | HSYNC 40 clocks          |                           |                   |          | 19  |
| • 4             | 0:30:6.528.982.500.000             |                 | 0              | 0        | TMDS         | VSYNC        | VSYNC 8250 clocks        |                           |                   |          |     |
| 0 5             | 0:30:6.528.982.650.000             |                 | 0              | 11       | TMDS         | GCP          | General Control          | CP)                       |                   |          |     |
| 0 0             | 0:30:6.528.983.080.970             |                 | 0              | 43       | TMDS         | AVIIF        | AVI InfoFrame            |                           |                   |          |     |
| • /             | 0:30:0.528.983.511.940             |                 | 0              | 107      | TMDS         | AUD IF       | Audio InfoFrame          | -                         |                   |          |     |
|                 | 0:30:6 528 994 890 000             |                 | 0              | 920      | TMDS         | AUDSAM       | Audio Sample Packet/L-P( | e<br>CM and IEC 61937 cor | nnressed formats) |          |     |
|                 | 0.50.0.520.554.050.000             |                 | ·              | 520      |              | ADDSAM       | Addio Sample Facket(E F  |                           | npresseu ronnaes) |          | •   |
| •               |                                    |                 |                | <u> </u> |              |              |                          |                           |                   | - '      |     |
| scan info       | n:<br>>:                           | ver             | data           |          |              |              |                          |                           |                   | -        | ŝ.  |
| Bar Info        | :                                  | no              | Data 🖌         |          |              |              |                          |                           |                   |          | - 1 |
| active in       | nfo:                               | no              | data 느         | <b>S</b> |              |              |                          |                           |                   |          |     |
| RGB/YCC :       | indicator:                         | YCb             | cr 4:2:2       |          |              |              |                          |                           |                   |          | -   |
| •               |                                    |                 |                |          |              |              |                          |                           |                   | Þ        |     |
|                 |                                    |                 |                | _        |              |              |                          |                           |                   | 1        |     |
|                 |                                    |                 |                |          |              |              |                          |                           | × C               | lose     |     |

### 3.10 Canceling and Resuming the HDMI Source Compliance after cancel

You can complete or resume a test series that was canceled earlier. The test results are saved in a directory that is accessible through the 980 GUI Manager. Use the following procedures to cancel and then resume a test.

#### To cancel a test:

1. Click on the **Cancel Compliance Test** activation button either on the popup dialog box or the bottom of the test log panel. See the screen example below.

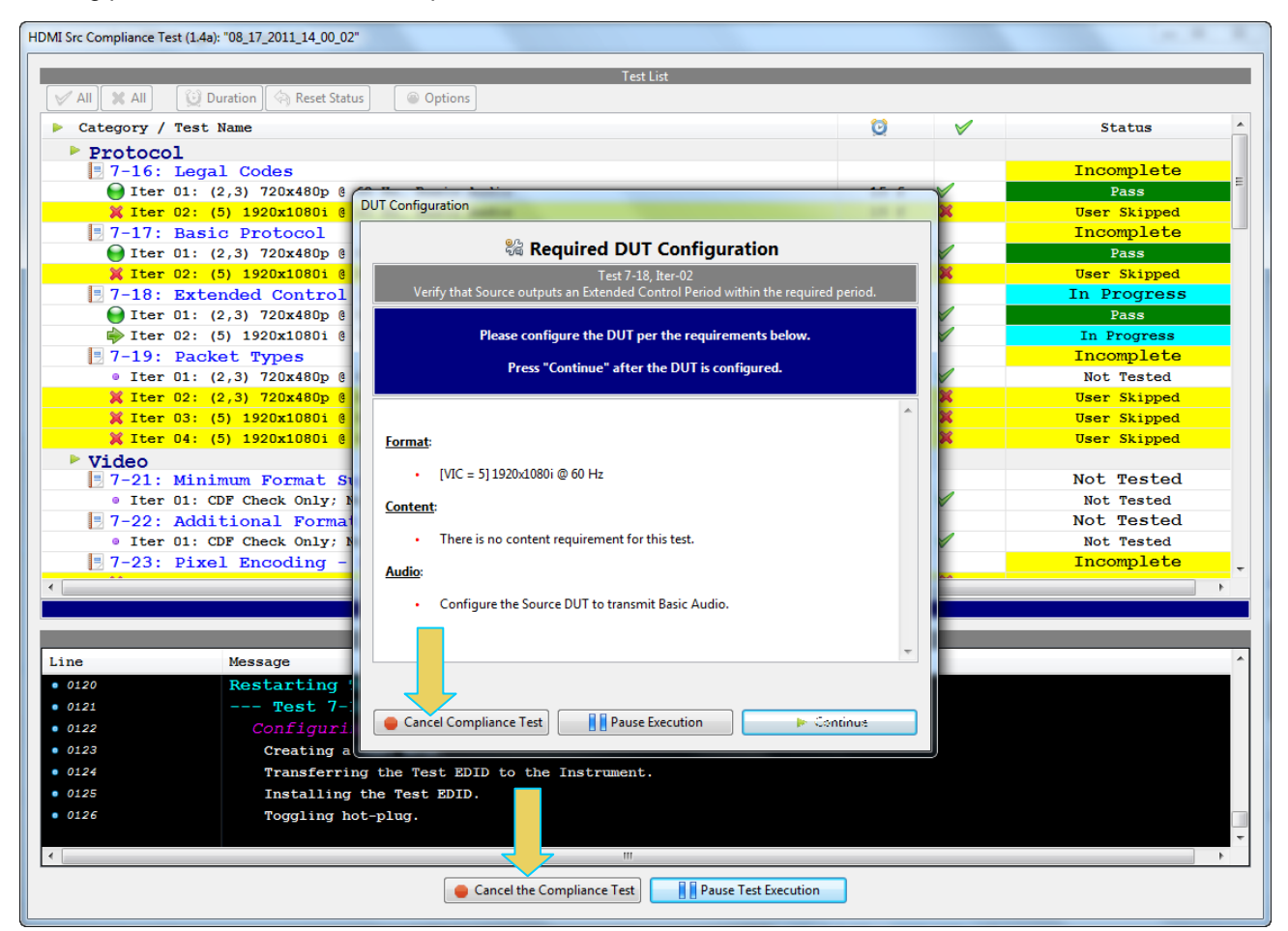

An indication that the test was canceled with be shown in the Test Log lower panel.

|                               | Test Log                                    |  |  |  |  |
|-------------------------------|---------------------------------------------|--|--|--|--|
| Line                          | Message                                     |  |  |  |  |
| • 0113                        | Configuring the DUT and Test Instrument.    |  |  |  |  |
| • 0114                        | Creating a Test EDID.                       |  |  |  |  |
| • 0115                        | Transferring the Test ID to the Instrument. |  |  |  |  |
| • 0116                        | Installing the Test E                       |  |  |  |  |
| • 0117                        | Toggling hot-plug.                          |  |  |  |  |
| • 0118                        | Test 7-18 Iter 02 -> Čanceled               |  |  |  |  |
| • 0119                        | Test Canceled by User                       |  |  |  |  |
|                               |                                             |  |  |  |  |
|                               |                                             |  |  |  |  |
| Close Window Continue Testing |                                             |  |  |  |  |

To resume a canceled test:

- 1. Navigate to the Navigator/Compliance panel and open the HDMI Source CT/Results directory as shown below.
- 2. Right click on the results file and select Open as shown below.

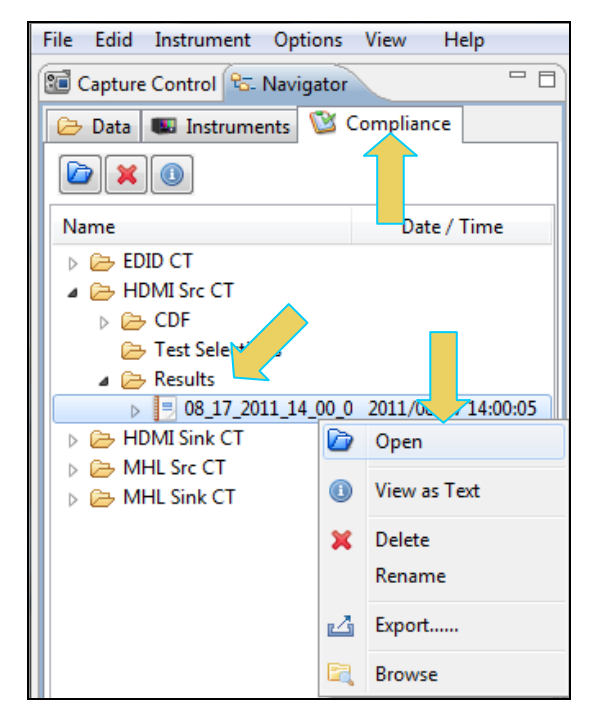

The CT Results window appears as shown below.

980 User Guide – HDMI & MHL Source Compliance

| Rev. / | 44 |
|--------|----|
|--------|----|

| 🗄 Event Plot 🔯 HDMI Sink CT 1.4a 📃 CT Results 🛛 🔯 HDMI Src CT 1.4a                                                                                                    |      |                                             |
|----------------------------------------------------------------------------------------------------|------|---------------------------------------------|
| HDMI Source Compliance Test Results                                                                                                    |      |                                             |
| Results Name:     08_17_2011_14_00_02     Manufacturer:     Acme       Date Tested:     August 17, 2011 2:00 PM     Model Name:     Acme HDTV       Overall Status:     CTS 1.4a - Incomplete     Port Tested:     1 |      | HTML Report                                 |
| Test Results                                                                                                    |      |                                             |
| Fest Name / Details                                                                                                    | Q    | Status 🔺                                    |
| 🔺 🗏 7-16: Legal Codes                                                                                                    |      | Incomplete                                  |
| þ 🝚 Iter 01: (2,3) 720x480p @ 60 Hz, Basic Audio                                                                                                    | 15 f | Pass                                        |
| 💥 Iter 02: (5) 1920x1080i @ 60 Hz, Basic Audio                                                                                                    | 15 f | User Skipped                                |
| ▲ 🗏 7-17: Basic Protocol                                                                                                    |      | Incomplete                                  |
| þ 😝 Iter 01: (2,3) 720x480p @ 60 Hz, Basic Audio                                                                                                    | 15 f | Pass                                        |
| 💥 Iter 02: (5) 1920x1080i @ 60 Hz, Basic Audio                                                                                                    | 15 f | User Skipped                                |
| ▲ 📑 7-18: Extended Control Period                                                                                                    |      | Canceled                                    |
| b                                                                                                    | 15 f | Pass                                        |
| Iter 02: (5) 1920x1080i @ 60 Hz, Basic Audio                                                                                                    | 15 f | Canceled                                    |
| ⊿ 📑 7-19: Packet Types                                                                                                    |      | Incomplete                                  |
| Iter 01: (2,3) 720x480p @ 60 Hz, Basic Audio, AI=1                                                                                                    | 2 5  | Not Tested                                  |
| X Iter 02: (2,3) 720x480p @ 60 Hz, Basic Audio, AI=0, PREQ: ACP, IS                                                                                                    | 2 s  | User Skipped                                |
| 🞇 Iter 03: (5) 1920x1080i @ 60 Hz, Basic Audio, AI=1                                                                                                    | 2 s  | User Skipped                                |
| X Iter 04: (5) 1920x1080i @ 60 Hz, Basic Audio, AI=0, PREQ: ACP, IS                                                                                                    | 2 s  | User Skipped                                |
| > 7-21: Minimum Format Support                                                                                                    |      | Not Tested                                  |
| > 7-22: Additional Format Support                                                                                                    |      | Not Tested                                  |
| > 7-23: Pixel Encoding - RGB to RGB-only sink                                                                                                    |      | Incomplete                                  |
| > 7-24: Pixel Encoding - YCbCr to YCbCr Sink                                                                                                    |      | Incomplete                                  |
| V 7-25: Video Format Timing                                                                                                    |      | Incomplete                                  |
| P 7 7-20: Pixel Repetition                                                                                                    |      |                                             |
| /-Z/: AVI INIOFTAME                                                                                                    |      | THCout are                                  |
| Open Capture 7-16: Legal Codes                                                                                                    |      |                                             |
| Instrument: My980 [192.168.254.112]                                                                                                    |      | <ul> <li>Continue Test Execution</li> </ul> |

3. Click on the **Continue Test Execution** button on the lower left (above) to resume the tests.

## 3.11 Viewing the HDMI Source Compliance HTML test report

After you have completed the tests, an HTML Report activation button will appear in the upper right of the screen which enables you to access the html report of the test results. Use the following procedures to view the html test report.

### To view the html test report:

- 1. Select the **CT Results** panel as shown below.
- 2. Click on the HTML Report activation button.

A dialog box will appear asking if you want a summary of the test results or a version that includes the CDF. This dialog box is shown in the screen shot below.

980 User Guide – HDMI & MHL Source Compliance

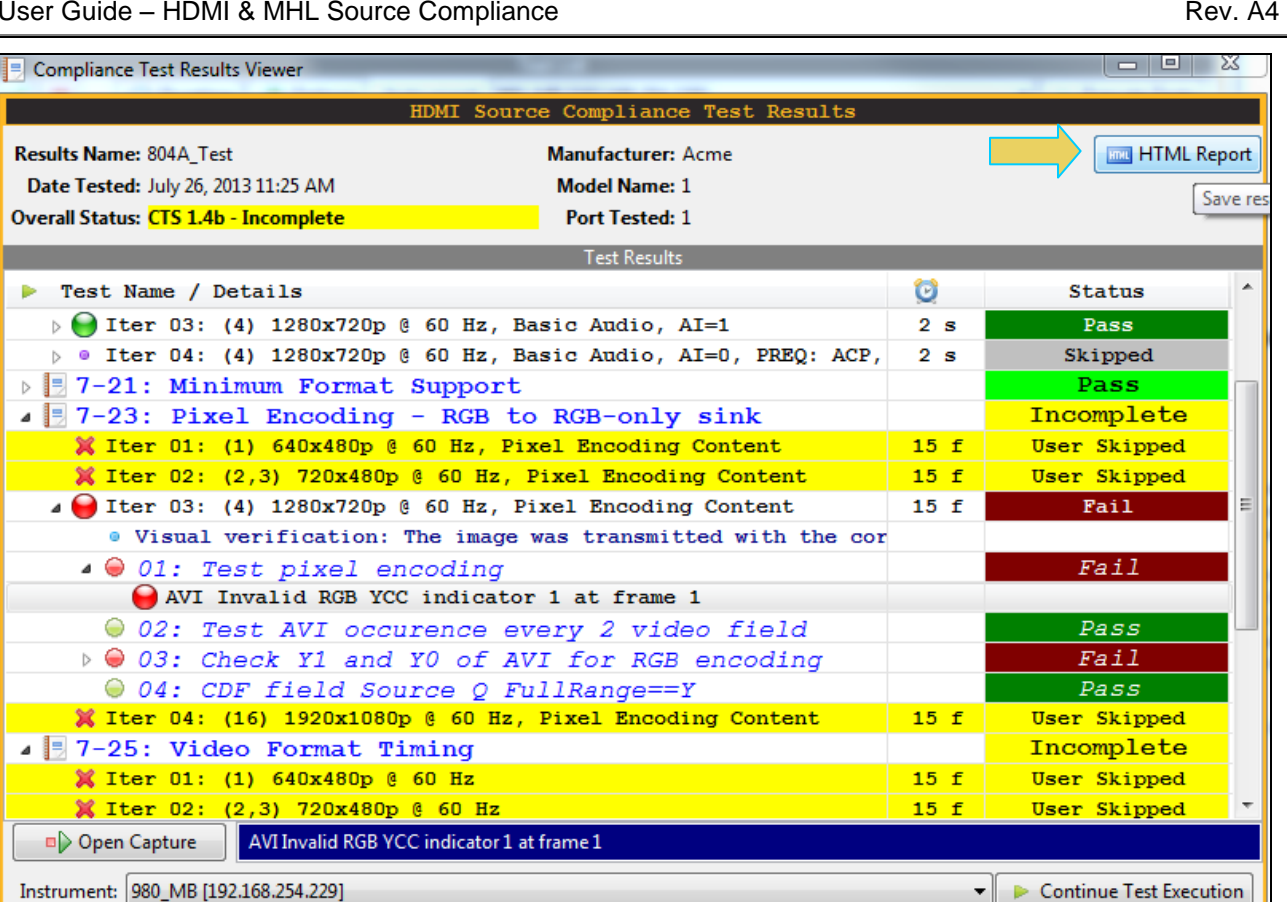

| Generate Report                    |
|------------------------------------|
| 🗟 HTML Report                      |
| 804A_Test                          |
| Select the desired report options. |
| Show Test Summary Only.            |
| Include CDF Information.           |
|                                    |
| 🔀 Cancel 📝 OK                      |

The following screens show examples of various parts of the HTML report.

X Close

The html report is shown in the following screens.

|                                                                                                    |                                                                                                    | -                                                                                                    |                                                                                                |                                     |                                                                                                    |                                                 |
|----------------------------------------------------------------------------------------------------|----------------------------------------------------------------------------------------------------|----------------------------------------------------------------------------------------------------|------------------------------------------------------------------------------------------------|-------------------------------------|----------------------------------------------------------------------------------------------------|-------------------------------------------------|
|                                                                                                    | Results Name: 804A_Test<br>Date Tested: July 26, 2013 11:25 AM                                                                                                    |                                                                                                    | 25 AM                                                                                          | Manufacturer: Acme<br>Model Name: 1 |                                                                                                    | Acme<br>1                                       |
|                                                                                                    | Overall Status:                                                                                                    | Incomplete                                                                                                    |                                                                                                | Port Tested: 1                      |                                                                                                    |                                                 |
|                                                                                                    |                                                                                                    |                                                                                                    |                                                                                                |                                     |                                                                                                    |                                                 |
|                                                                                                    |                                                                                                    | Report Inde                                                                                                    | ex / Summary                                                                                   |                                     |                                                                                                    | -                                               |
| Test 7-16<br>Test 7-21                                                                                                    | Incomplete<br>Pass                                                                                                    | <u>Test 7-17</u><br>Test 7-23                                                                                                    | Incomplete                                                                                     | Test 7-19<br>Test 7-25              | Incomp                                                                                                    | lete<br>lete                                    |
| Test 7-27                                                                                                    | Incomplete                                                                                                    | Test 7-28                                                                                                    | Pass                                                                                           | <u>Test 7-29</u>                    | Pass                                                                                                    |                                                 |
| <u>Test 7-31</u>                                                                                                    | Pass                                                                                                    | <u>Test 7-34</u>                                                                                                    | Incomplete                                                                                     | <u>Test 7-38</u>                    | Skipp                                                                                                    | ed                                              |
| <u>Test 7-39</u>                                                                                                    | Pass                                                                                                    |                                                                                                    | DF                                                                                             | Equipr                              | nent Info                                                                                                    |                                                 |
|                                                                                                    |                                                                                                    |                                                                                                    |                                                                                                |                                     |                                                                                                    |                                                 |
|                                                                                                    |                                                                                                    | Capabilities Decla                                                                                                    | ration Form (CDF)                                                                              |                                     |                                                                                                    |                                                 |
|                                                                                                    |                                                                                                    | Product I                                                                                                    | nformation                                                                                     |                                     |                                                                                                    |                                                 |
| Manufacturer                                                                                                    |                                                                                                    |                                                                                                    |                                                                                                | Acme                                |                                                                                                    |                                                 |
| Model Name                                                                                                    |                                                                                                    |                                                                                                    |                                                                                                |                                     | 1                                                                                                    |                                                 |
| Model Name<br>HDMI output count                                                                                                    |                                                                                                    |                                                                                                    |                                                                                                |                                     | 1                                                                                                    |                                                 |
| Model Name<br>HDMI_output_count<br>Port Tested                                                                                                    |                                                                                                    |                                                                                                    |                                                                                                |                                     | 1<br>1<br>1                                                                                                    |                                                 |
| Model Name<br>HDMI_output_count<br>Port Tested                                                                                                    | Ci\User                                                                                                    | s\nkendall\980_Capture_Files_4_8                                                                                                    | \hdmict\results\804A_Test\Report_1                                                             | Cdf.htm                             | 1<br>1<br>▶ Forward 🛛 🗜 S                                                                                                    | ave As 🛛 🗱                                      |
| Model Name<br>HDMI_output_count<br>Port Tested                                                                                                    | C4User                                                                                                    | s\nkendall\980_Capture_Files,4_8                                                                                                    | \hdmict\results\804A_Test\Report_t                                                             | Cdf.htm                             | 1<br>1<br>▶ Forward 🛛 🗔 S                                                                                                    | ave As X                                        |
| Model Name<br>HDMI_output_count<br>Port Tested                                                                                                    | CAUser<br>60 Hz, Basic Audio                                                                                                    | s\nkendall\980_Capture_Files_4_8                                                                                                    | \hdmict\results\804A_Test\Report_                                                              | Cdf.htm                             | 1<br>1<br>▶ Forward 🛛 🖓 S                                                                                                    | iave As                                         |
| Model Name<br>HDMI_output_count<br>Port Tested<br>er<br>: 7-17<br>Protocol<br>ter 01: (2,3) 720x480p @<br>ter 02: (4) 1280x720p @                                                                                                    | CAUser<br>60 Hz, Basic Audio<br>50 Hz, Basic Audio                                                                                                    | s\nkendall\980_Capture_Files_4_8                                                                                                    | \hdmict\results\804A_Test\Report_                                                              | Cdf.htm                             | 1<br>1<br>■ Forward 🛛 🗔 S                                                                                                    | iave As A<br>Incomplete<br>Skippee<br>Pass      |
| Model Name<br>HDMI_output_count<br>Port Tested                                                                                                    | CAUser<br>60 Hz, Basic Audio<br>50 Hz, Basic Audio<br>61 Hz, Basic Audio                                                                                                    | s\nkendall\980_Capture_Files_4_8<br>nortunity                                                                                                    | \hdmict\results\804A_Test\Report_                                                              | Cdf.htm                             | 1<br>1<br>► Forward 🛛 🔛 S                                                                                                    | ave As As As As As As As As As As As As As      |
| Model Name<br>HDMI_output_count<br>Port Tested<br>7<br>6<br>6<br>7<br>7-17<br>Protocol<br>ter 01: (2,3) 720x480p @<br>ter 02: (4) 1280x720p @<br>• 01: Varify that ENC_EN co<br>• 02: Varify 12pix of Control.                                                                                                    | CiUser<br>60 Hz, Basic Audio<br>50 Hz, Basic Audio<br>de is not detected in window of opp<br>period before transition to next ch                                                                                                    | s\nkendall\980_Capture_Files_4_8<br>portunity<br>aracter                                                                                                    | \hdmict\results\804A_Test\Report_                                                              | Cdf.htm                             | 1<br>1<br>Forward IIS<br>Pass<br>Pass                                                                                                    | ave As                                          |
| Model Name<br>HDMI_output_count<br>Port Tested<br>7<br>7<br>7<br>7<br>7<br>7<br>7<br>7<br>7<br>7<br>7<br>7<br>7                                                                                                    | C:User<br>60 Hz, Basic Audio<br>50 Hz, Basic Audio<br>de is not detected in window of opp<br>period before transition to next ch<br>ior to the DI preamble should not                                                                                                    | s\nkendall\980_Capture_Files_4_8<br>portunity<br>aracter<br>have DI preamble control code                                                                                                    | \hdmict\results\804A_Test\Report_                                                              | Cdf.htm                             | 1<br>1<br>Forward ■ S<br>Pass<br>Pass<br>Pass                                                                                                    | ave As A<br>Incomple<br>User<br>Skippee<br>Pass |
| Model Name<br>HDMI_output_count<br>Port Tested<br>r<br>Port Tested<br>r<br>r<br>rotocol<br>ter 01: (2,3) 720x480p @<br>ter 01: (2,3) 720x480p @<br>ter 02: (4) 1280x720p @<br>01: Verify that ENC_EN co<br>02: Verify 12pix of Control,<br>03: Verify Control period pr<br>04: Inconsistent/Illegal DI co                                                                                                    | CAUser<br>60 Hz, Basic Audio<br>50 Hz, Basic Audio<br>de is not detected in window of opp<br>period before transition to next ch<br>ior to the DI preamble should not<br>to Tideo preamble, 8 pix match the                                                                                                    | s\nkendall\980_Capture_Files_4_8<br>nortunity<br>aracter<br>have DI preamble control code                                                                                                    | \hdmict\results\804A_Test\Report_                                                              | Cdf.htm                             | 1<br>1<br>Forward I I S<br>Pass<br>Pass<br>Pass<br>Pass                                                                                                    | iave As<br>Incomple<br>User<br>Skipped<br>Pass  |
| Model Name<br>HDMI_output_count<br>Port Tested<br>7<br>7-17<br>Protocol<br>ter 01: (2,3) 720x480p @<br>ter 02: (4) 1280x720p @<br>01: Verify that ENC_EN co<br>02: Verify 12pix of Control<br>03: Verify Control period pr<br>04: Inconsistent/Illegal DI of<br>05: Verify Data Island Lead                                                                                                    | CAUser<br>60 Hz, Basic Audio<br>50 Hz, Basic Audio<br>de is not detected in window of opp<br>period before transition to next ch<br>ior to the DI preamble should not<br>ir Video preamble, 8 pix match the<br>ing Guard Band:Exp Vals Ch0:0x                                                                                                    | s\nkendall\980_Capture_Files_4_8<br>nortunity<br>aracter<br>have DI preamble control code<br>: CTLx val for any other "pix<br>:28e,0x271,0x163,0x2c3, Ch1-C                                                                                             | \hdmict\results\804A_Test\Report_                                                              | Cdf.htm                             | 1<br>1<br>Forward R S<br>Pass<br>Pass<br>Pass<br>Pass<br>Pass<br>Pass                                                                                                    | ave As As As As As As As As As As As As As      |
| Model Name<br>HDMI_output_count<br>Port Tested<br>7<br>6<br>6<br>6<br>7<br>7-17<br>Protocol<br>6<br>7<br>7<br>7<br>7<br>7<br>7<br>7<br>7<br>7<br>7<br>7<br>7<br>7                                                                                                    | CiUser<br>60 Hz, Basic Audio<br>50 Hz, Basic Audio<br>60 is not detected in window of opp<br>period before transition to next ch<br>ior to the DI preamble should not<br>rr Video preamble, 8 pix match the<br>ing Guard Band:Exp Vals Ch0:0x                                                                                                    | Ankendəll 980_Cəpture_Files.4.8<br>Portunity<br>aracter<br>have DI preamble control code<br>: CTLx val for any other 7pix<br>:28e,0x271,0x163,0x2c3, Ch1-C                                                                                              | \hdmict\results\804A_Test\Report_<br>\hdmict\results\804A_Test\Report_<br>h2:0x133<br>h2:0x133 | Cdf.htm                             | 1         1         1         1         1         1         1         1         1         1         1         1         1         1         1         1         1         1         1         1         1         1         1         1         1         1         1         1         1         1         1         1         1         1         1         1         1         1         1         1         1         1         1         1         1         1         1         1         1         1         1         1         1         1         1         1 <t< td=""><td>ave As</td></t<>   | ave As                                          |
| Model Name<br>HDMI_output_count<br>Port Tested<br>er<br>er<br>er<br>er<br>er<br>er<br>er<br>er<br>er                                                                                                    | C:User<br>60 Hz, Basic Audio<br>50 Hz, Basic Audio<br>50 Hz, Basic Audio<br>de is not detected in window of opp<br>period before transition to next ch<br>tior to the DI preamble should not<br>to to the DI preamble, 8 pix match the<br>ing Guard Band:Exp Vals Ch0:0x<br>ing Guard Band:Exp Vals Ch0:0x<br>ing                                                                                                    | s\nkendall\980_Capture_Files_4_8<br>portunity<br>aracter<br>have DI preamble control code<br>c CTLx val for any other 7pix<br>28e,0x271,0x163,0x2c3, Ch1-C<br>28e,0x271,0x163,0x2c3, Ch1-C                                                              | \hdmict\results\804A_Test\Report_<br>\hdmict\results\804A_Test\Report_<br>k2:0x133<br>k2:0x133 | Cdf.htm                             | 1 1 1 1 1 1 1 1 1 1 1 1 1 1 1 1 1 1 1                                                                                                    | ave As                                          |
| Model Name<br>HDMI_output_count<br>Port Tested<br>er<br>er<br>er<br>er<br>er<br>er<br>01: (2,3) 720x480p @<br>ter 01: (2,3) 720x480p @<br>01: Verify 12pix of Control<br>02: Verify 12pix of Control<br>03: Verify Control period pr<br>04: Inconsistent/Illegal DI of<br>05: Verify Data Island Lead<br>06: Verify Data Island Trail<br>07: verify DI IERC4 encod<br>08: Verify first Chr followin<br>90: the control period pr                                    | CiUser<br>60 Hz, Basic Audio<br>50 Hz, Basic Audio<br>de is not detected in window of opp<br>period before transition to next ch<br>ior to the DI preamble should not<br>to tideo preamble, 8 pix match the<br>ing Guard Band:Exp Vals Ch0:0x<br>ing Guard Band:Exp Vals Ch0:0x<br>ing Guard Band:Exp Vals Ch0:0x<br>ing Guard Band:Exp Vals Ch0:0x                                                                                               | s\nkendall\980_Capture_Files_4_8<br>nortunity<br>aracter<br>have DI preamble control code<br>t CTLx val for any other 7pix<br>28e,0x271,0x163,0x2c3, Ch1-C<br>28e,0x271,0x163,0x2c3, Ch1-C<br>28e,0x271,0x163,0x2c3, Ch1-C                              | \hdmict\results\804A_Test\Report_<br>hdmict\results\804A_Test\Report_<br>h2:0x133<br>h2:0x133  | Cdf.htm                             | 1<br>1<br>1<br>Forward R S<br>1<br>1<br>1<br>1<br>1<br>1<br>1<br>1<br>1<br>1<br>1<br>1<br>1                                                                                                    | iave As<br>Incomple<br>User<br>Skippee<br>Pass  |
| Model Name<br>HDMI_output_count<br>Port Tested<br>er<br>er<br>er<br>7.17<br>Protocol<br>ter 01: (2,3) 720x480p @<br>ter 02: (4) 1280x720p @<br>01: Verify that ENC_EN co<br>02: Verify 12pix of Control,<br>03: Verify Control period pr<br>04: Inconsistent/Illegal DI co<br>05: Verify Data Island Trait<br>06: Verify Data Island Trait<br>07: verify DI TERC4 encod<br>08: Verify first Chr followin<br>09: Any other Chr prior to to<br>10: Verify DI an in 10 | CAUser<br>60 Hz, Basic Audio<br>50 Hz, Basic Audio<br>de is not detected in window of opp<br>period before transition to next ch<br>ior to the DI preamble should not<br>rr Video preamble, 8 pix match the<br>ing Guard Band:Exp Vals Ch0:0x<br>ing Guard Band:Exp Vals Ch0:0x<br>ing g the Leading GB should NOT ha<br>railing GB should have TERC4 ch                                                                                          | s\nkendall\980_Capture_Files_4_8<br>sortunity<br>aracter<br>have DI preamble control code<br>c CTLx val for any other 7pix<br>:28e,0x271,0x163,0x2c3, Ch1-C<br>:28e,0x271,0x163,0x2c3, Ch1-C<br>ve TERC4 Ch0, bit 3==1<br>0, bit 3==1<br>where on c =19 | \hdmict\results\804A_Test\Report_<br> <br>h2:0x133<br>h2:0x133                                 | Cdf.htm                             | 1<br>1<br>1<br>Forward R S<br>7<br>7<br>7<br>7<br>7<br>7<br>7<br>7<br>7<br>7<br>7<br>7<br>7                                                                                                    | iave As<br>Incomple<br>User<br>Skippec<br>Pass  |
| Model Name<br>HDMI_output_count<br>Port Tested<br>7<br>7<br>7<br>7<br>7<br>7<br>7<br>7<br>7<br>7<br>7<br>7<br>7                                                                                                    | GiUser<br>60 Hz, Basic Audio<br>50 Hz, Basic Audio<br>de is not detected in window of opp<br>period before transition to next ch<br>ior to the DI preamble should not<br>or Video preamble, 8 pix match the<br>ing Guard Band:Exp Vals Ch0:00<br>ing Guard Band:Exp Vals Ch0:00<br>ing<br>g the Leading GB should NOT ha<br>railing GB should have TERC4 ch<br>nd is integral of 32 pix and no. of                                                | Ankendall/980_Capture_Files.4.8<br>nortunity<br>aracter<br>have DI preamble control code<br>: CTLx val.for any other 7pix<br>:28e,0x271,0x163,0x2c3, Ch1-C<br>:28e,0x271,0x163,0x2c3, Ch1-C<br>ve TERC4 ch0, bit 3==1<br>0, bit 3==1<br>pkts are <=18   | \hdmict\results\804A_Test\Report_<br> <br>h2:0x133<br>h2:0x133                                 | Cdf.htm                             | 1         1         1         1         1         1         1         1         1         1         1         1         1         1         1         1         1         1         1         1         1         1         1         1         1         1         1         1         1         1         1         1         1         1         1         1         1         1         1         1         1         1         1         1         1         1         1         1         1         1         1         1         1         1         1         1 <t< td=""><td>iave As</td></t<>  | iave As                                         |
| Model Name HDMI_output_count Port Tested  T-17 Protocol  ter 01: (2,3) 720x480p @ ter 02: (4) 1280x720p @ 01: Verify that ENC_EN co 02: Verify 12pix of Control, 03: Verify 12pix of Control, 03: Verify Data Island Lead 06: Verify Data Island Trait 07: verify DI TERC4 encod, 08: Verify first Chr followin 09: Any other Chr prior to to 10: Verify DI Len. is not 0 d 11: BCH Parity check 12: Video Gurad Read-Trait                                         | CiUser<br>60 Hz, Basic Audio<br>50 Hz, Basic Audio<br>50 Hz, Basic Audio<br>de is not detected in window of opp<br>period before transition to next ch<br>ior to the DI preamble, 8 pix match the<br>ing Guard Band:Exp Vals Ch0:0x<br>ing Guard Band:Exp Vals Ch0:0x<br>ing Guard Band:Exp Vals Ch0:0x<br>ing g the Leading GB should NOT ha<br>railing GB should have TERC4 ch<br>nd is integral of 32 pix and no. of<br>Vale 0x20x 0x132 0x20x | s\nkendall\980_Capture_Files_4_8<br>portunity<br>aracter<br>have DI preamble control code<br>c CILx val for any other 7pix<br>28e,0x271,0x163,0x2c3, Ch1-C<br>28e,0x271,0x163,0x2c3, Ch1-C<br>ve TERC4 ch0, bit 3==1<br>0, bit 3==1<br>pkts are <=18    | \hdmict\results\804A_Test\Report_<br>hdmict\results\804A_Test\Report_<br>h2:0x133<br>h2:0x133  | Cdf.htm                             | 1<br>1<br>Forward S<br>S<br>S<br>S<br>S<br>S<br>S<br>S<br>S<br>S<br>S<br>S<br>S<br>S                                                                                                    | ave As                                          |
| Model Name<br>HDMI_output_count<br>Port Tested<br>er<br>er<br>er<br>er<br>er<br>er<br>er<br>er<br>er                                                                                                    | C:User<br>60 Hz, Basic Audio<br>50 Hz, Basic Audio<br>50 Hz, Basic Audio<br>de is not detected in window of opp<br>period before transition to next ch<br>ior to the DI preamble, 8 pix match the<br>ing Guard Band:Exp Vals Ch0:0x<br>ing Guard Band:Exp Vals Ch0:0x<br>ing g the Leading GB should NOT ha<br>railing GB should have TERC4 ch<br>nd is integral of 32 pix and no. of<br>Vals 0x2cc, 0x133, 0x2cc                                 | s\nkendslf\980_Cspture_Files_4_8<br>vortunity<br>aracter<br>have DI preamble control code<br>c CTLx val for any other 7pix<br>28e,0x271,0x163,0x2c3, Ch1-C<br>28e,0x271,0x163,0x2c3, Ch1-C<br>ve TERC4 ch0, bit 3==1<br>0, bit 3==1<br>pkts are <=18    | \hdmict\results\804A_Test\Report_<br>h2:0x133<br>h2:0x133                                      | Cdf.htm                             | 1         1         1         1         1         1         1         1         1         1         1         1         1         1         1         1         1         1         1         1         1         1         1         1         1         1         1         1         1         1         1         1         1         1         1         1         1         1         1         1         1         1         1         1         1         1         1         1         1         1         1         1         1         1         1         1 <td< td=""><td>ave As</td></td<> | ave As                                          |

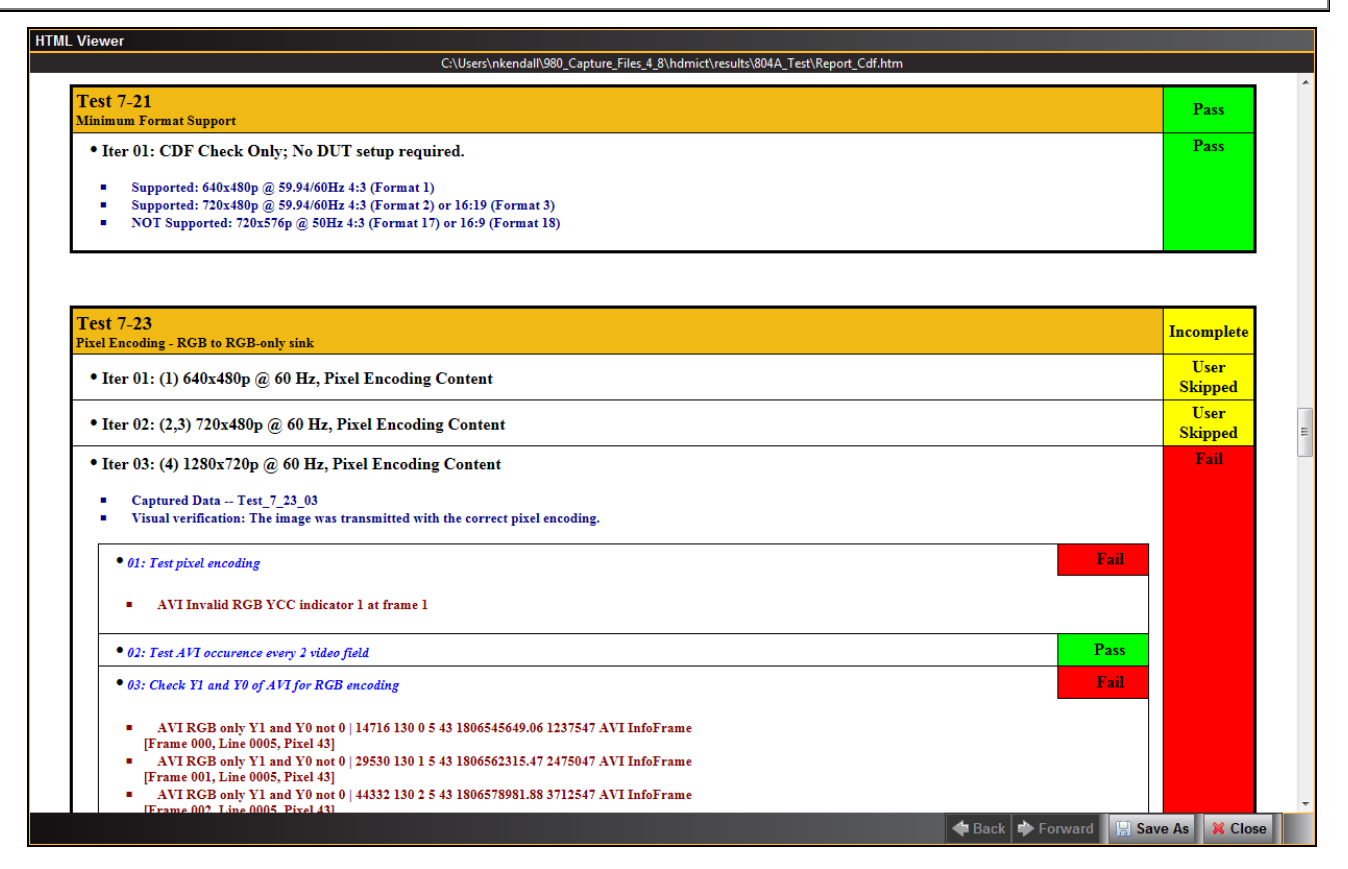

The report also provides information on the 980 used to run the test. This is shown below.

| ver                                                                                                    |  |  |  |  |  |
|----------------------------------------------------------------------------------------------------|--|--|--|--|--|
| C:\Users\nkendall\980_Capture_Files_4_8\hdmict\results\804A_Test\Report_Cdf.htm                                                                                                    |  |  |  |  |  |
|                                                                                                    |  |  |  |  |  |
| Test Equipment Information                                                                                                    |  |  |  |  |  |
| Instrument                                                                                                    |  |  |  |  |  |
| <pre>Name: 980_MB<br/>IF Address: 192.168.254.229<br/>Net Mask: 255.255.05<br/>Gateway IP: 192.168.254.1<br/>Free Space: 68.58 GB of 162.23 GB (42.3%)<br/>Version:<br/>Advanced Test platform Version: 4.8.9<br/>HDMI 980 protocol Analyzer in slot 0 [DDR 2048MB]:<br/>Gateware: [Version: 4.7.7 Build Number: 1 (04:22:2013) Gen: 3 pcb: 297b/D]<br/>Firmware: [Version: 4.7.6 Build Number: 1 (04:22:2013) 10:39:42 CDT) ]<br/>HDMI Video Generator in slot 1:<br/>Gateware: [Version: 4.6.9 Build Number: 2 (05:21:2013 00) pcb: 297b C]<br/>Firmware: [Version: 4.8.9 Build Number: 2 (05:21:2013 00) pcb: 297b C]<br/>Firmware: [Version: 4.7.6 Build Number: 2 (05:21:2013 10:37:55 CDT)]<br/>System Information:<br/>System SN : [ 6779FAAF800C2657::100000]<br/>HDMI FA SN : [ 779FAAF800C2657::100000]<br/>HDMI FA SN : [ 779FAAF800C2657::100000]<br/>HDMI FA SN : [ 739FAAF800C2657::100000]<br/>HDM FA SN : [ 6739FAAF800C2657::100000]<br/>HDM FA SN : [ 6739FAAF800C2657::100000]<br/>HDM FA SN : [ 750BCCCT18]<br/>OS : [ 1.1nux xprope=4a 2.6.26-2-686 \$1 SMP Sun Mar 4 22:19:19 UTC 2012 1686 GNU/Linux]<br/>GUI manager : [ Version 4.8.99_99182_201307250940]<br/>1 : : [ 10 intel 127.0.0.178 score host lo]<br/>2 : [ eth0 intel 127.0.0.178 score host lo]<br/>2 : [ eth0 intel 127.0.0.178 score host lo]<br/>2 : [ eth0 intel 127.0.0.178 score host lo]<br/>HDM SRC CT : [ 4.7.1]<br/>HDMC SRC CT : [ 4.7.10]<br/>HDMI SRC CT : [ 4.7.20]<br/>HDMI SRC CT : [ 4.7.20]<br/>HDMI SRC</pre> |  |  |  |  |  |
| Host                                                                                                    |  |  |  |  |  |
| UI Name: Quantum Data 980 Manager - Version 4.8.99<br>UI Home: platform:/base/plugins/com.quantumdata.i980.app2<br>Java Vendor: Null<br>Java Runtime: 1.6.0_15-b03<br>Java Home: C:/Users/nkendall\Desktop\980 Release MHL NewGUI 4.8.99.99182 Win\980mgr\jre                                                                                                    |  |  |  |  |  |
| 🕁 Back 🖒 Forward 🛛 🖫 Save As 🛛 💥 C                                                                                                    |  |  |  |  |  |

# 4 MHL Source Compliance Tests

This chapter describes how to use the *optional* MHL source compliance test feature. Please note you will have to purchase the MHL Compliance Test option in order to run these tests. The 980 supports the following test sections in the MHL 1.2, 1.3, 2.0 & 2.1 Compliance Test specification:

### 3.2.2 TMDS Coding

- 3.2.2.1 Legal Codes Normal Mode
- 3.2.2.2 Basic Protocol Normal Mode
- 3.2.2.3 Packet Types Normal Mode
- 3.2.2.4 Legal Codes Packed Pixel Mode (MHL CTS 1.3, 2.0, 2.1 only)
- 3.2.2.5 Basic Protocol Packed Pixel Mode (MHL CTS 1.3, 2.0, 2.1 only)
- 3.2.2.6 Packet Types Packed Pixel Mode (MHL CTS 1.3, 2.0, 2.1 only)

### 3.2.3 Video Modes

- 3.2.3.1 Video Formats Normal Mode
- 3.2.3.2 Pixel Encoding Normal Mode
- 3.2.3.3 AVI Infoframes Normal Mode
- 3.2.3.4 Video Quantization Ranges
- 3.2.3.5 Video Formats Packed Pixel Mode (MHL CTS 1.3, 2.0, 2.1 only)
- 3.2.3.6 Pixel Encoding Packed Pixel Mode (MHL CTS 1.3, 2.0, 2.1 only)
- 3.2.3.7 AVI Infoframes Packed Pixel Mode (MHL CTS 1.3, 2.0, 2.1 only)

#### 3.2.4 Audio Test

- 3.2.4.1 IEC 60958 / IEC 61937
- 3.2.4.2 Audio Clock Regeneration
- 3.2.4.3 Audio Infoframe

### 3.2.6 EDID and Device Status Register Test

- 3.2.6.3 Device Status Registers Test Normal Mode (MHL CTS 1.3, 2.0, 2.1 only)
- 3.2.6.4 Device Status Registers Test Packed Pixel Mode (MHL CTS 1.3, 2.0, 2.1 only)

### 3.2.8 RAP Sub-Command Tests

3.2.8.1 RAP and RAPK Sub-Commands Test (MHL CTS 2.0, 2.1 only)

### 3.2.9 3D Video Tests

- 3.2.9.2 3D Video Format Timings (MHL CTS 1.3, 2.0, 2.1 only)
- 3.2.9.3 3D Video Mode Indicator (MHL CTS 1.3, 2.0, 2.1 only)

### 4.1 Workflow for running the MHL Source Compliance Tests

The following is the high level workflow for running the MHL Source Compliance Tests. This workflow assumes that you have powered up the 980 and established an Ethernet session with the 980 as described in 980 Advanced Test Platform Quick Start Guide available on the Quantum Data website: <a href="http://www.guantumdata.com/products/980.asp">http://www.guantumdata.com/products/980.asp</a>.

1. Connect the source device under test to the 980 HDMI Protocol Analyzer.

Complete a (or load an existing) Capabilities Declaration Form (CDF) for the device under test using the CDF Entry panel.

- 3. Select the tests that you wish to run from the **Test Selection** panel.
- 4. Initiate the tests through the **Test Options / Review** panel.
- 5. View the detailed data for test failures if failures occur.
- 6. View the results in the **Test Results** panel under the **Navigator** panel.

### 980 User Guide – HDMI & MHL Source Compliance
# 4.2 Making the physical MHL connections

This subsection describes the physical MHL connections required to run the MHL source compliance tests. It assumes that you have established and Ethernet/IP session between the 980 and the 980 GUI Manager.

You will use on the Quantum Data Test Point Adapters between the MHL device under test and the 980 HDMI Protocol Analyzer. For MHL 1.2 testing you will use the TPA-MHL-8R. For MHL 1.3, 2.0 & 2.1 testing you will use TPA-MHL2-8R. The general setup is depicted below.

# 4.2.1 Making physical connections for MHL 1.2 test configurations

These procedures are used when connecting source compliance tests on MHL 1.2 devices

### To make the physical HDMI and MHL connections for 1.2 testing with the TPA-MHL-8R:

This procedure assumes that you have assembled the 980 HDMI Protocol Analyzer and source device under test and applied power to all these devices. Refer to the procedures and diagram below.

- Connect your MHL source device under test to the TPA-MHL-8R Test Point Adapter. Use the MHL IN FROM DUT connector on the section on the TPA labeled 980 CONNECTIONS – SOURCE DUT. Use an MHL compliant cable connecting the HDMI end to the TPA and the micro USB end to the MHL source.
- Using an HDMI cable, connect the TPA-MHL-8R Test Point Adapter to the 980 HDMI Protocol Analyzer. Connect the HDMI cable to the topmost HDMI connector on the 980 labeled Rx. Use the OUT TO 980 PORT 1 connector on the section on the TPA labeled 980 CONNECTIONS – SOURCE DUT. Use an HDMI-compliant cable.

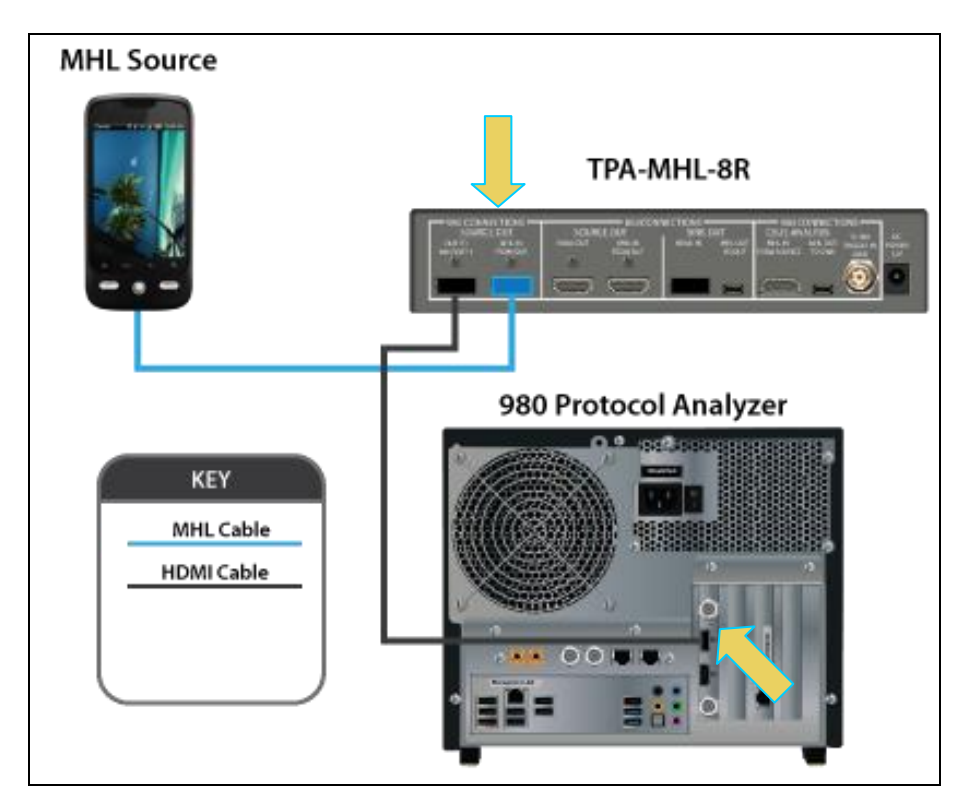

Connections for MHL 1.2 source compliance testing – 980 Rev C Protocol Analyzer module)

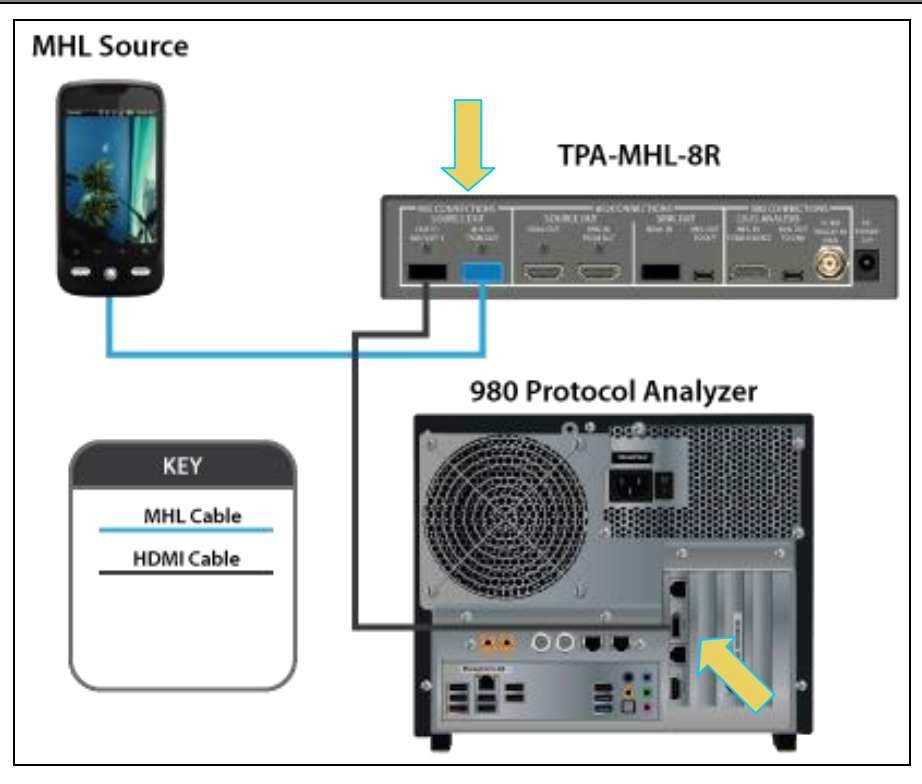

### Connections for MHL 1.2 source compliance testing – 980 Rev D Protocol Analyzer module

## 4.2.2 Making physical connections for MHL 1.3, 2.0, 2.1 test configurations

These procedures are used when connecting source compliance tests on MHL 1.3, 2.0, 2.1 devices

#### To make the physical HDMI and MHL connections for 1.3, 2.0, 2.1 testing with the TPA-MHL2-8R:

This procedure assumes that you have assembled the 980 HDMI Protocol Analyzer module and source device under test and applied power to all these devices. Refer to the procedures and diagram below.

- Connect your MHL source device under test to the TPA-MHL2-8R Test Point Adapter. Use the MHL IN FROM DUT connector on the section on the TPA labeled VIDEO ANALYSIS – MHL SOURCE DUT. Use an MHL compliant cable connecting the HDMI end to the TPA and the micro USB end to the MHL source.
- Using an HDMI cable, connect the TPA-MHL2-8R Test Point Adapter to the 980 HDMI Protocol Analyzer module. Connect the HDMI cable to the topmost HDMI connector on the 980 labeled Rx. Use the TO PROTOCOL ANALYZER RX connector on the section on the TPA labeled VIDEO ANALYSIS – MHL SOURCE DUT. Use an HDMI-compliant cable.

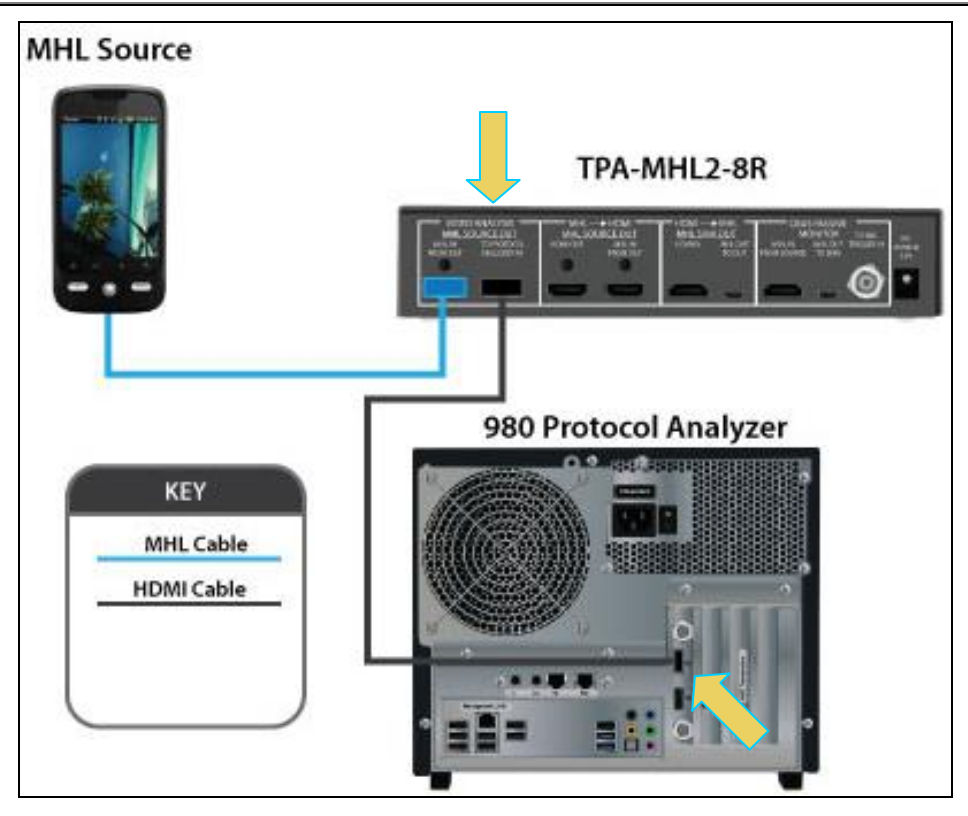

Connections for MHL 1.3, 2.0, 2.1 source compliance testing - 980 Rev C Protocol Analyzer module

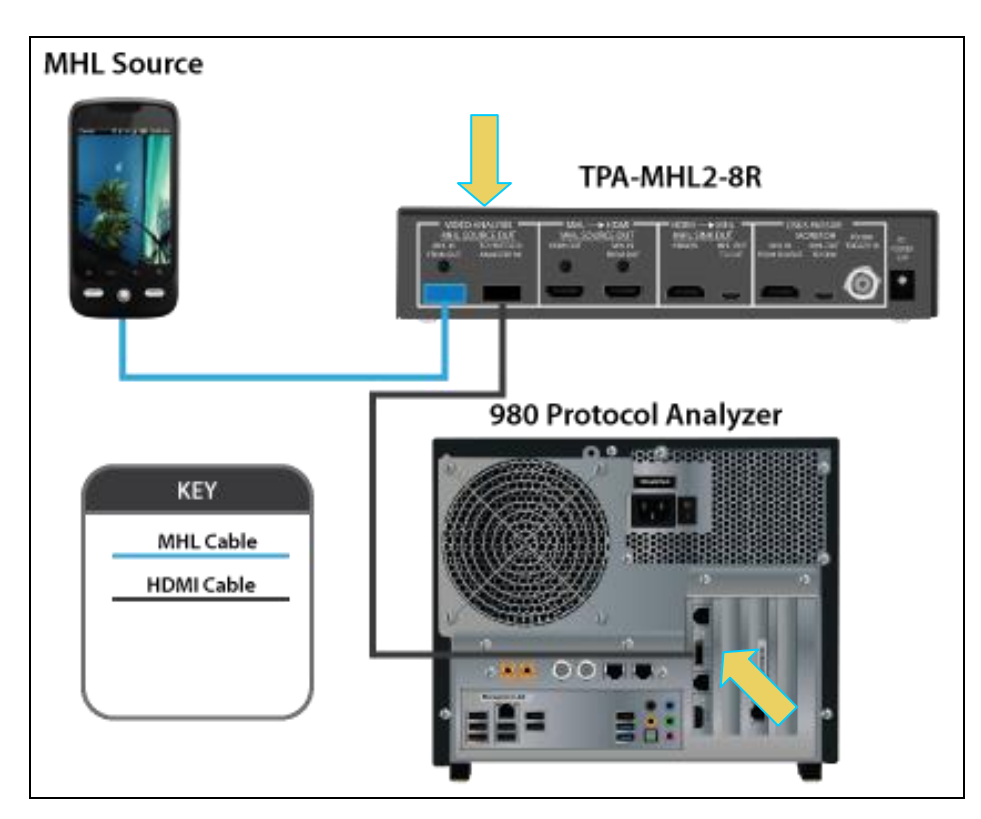

Connections for MHL 1.3, 2.0, 2.1 source compliance testing – 980 Rev D Protocol Analyzer module

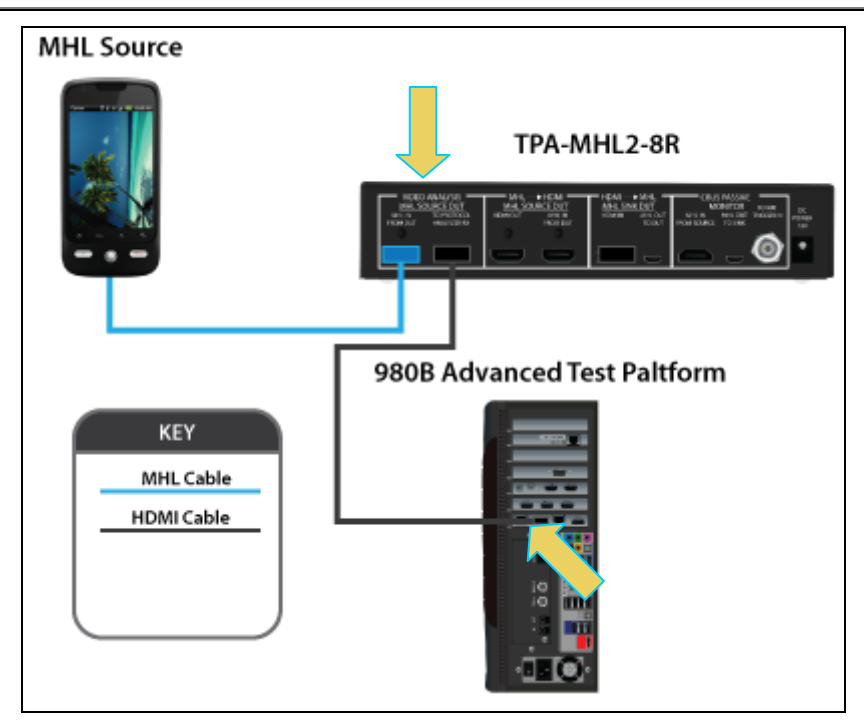

Connections for MHL 1.3, 2.0, 2.1 source compliance testing – 980B

# 4.3 Setting the 980 Mode to MHL

Use the following procedures to set the 980 HDMI Protocol Analyzer module to the MHL mode.

### To set the 980 mode to MHL:

1. From the **Instrument** menu, select the **Link Mode**.

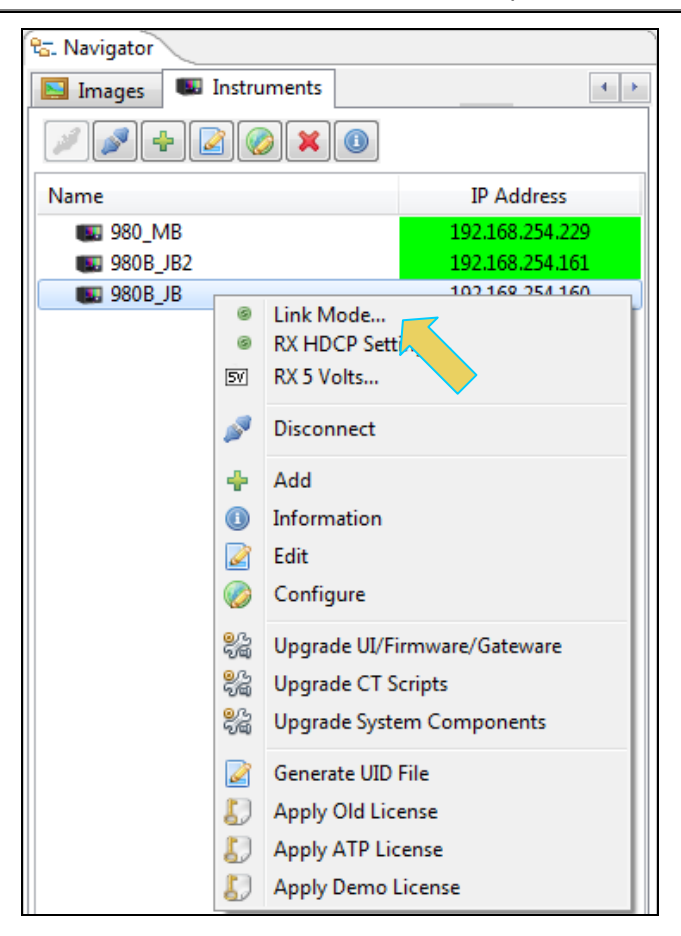

The following menu appears:

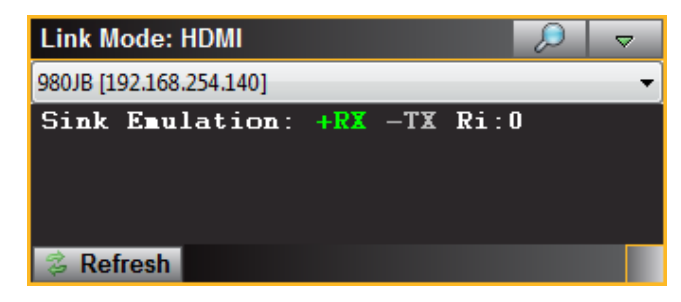

2. Select the pull-down menu as shown below.

| 🗔 Hide                  |
|-------------------------|
| On Top                  |
| O Sink Emulation        |
| Pass-Through            |
| Encrypted Link Analyzer |
| TX-RX HPD               |
| HDMI Monitor            |
| O MHL Monitor           |

- 3. Select the MHL Monitor checkbox and the Sink Emulation checkbox as shown above. The various modes are described below.
  - Sink emulation In the sink emulation monitoring configuration the 980 HDMI Protocol Analyzer HDMI Rx port is connected directly to the source device under test. The 980 HDMI Protocol Analyzer is emulating an HDMI/MHL sink device. The sink emulation mode is the typical mode of operation. You can monitor the HDMI/MHL transactions between the source device under test and the 980 HDMI Protocol Analyzer Rx port. All of the data types described in this manual can be monitored in the sink emulation mode unless noted otherwise. This is the mode used for the HDMI or MHL source compliance tests.
  - Pass-Through Monitor In the Pass-Through monitoring configuration the 980 HDMI Protocol Analyzer HDMI Rx port is connected to the source device under test and the 980 HDMI Protocol Analyzer HDMI Tx port is connected to a sink device. The pass-through mode enables you to monitor the HDMI traffic passively between an HDMI/MHL source and an HDMI/MHL sink device. This mode is **not used** for the HDMI or MHL source compliance tests.
  - Encrypted Link Analyzer (Optional) In the Encrypted Link Analyzer configuration the 980 HDMI Protocol Analyzer HDMI Rx port is connected to the source device under test and the 980 HDMI Protocol Analyzer HDMI Tx port is connected to a sink device. The Encrypted Link Analyzer configuration enables you to monitor and analyze HDCP encrypted protocol data transmitted between an HDMI source device and sink device. This mode is not used for the HDMI or MHL source compliance tests.
  - **TX-RX HPD** Enabling this option will replicate the hot plug signal from the TX side (an attached sink device) on the RX side (like a hot plug repeater). *This is the mode used for the HDMI or MHL source compliance tests.*

# 4.4 Completing the CDF

Use the following procedures to complete the CDF for the MHL source compliance tests.

**Note**: All the examples used in the following procedures use the MHL 2.1 test flow. The operation for running MHL 1.2, 1.3 and 2.0 tests is quite similar.

### To complete the CDF:

1. From the **Compliance** menu, enable viewing of the **MHLSrc CT** panel.

| 💮 Apps |                                  |                  |                        |                            |   |
|--------|----------------------------------|------------------|------------------------|----------------------------|---|
|        |                                  | C, qua           | ntum <mark>data</mark> |                            |   |
|        |                                  | Compliar         | nce Tests              | 5                          |   |
|        |                                  |                  |                        |                            |   |
|        | $\bigcirc$                       |                  |                        | $\bigotimes$               |   |
|        | HDMI EDID<br>CTS 1.4b            | HDMI S<br>CTS    | Source<br>1.4b         | HDMI Sink<br>CTS 1.4b      |   |
| 1      | $\bigcirc$                       |                  |                        | $\bigcirc$                 | > |
|        | HDMI HDCP Transmitter<br>CTS 1.2 | MHL S<br>CTS 1.  | ource<br>2 - 2.1       | MHL Sink<br>CTS 1.2 - 2.1  |   |
|        |                                  |                  |                        | $\bigcirc$                 |   |
|        | MHL Dongle<br>CTS 1.2 - 2.1      | CBUS S<br>CTS 1. | Source<br>2 - 2.1      | CBUS Sink<br>CTS 1.2 - 2.1 |   |
|        |                                  |                  |                        |                            |   |
|        |                                  | Page             | 2 of 4                 |                            |   |
|        | Card Control                     | Compliance Tests | Editors                | Other                      |   |

2. Select the **CDF Entry** panel as shown below.

980 User Guide – HDMI & MHL Source Compliance

| MHL Src CT 2.1       |                                                             | <u> </u> |
|----------------------|-------------------------------------------------------------|----------|
| S CDF Entry          | ection 🕨 Test Options / Preview                             |          |
| 🔄 Open 😡 New         | CDF File: <not saved=""></not>                              |          |
| 😣 General 💿 Vide     | o Audio 3D Video                                            |          |
| One or more essentia | al fields are blank.                                        |          |
|                      | CTS Version to test against.                                |          |
| CDF_CTS_VERSION      | ◎ 1.2 ◎ 1.3 ◎ 2.0 ◎ 2.1                                     |          |
| CDF_MFR_NAME         | What is the product manufacturer's name?                    |          |
|                      | When is the model arm of the product?                       | -        |
| CDF_MODEL_NUMBER     | what is the model name/number of the product:               |          |
| CDF_HDCP_SUPPORT     | Is HDCP supported on this DUT?                              |          |
|                      | ⊙ Yes ⊚ No                                                  | -        |
| CDF_AVI_SUPPORT      | Is AVI InfoFrame supported on this DU1?                     |          |
|                      | Is audio supported on this DUT?                             | -        |
|                      |                                                             | _        |
| CDF_RAP_SUPPORT      | Does the DUT support RAP Sub-Commands?<br>(CTS >= 2.0 Only) |          |
|                      | ● Yes ◎ No                                                  |          |
|                      |                                                             |          |
|                      |                                                             |          |
|                      |                                                             |          |
|                      |                                                             |          |
|                      |                                                             |          |
|                      |                                                             |          |
|                      | X Close                                                     |          |

3. To create a new CDF, click on the **New** activation button.

You will be prompted with a confirmation that you want to start a new CDF and reset the values. Click **OK** to proceed.

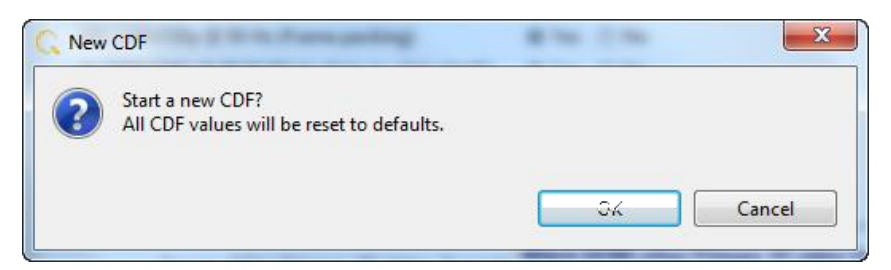

4. To open an existing CDF, click on the **Open** activation button.

You will be prompted with a dialog box that enables you to open a CDF. Select a CDF and then **OK** to proceed.

Rev. A4

| 隧 Open CDF |            |        |  |  |  |
|------------|------------|--------|--|--|--|
|            | Local File | s      |  |  |  |
| 🔺 🗁 CDF    |            |        |  |  |  |
| 🔯 XYZ_CD   | F          |        |  |  |  |
|            |            |        |  |  |  |
|            |            |        |  |  |  |
|            |            |        |  |  |  |
|            |            |        |  |  |  |
|            |            |        |  |  |  |
|            |            |        |  |  |  |
|            |            |        |  |  |  |
|            |            |        |  |  |  |
|            | ✓ Ok       |        |  |  |  |
|            | VUK        | Cancer |  |  |  |

5. Complete the items in the **General** tab of the CDF Entry panel shown below. Note that you will have to complete the essential fields in order to proceed. A read status message will appear indicating if you have not completed all the essential fields.

| MHL Src CT 2.1       |                                                             |
|----------------------|-------------------------------------------------------------|
| 🕲 CDF Entry 🗹 Te     | st Selection 🕨 Test Options / Preview                       |
| Copen 😡 New          | Save CDF File: <not saved=""></not>                         |
| 🔒 General 💿 Vide     | o • Audio • 3D Video                                        |
| One or more essentia | al fields are blank.                                        |
| CDF_C VERSION        | CTS Version to test against.<br>◎ 1.2 ◎ 1.3 ◎ 2.0 ● 2.1     |
| CDF_MFR_NAME         | What is the product manufacturer's name?                    |
| CDF_MODEL_NUMBER     | What is the model name/number of the product?               |
| CDF_HDCP_SUPPORT     | Is HDCP supported on this DUT?<br>○ Yes ⑧ No                |
| CDF_AVI_SUPPORT      | Is AVI InfoFrame supported on this DUT?  Ves  No            |
| CDF_AUDIO_SUPPORT    | Is audio supported on this DUT?                             |
| CDF_RAP_SUPPORT      | Does the DUT support RAP Sub-Commands?<br>(CTS >= 2.0 Only) |
|                      |                                                             |
|                      |                                                             |
|                      |                                                             |
|                      |                                                             |
|                      |                                                             |

After you fill in all the mandatory information the message will clear as shown below:

980 User Guide – HDMI & MHL Source Compliance

| MHL Src CT 2.1                            |                                                                                        |  |  |  |  |  |
|-------------------------------------------|----------------------------------------------------------------------------------------|--|--|--|--|--|
| 🕲 CDF Entry 🧹 Te                          | <sup>™</sup> CDF Entry <sup>✓</sup> Test Selection <sup>▶</sup> Test Options / Preview |  |  |  |  |  |
| 🔄 Open 😡 New                              | 🔄 Open 🕞 New 🕞 Save CDF File: < not saved>                                             |  |  |  |  |  |
| <ul> <li>General</li> <li>Vide</li> </ul> | o • Audio • 3D Video                                                                   |  |  |  |  |  |
|                                           |                                                                                        |  |  |  |  |  |
|                                           | CTS Version to test against.                                                           |  |  |  |  |  |
| CDF_CT3_VERSION                           | ◎ 1.2 ◎ 1.3 ◎ 2.0 ◎ 2.1                                                                |  |  |  |  |  |
| CDF_MFR_NAME                              | What is the product manufacturer's name?<br>Acme                                       |  |  |  |  |  |
| CDF_MODEL_NUMBER                          | What is the model name/number of the product? XYZ                                      |  |  |  |  |  |
| CDF_HDCP_SUPPORT                          | Is HDCP supported on this DUT?                                                         |  |  |  |  |  |
| CDF_AVI_SUPPORT                           | Is AVI InfoFrame supported on this DUT?                                                |  |  |  |  |  |
| CDF_AUDIO_SUPPORT                         | Is audio supported on this DUT?<br>◎ Yes ◎ No                                          |  |  |  |  |  |
| CDF_RAP_SUPPORT                           | Does the DUT support RAP Sub-Commands?<br>(CTS >= 2.0 Only)                            |  |  |  |  |  |
|                                           | ◎ Yes ◎ No                                                                             |  |  |  |  |  |
|                                           |                                                                                        |  |  |  |  |  |
|                                           |                                                                                        |  |  |  |  |  |
|                                           |                                                                                        |  |  |  |  |  |
|                                           |                                                                                        |  |  |  |  |  |
|                                           |                                                                                        |  |  |  |  |  |
| L                                         | X Close                                                                                |  |  |  |  |  |

6. Save the CDF. You can save the CDF at any time from the **Save** button near the top of the panel as shown below:

| MHL Src CT 2.1                                        |  |
|-------------------------------------------------------|--|
| 😂 CDF Entry 🖌 Test Selection 🕨 Test Options / Preview |  |
| Copen Save File: < not saved>                         |  |
| General     Video     Audio     Video                 |  |

A confirmation box with a default name will appear as shown below. Edit the name if necessary and click OK.

Rev. A4

| 隧 Save CDF    |                       |             |            |  |
|---------------|-----------------------|-------------|------------|--|
|               |                       | Local Files |            |  |
|               | CDF                   |             |            |  |
|               |                       |             |            |  |
|               |                       |             |            |  |
|               |                       |             |            |  |
|               |                       |             |            |  |
| ( 🙋 N         | ew ) ( <sup>h</sup> z | Rename      | 🔰 🗶 Delete |  |
| D-4h          | /005                  |             |            |  |
| Path:         | /CDF                  |             |            |  |
| Name: XYZ_CDF |                       |             |            |  |
|               |                       |             |            |  |
|               |                       | 🗹 Ok        | 🙆 Cancel   |  |

Once you save the CDF it will appear near the top of the panel adjacent to the **Save** button as shown below:

| MHL Src CT 2.1                                        |  |
|-------------------------------------------------------|--|
| 🔯 CDF Entry 🗹 Test Selection 🕨 Test Options / Preview |  |
| CDF File: /CDF/XYZ_CDF                                |  |
| 🔍 General 🔍 Video 🔍 Audio 🔍 3D Video                  |  |

7. Complete the items in the **Video** tab.

| MHL Src CT 2.1                                                                                                 |  |   |  |  |  |
|----------------------------------------------------------------------------------------------------|--|---|--|--|--|
| 🔯 CDF Entry 🗹 Test Selection 🕨 Test Options / Preview                                                          |  |   |  |  |  |
| CDF File: /CDF/XYZ_CDF                                                                                         |  |   |  |  |  |
| General Video Audio 3D Video                                                                                   |  |   |  |  |  |
| Describe DUT support PCP and direct                                                                            |  |   |  |  |  |
| VIDEO_RGB                                                                                                    |  |   |  |  |  |
| Does the DUT support YCBCR 4:4:4 encoding?                                                                     |  | - |  |  |  |
| CDF_VIDEO_YCBCR_444                                                                                            |  |   |  |  |  |
| CDE VIDEO VCPCP 422 Does the DUT support YCBCR 4:2:2 encoding?                                                 |  | - |  |  |  |
| Ves No                                                                                                    |  | Ξ |  |  |  |
| CDF SOURCE YO FULL Does the DUT support full range video quantization as defined by the AVI Infoframe YQ bits? |  |   |  |  |  |
| Ves  No                                                                                                    |  |   |  |  |  |
| Supported Normal Mode Video Formats                                                                            |  |   |  |  |  |
| CDF_VIDEO_VGA  O Yes O No (1) 640x480p (VGA) 59.94/60Hz                                                        |  |   |  |  |  |
| CDF_VIDEO_480p_60                                                                                              |  | _ |  |  |  |
| CDF_VIDEO_720p_60                                                                                              |  | _ |  |  |  |
| CDF_VIDEO_1080i_60                                                                                             |  | - |  |  |  |
| CDF_VIDEO_480i_60_2X O Yes O No (6,7) 1440x480i 59.94/60Hz                                                     |  | - |  |  |  |
| CDF_VIDEO_480i_60_4X O Yes O No (10,11) 2880x480i 59.94/60Hz                                                   |  | - |  |  |  |
| CDF_VIDEO_480p_60_2X O Yes O No (14,15) 1440x480p 59.94/60Hz                                                   |  | - |  |  |  |
| CDF_VIDEO_576p_50                                                                                              |  | - |  |  |  |
| CDF_VIDEO_720p_50                                                                                              |  | - |  |  |  |
| CDF_VIDEO_1080i_50                                                                                             |  | - |  |  |  |
| CDF_VIDEO_576i_50_2X O Yes O No (21,22) 1440x576i 50Hz                                                         |  | - |  |  |  |
| CDF_VIDEO_576i_50_4X                                                                                           |  |   |  |  |  |
| X Close                                                                                                    |  |   |  |  |  |

## 8. Complete the items in the **Audio** tab.

| MHL Src CT 2.1                                        |                                                                 |       |  |  |  |
|-------------------------------------------------------|-----------------------------------------------------------------|-------|--|--|--|
| 🔯 CDF Entry 🗹 Test Selection 🕨 Test Options / Preview |                                                                 |       |  |  |  |
| 🔄 Open 🔂 New 🔛 Sa                                     | CDF File: /CDF/XYZ_CDF                                          |       |  |  |  |
| General     Video                                     | Audio 3D Video                                                  |       |  |  |  |
|                                                       | Linear PCM Audio Support                                        |       |  |  |  |
| CDF_AUDIO_2CH_32kHz                                   | ◉ Yes ◎ No PCM 2Ch 32kHz Audio?                                 |       |  |  |  |
| CDF_AUDIO_2CH_44kHz                                   | ⑧ Yes ◎ No PCM 2Ch 44.1kHz Audio?                               |       |  |  |  |
| CDF_AUDIO_2CH_48kHz                                   |                                                                 |       |  |  |  |
| CDF_AUDIO_2CH_88kHz                                   | O Yes O No PCM 2Ch 88.2kHz Audio?                               |       |  |  |  |
| CDF_AUDIO_2CH_96kHz                                   | O Yes O No PCM 2Ch 96kHz Audio?                                 |       |  |  |  |
| CDF_AUDIO_2CH_176kHz                                  | O Yes O No PCM 2Ch 176.4kHz Audio?                              |       |  |  |  |
| CDF_AUDIO_2CH_192kHz                                  | Yes No PCM 2Ch 192kHz Audio?                                    |       |  |  |  |
|                                                       | Max supported Channel Count.                                    |       |  |  |  |
| CDF_AUDIO_PCM_Channels                                | 0                                                               |       |  |  |  |
|                                                       | Maximum Freq for multi-channel audio (kHz)                      |       |  |  |  |
| CDF_AUDIO_Max_Fs_Multi_Ch                             | ◎ 32kHz ◎ 44.1kHz ◎ 48kHz ◎ 88.2kHz ◎ 96kHz ◎ 176.4kHz ◎ 192kHz |       |  |  |  |
|                                                       | Non-PCM Audio Support                                           |       |  |  |  |
| CDF_AUDIO_AC3                                         | 🔘 Yes 💿 No 2: AC-3 (Dolby Digital)                              |       |  |  |  |
| CDF_AUDIO_MPEG1                                       | O Yes O No 3: MPEG1 (Layers 1 2)                                |       |  |  |  |
| CDF_AUDIO_MP3                                         | O Yes O No 4: MP3: MPEG1 Layer 3                                |       |  |  |  |
| CDF_AUDIO_MPEG2                                       | O Yes  No 5: MPEG2 (multichannel)                               |       |  |  |  |
| CDF_AUDIO_AAC                                         | O Yes 💿 No 🛛 6: AAC                                             |       |  |  |  |
| CDF_AUDIO_DTS                                         | O Yes 💿 No 7: DTS                                               |       |  |  |  |
|                                                       |                                                                 |       |  |  |  |
|                                                       | ×                                                               | Close |  |  |  |

9. Complete the items in the **3D** tab if it applies.

| MHL Src CT 2.1                                        |                                           |                            |                      |  |  |  |
|-------------------------------------------------------|-------------------------------------------|----------------------------|----------------------|--|--|--|
| 😢 CDF Entry 🖌 Test Selection 🕨 Test Options / Preview |                                           |                            |                      |  |  |  |
| CDF File: /C                                          | DF/XYZ_CDF                                |                            |                      |  |  |  |
| General      Video      Audio      3D                 | lideo                                     |                            |                      |  |  |  |
| (CTS >= 2.0  Only)                                    |                                           |                            |                      |  |  |  |
| CDF_PRODUCT_3D_CAPABLE                                | Is the DUT capable on other<br>O Yes O No | ports to support 3D video? |                      |  |  |  |
| CDF_VIDEO_3D                                          | Does the DUT support 3D vi<br>Yes No      | ideo?                      |                      |  |  |  |
|                                                       | Supported Normal Mode 3                   | D Video Formats            |                      |  |  |  |
| CDF_VIDEO_1280x720P_60_3D_Top_Bottom                  |                                           | 1280x720p 59.94/60Hz,      | 3D, Top-Bottom       |  |  |  |
| CDF_VIDEO_1280x720P_50_3D_Top_Bottom                  | Yes No (19)                               | 1280x720p 50Hz,            | 3D, Top-Bottom       |  |  |  |
| CDF_VIDEO_1920x1080p_24_Top_Bottom                    | Yes No (32)                               | 1920x1080p 23.97/24Hz,     | 3D, Top-Bottom       |  |  |  |
| CDF_VIDEO_1920x1080i_60_3D_Left_Right                 | Yes No (5)                                | 1920x1080i 59.94/60Hz,     | 3D, Left-Right       |  |  |  |
| CDF_VIDEO_1920x1080i_50_3D_Left_Right                 | 🔘 Yes 🔘 No (20)                           | 1920x1080i 50Hz,           | 3D, Left-Right       |  |  |  |
|                                                       | Supported PackedPixel Mode                | e 3D Video Formats         |                      |  |  |  |
| CDF_VIDEO_1280x720P_60_3D_Frame                       |                                           | 1280x720p 59.94/60Hz,      | 3D, Frame-Sequential |  |  |  |
| CDF_VIDEO_1280x720P_50_3D_Frame                       | Ves No (19)                               | 1280x720p 50Hz,            | 3D, Frame-Sequential |  |  |  |
| CDF_VIDEO_1920x1080p_24_3D_Frame                      | Yes No (32)                               | 1920x1080p 23.97/24Hz,     | 3D, Frame-Sequential |  |  |  |
|                                                       |                                           |                            |                      |  |  |  |
|                                                       |                                           |                            |                      |  |  |  |
|                                                       |                                           |                            |                      |  |  |  |
|                                                       |                                           |                            |                      |  |  |  |
|                                                       |                                           |                            |                      |  |  |  |

X Close

# 4.5 Selecting which tests to run

Use the following procedures to select the tests to run. There are multiple tabs which correspond to each section in the CTS.

**Note**: All the examples used in the following procedures use the MHL 2.1 test flow. You can also run MHL 1.2, 1.3 or 2.0 tests and the operation is the same.

#### To select the tests to run:

- 1. Select the **Test Selection** panel as shown below.
- 2. If you have an existing Test Selection option file saved you can recall that for use in your testing. Simply click on the **Open** activation button.

| MHL Src CT 2.1                                                   |  |
|------------------------------------------------------------------|--|
| CDF Entry 🗸 Test Selection 🕨 Test Options / Preview              |  |
| Copen Save Select All Tests Deselect All Tests                   |  |
| F S Coding Video Modes Audio Test Register Test RAP Test 3D Test |  |
| Select All on Page Clear All on Page                             |  |

A dialog box will appear as follows. Simply select the file and click on the **OK** activation button.

| MHL Src Compliance Test                |  |
|----------------------------------------|--|
| Open Test Selection File               |  |
| Select an Test Selection file to open. |  |
| XYZ_Select.xml                         |  |
|                                        |  |
|                                        |  |
|                                        |  |
|                                        |  |
| Cancel Ok                              |  |

| 980 User Guide – HDMI & MHL Source Compliance | Rev. A4 |
|-----------------------------------------------|---------|
|-----------------------------------------------|---------|

## 3. Select the tests in the TMDS Coding tab of the Test Selection panel shown below.

| Note: You can select (or deselect/clear) all tests on a page Select All on Page Clear All on Page or all tests                                                                                                    |
|----------------------------------------------------------------------------------------------------|
| the series Select All Tests Deselect All Tests using the activation buttons provided.                                                                                                    |
| MHL Src CT 2.1                                                                                                    |
| CDF Entry V Test Selection  Test Options / Preview                                                                                                    |
| Copen Save Select All Tests Deselect All Tests                                                                                                    |
| TMDS Coding Video Modes Audio Test Register Test RAP Test 3D Test                                                                                                    |
| Select All on Page Clear All on Page                                                                                                    |
| 3.2.2.1: Legal Codes in Normal Mode<br>Confirm that the source DUT never transmits illegal 10-bit codes in Normal Mode.                                                                                                    |
| ✓ 3.2.2.2: Basic Protocol in Normal Mode<br>Confirm that the source DUT always transmits code sequences for Control<br>Periods, Data Island Periods, and Video Data Periods conforming to<br>the basic protocol requirements when in Normal Mode.           |
| 3.2.2.3: Packet Types in Normal Mode<br>Confirm that the packets transmitted by the source DUT are in the<br>specified format when in Normal Mode.                                                                                                    |
| ✓ 3.2.2.4: Legal Codes in PackedPixel Mode<br>Confirm that the source DUT never transmits illegal 10-bit codes in PackedPixel Mode.                                                                                                    |
| ✓ 3.2.2.5: Basic Protocol in PackedPixel Mode<br>Confirm that the source DUT always transmits code sequences for Control<br>Periods, Data Island Periods, and Video Data Periods conforming to<br>the basic protocol requirements when in PackedPixel Mode. |
| 3.2.2.6: Packet Types in PackedPixel Mode<br>Confirm that the packets transmitted by the source DUT are in the<br>specified format when in PackedPixel Mode.                                                                                                |
| X Close                                                                                                    |

## 4. Select the tests in the Video Modes tab of the Test Selection panel shown below.

For convenience you can Select All or Deselect All tests using the activation buttons provided.

| 🖄 MHL Src CT 2.1                                                                                                    | - 0 X |
|----------------------------------------------------------------------------------------------------|-------|
| 😂 CDF Entry 🗸 Test Selection 🕨 Test Options / Preview                                                                                                    |       |
| Copen Save Select All Tests Deselect All Tests                                                                                                    |       |
| TMDS Coding Video Modes Audio Test Register Test RAP Test AJD Test                                                                                                    |       |
| Select All on Page Clear All on Page                                                                                                    |       |
| 3.2.3.1: Video Formats in Normal Mode<br>Verify that the Source DUT supports the required video formats and<br>the optional video formats which use the Normal Mode, - compliant<br>with the EIA/CEA-861E specification.             | Î     |
| 3.2.3.2: Pixel Encoding in Normal Mode<br>Verify that Source is capable of supporting RGB pixel encoding and YCbCr 4:4:4 Encoding.                                                                                                   |       |
| 3.2.3.3: AVI InfoFrame in Normal Mode<br>Verify that source transmit an accurate AVI InfoFrame at least once<br>every two video fields for video modes using Normal Mode.                                                            | Ξ     |
| 3.2.3.4: Video Quantization Ranges<br>Verify that Source complies with quantization ranges and QY and QS bits<br>in the Video Capability Data Block defined in EIA/CEA-861E.                                                         |       |
| ✓ 3.2.3.5: Video Formats in PackedPixel Mode<br>Verify that the Source DUT supports the required video formats and<br>the optional video formats which use the PackedPixel Mode, - compliant<br>with the EIA/CEA-861E specification. |       |
| 3.2.3.6: Pixel Encoding in PackedPixel Mode<br>Verify that Source is capable of supporting PackedPixel Encoding.                                                                                                    |       |
|                                                                                                    | Close |
|                                                                                                    | Cluse |

5. Select the tests in the Audio tab of the Test Selection panel shown below.

| MHL Src CT 2.1                                                                                                    |         |
|----------------------------------------------------------------------------------------------------|---------|
| CDF Entry 🗸 Test Selection 🕨 Test Options / Preview                                                                                                    |         |
| 🔄 Open 🔄 Save 🛛 Select All Tests 🔲 Deselect All Tests                                                                                                    |         |
| ▶ TMDS Coding ▶ Video Modes ▶ Audio Test ▲ r Test ▶ RAP Test ▶ 3D Test                                                                                                   |         |
| Select All on Page Clear All on Page                                                                                                    |         |
| ✓ 3.2.4.1: IEC 60958 / IEC61937<br>Verify that Source is capable of audio transmission that is compliant with<br>either IEC60958 format or IEC61937 format.              |         |
| ✓ 3.2.4.2: Audio Clock Regeneration<br>Verify that N, CTS and audio sample frequency have correct correlation.                                                           |         |
| ✓ 3.2.4.3: Audio InfoFrame<br>Verify that whenever an active audio stream is being transmitted an accurate<br>Audio InfoFrame is transmitted at least as often as T-aif. |         |
|                                                                                                    |         |
|                                                                                                    |         |
|                                                                                                    |         |
|                                                                                                    |         |
|                                                                                                    |         |
|                                                                                                    | X Close |

6. Select the tests in the **Register** tab of the **Test Selection** panel shown below.

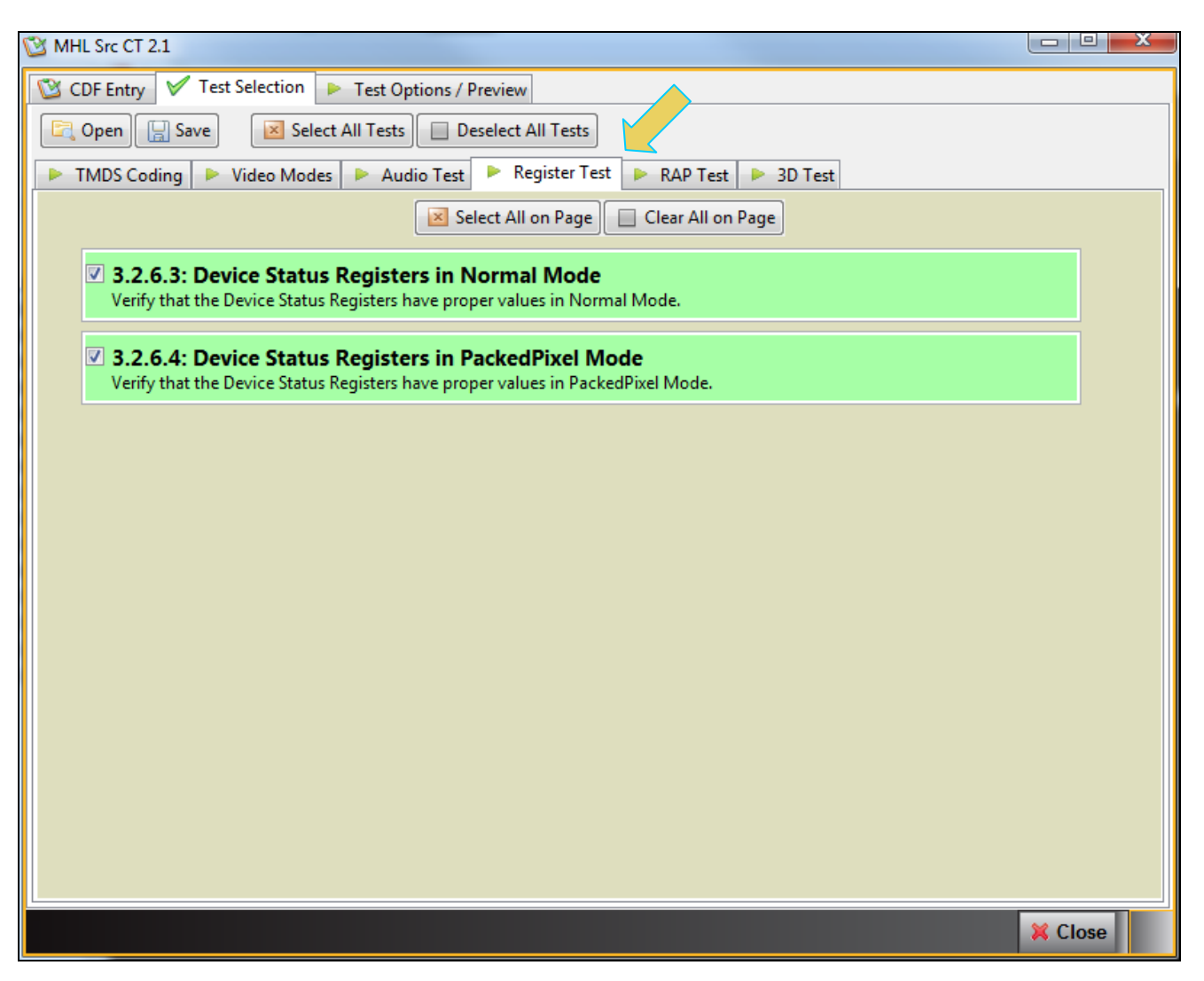

7. Select the tests in the **RAP** tab of the **Test Selection** panel shown below.

980 User Guide – HDMI & MHL Source Compliance

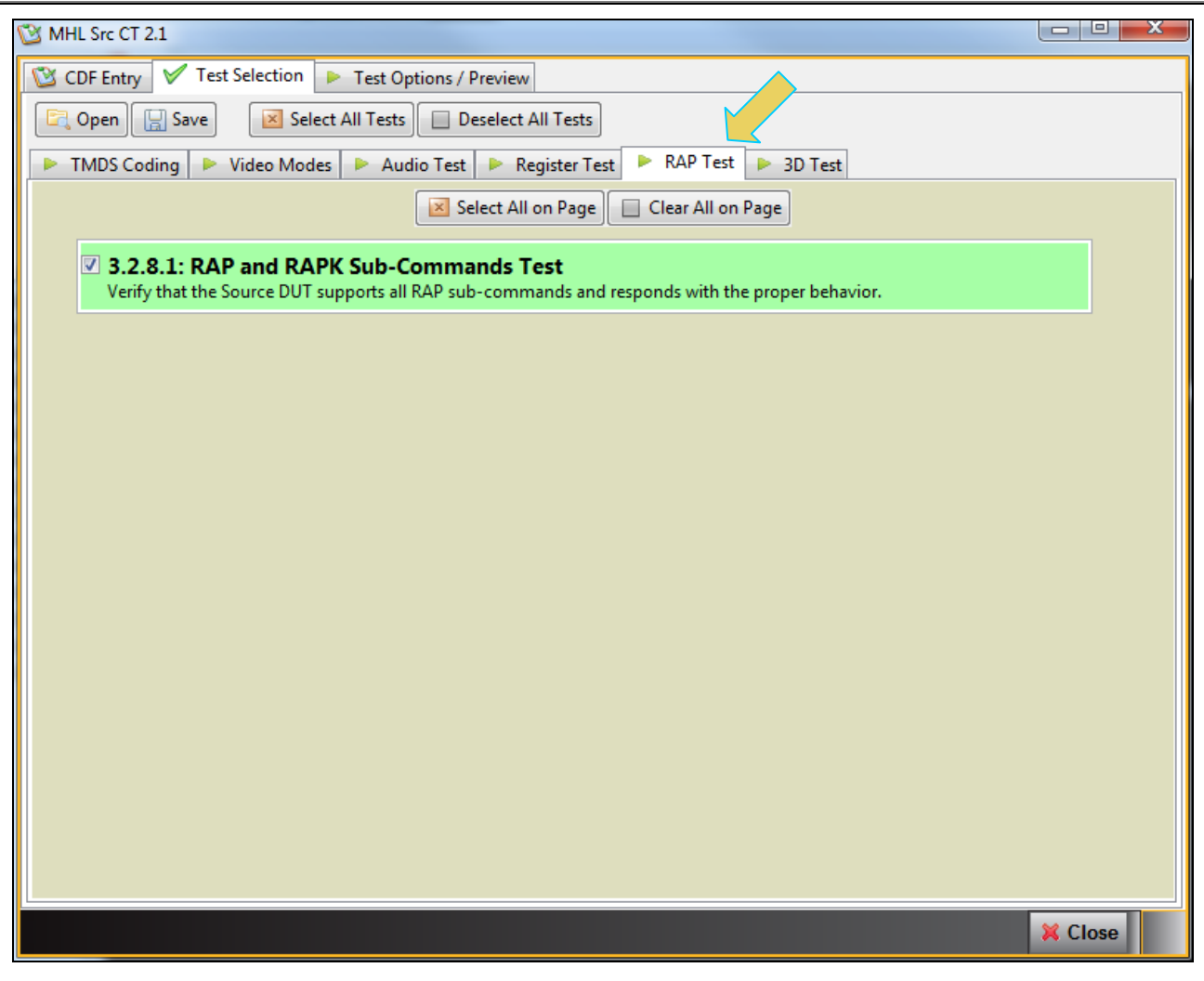

8. Select the tests in the **3D** tab of the **Test Selection** panel shown below.

980 User Guide – HDMI & MHL Source Compliance

| C MHL Src CT 2.1                                                                                                    |         |
|----------------------------------------------------------------------------------------------------|---------|
| CDF Entry 🗸 Test Selection 🕨 Test Options / Preview                                                                                                    |         |
| 🔄 Open 🔛 Save 🛛 Select All Tests 🔲 Deselect All Tests                                                                                                    |         |
| 🕨 TMDS Coding 🕨 Video Modes 🕨 Audio Test 🕨 Register Test 🕨 RAP Test 🍡 3D Test                                                                                                    |         |
| Select All on Page Clear All on Page                                                                                                    |         |
| 3.2.9.2: 3D Video Format Timings in Normal Mode<br>Verify that the Source DUT supports 3D video formats in Normal Mode if DUT indicates<br>3D support, and verify the timing.                    |         |
| ✓ 3.2.9.3: 3D Video Mode Indicator<br>Verify that the Source DUT indicates 3D video mode using MHL Vendor-Specific InfoFrame (VSIF).                                                             |         |
| ✓ 3.2.9.4: 3D Video Format Timings in PackedPixel Mode<br>Verify that the Source DUT supports 3D video formats which use PackedPixel Mode if DUT indicates<br>3D support, and verify the timing. |         |
|                                                                                                    |         |
|                                                                                                    |         |
|                                                                                                    |         |
|                                                                                                    |         |
|                                                                                                    |         |
|                                                                                                    | X Close |

9. You can save the Test Selection options using the **Save** activation button.

| MHL Src CT 2.1                                                                |  |
|-------------------------------------------------------------------------------|--|
| 🔯 CDF Entry 🗸 Test Selections / Preview                                       |  |
| Copen Save Select All Tests Deselect All Tests                                |  |
| 🕨 TMDS Coding 🕨 Video Modes 🕨 Audio Test 🕨 Register Test 🕨 RAP Test 🍽 3D Test |  |

A dialog box will appear as follows. Simply assign a name and click on the **OK** activation button. Click **Cancel** to exit.

| MHL Src CT: Save Test Selections          |
|-------------------------------------------|
| Test Selection File                       |
| Enter a file name for the Test Selection. |
| XYZ_Selectixml                            |
|                                           |
|                                           |
|                                           |
|                                           |
|                                           |
|                                           |
| Cancel Ok                                 |

# 4.6 Executing the MHL Source Compliance Tests

Use the following procedures to initiate the execution of an MHL Source Compliance test series.

**Note**: All the examples used in the following procedures use the MHL 2.1 test flow. You can also run MHL 1.2, 1.3 and 2.0 tests and the operation is the same.

#### To initiate a test series:

1. Select the **Test Options / Preview** panel as shown below.

| MHL Src CT 2.1                                                     |         | u X          |
|--------------------------------------------------------------------|---------|--------------|
| CDF Entry 🗸 Test Selection 🕨 Test Options / Preview                |         |              |
| Test List                                                          |         |              |
| All 🗸 🔛 😳 Duration 🞯 Options Instrument: 980B_JB [192.168.254.160] | 🕨 Execu | ite Tests    |
| Category / Test Name                                               | 0       | × ^          |
| ▲ ► TMDS Coding                                                    |         |              |
| 🛽 🗏 3.2.2.1: Legal Codes in Normal Mode                            |         | $\checkmark$ |
| Iter 01: (2,3) 720x480p @ 60 Hz, Basic Audio                       | 15 f    | $\checkmark$ |
| Iter 02: The DUT does not support format 4, 5, 19 or 20 (Skip).    |         | $\checkmark$ |
| 🔺 📃 3.2.2.2: Basic Protocol in Normal Mode                         |         | $\checkmark$ |
| Iter 01: (2,3) 720x480p @ 60 Hz, Basic Audio                       | 15 f    | $\checkmark$ |
| Iter 02: The DUT does not support format 4, 5, 19 or 20 (Skip).    |         | $\checkmark$ |
| ✓ Video Modes                                                      |         |              |
| 3.2.3.1: Video Formats in Normal Mode                              |         | V =          |
| Iter 01: (2,3) 720x480p @ 60 Hz                                    | 15 f    | $\checkmark$ |
| Iter 02: (17,18) 720x576p @ 50 Hz                                  | 15 f    | $\checkmark$ |
| J.2.3.2: Pixel Encoding in Normal Mode                             |         | $\checkmark$ |
| Iter 01: (2,3) 720x480p @ 60 Hz, RGB, Chess Pattern                | 15 f    | $\checkmark$ |
| Iter 02: YCbCr444/422 not supported: Manual check                  |         | $\checkmark$ |
| J.2.3.3: AVI InfoFrame in Normal Mode                              |         | $\checkmark$ |
| Iter 01: CDF AVI SUPPORT not selected but required: Automatic FAIL |         | $\checkmark$ |
| ▲ ▶ Audio Test                                                     |         |              |
| ▲ 3.2.4.1: IEC 60958 / IEC61937                                    |         | V 🗆          |
| Iter 01: (2,3) 720x480p @ 60 Hz, 2-Ch PCM Audio, 32 kHz            | 15 f    | $\checkmark$ |
| Iter 02: (2,3) 720x480p @ 60 Hz, 2-Ch PCM Audio, 44.1 kHz          | 15 f    | $\checkmark$ |
| Iter 03: (2,3) 720x480p @ 60 Hz, 2-Ch PCM Audio, 48 kHz            | 15 f    | $\checkmark$ |
| 3.2.4.2: Audio Clock Regeneration                                  |         | $\checkmark$ |
| Iter 01: (2,3) 720x480p @ 60 Hz, 2-Ch PCM Audio, 32 kHz            | 15 f    | V .          |
| ۲ III                                                              |         | •            |
|                                                                    |         |              |
|                                                                    | 🗙 Clo   | se           |

2. Set the **Options** for the tests. The following dialog box appears:

| Compliance Test Options                     |                                                          |
|---------------------------------------------|----------------------------------------------------------|
| ⊚ MHL Src Comp                              | liance Test Options                                      |
| Test Execution Order                        | Saving Captures                                          |
| <ul> <li>Maximize Capture Reuse.</li> </ul> | O Do not save any Captures.                              |
| O Minimize DUT Format Changes.              | <ul> <li>Save Capture data for failures only.</li> </ul> |
|                                             | ◯ Save all Captures.                                     |
|                                             | Protocol/TMD5 Tests                                      |
| Require that HDCP be disabled.              | Detailed Results (requires more time)                    |
| X Cancel                                    | Г ок                                                     |

There are three settings you can define. These relate to what test execution order, saving captured data and enabling or disabling HDCP content protection. The table below describes the options. When completed with the options select the OK activation button to continue.

| Option                  | Description                                                                                                    |
|-------------------------|----------------------------------------------------------------------------------------------------|
| Test Execution<br>Order | <ul> <li>There are two selections:</li> <li>Maximize Capture Reuse – Will run tests in an order that will be quicker because it reuses captures.</li> <li>Minimize DUT format changes – Will run tests in an order that will minimize user interaction in changing formats.</li> <li>Note: The 980 Rx port will automatically configure its EDID to cause or encourage the source device to send the proper video resolution and audio format for any give test.</li> </ul> |
| Saving Captures         | <ul> <li>There are three selections:</li> <li>Do not save any captures – no captures are saved regardless of the results, pass or fail.</li> <li>Save Capture data for failures only – Saves only captures for tests where failures occur.</li> <li>Saves all Captures – Saves all captures regardless of the results, pass or fail.</li> </ul>                                                                                                    |
| HDCP                    | Require that HDCP be disabled - A check box that when selected will only run the tests if HDCP content protection on the source is disabled.                                                                                                    |
| Protocol/TMDS<br>Tests  | Detailed Results (requires more time) - A check box that when<br>selected will provide detailed results. If unchecked you will just<br>receive summary results.                                                                                                    |

3. (Optional) Review the list of tests for each category. If you wish to skip some of the tests. You can skip tests by clicking on the Check mark on the right side of the Test Options / Preview panel.

The screen shot below shows some of the tests that have been skipped (highlighted in yellow with a red X).

| MHL Src CT 2.1                                                           |         | X            |
|--------------------------------------------------------------------------|---------|--------------|
| 😂 CDF Entry 🖌 Test Selection 🕨 Test Options / Preview                    |         |              |
| Test List                                                                |         |              |
| All 🖌 🚺 Duration 💿 Options Instrument: 980_MB [192.168.254.229] 🔹        | 🕨 Execu | ite Tests    |
| Category / Test Name                                                     | C       | V -          |
| TMDS Coding                                                              |         |              |
| 3.2.2.1: Legal Codes in Normal Mode                                      |         | $\checkmark$ |
| Iter 01: (2,3) 720x480p @ 60 Hz, Basic Audio                             | 15 f    | $\checkmark$ |
| Iter 02: (17,18) 720x576p @ 50 Hz, Basic Audio                           | 15 f    | ×            |
| 🖌 📃 2.2.2: Basic Protocol in Normal Mode                                 |         | V =          |
| Iter 01: (2,3) 720x480p 0 60 Hz, Basic Audio                             | 15 f    | $\checkmark$ |
| 💢 Iter 02: (17,18) 720x576p @ 50 Hz, Basic Audio                         | 15 f    | ×            |
| 🔺 🗏 3.2.2.4: Legal Codes in PackedPixel Mode                             |         |              |
| Iter 01: The DUT does not support PackedPixel Mode: SKIPPED              |         | $\checkmark$ |
| 🔺 🗏 3.2.2.5: Basic Protocol in PackedPixel Mode                          |         | $\checkmark$ |
| Iter 01: The DUT does not support PackedPixel Mode: SKIPPED              |         | $\checkmark$ |
| Video Modes                                                              |         |              |
| 3.2.3.1: Video Formats in Normal Mode                                    |         | $\checkmark$ |
| Iter 01: (2,3) 720x480p @ 60 Hz                                          | 15 f    | $\checkmark$ |
| 💥 Iter 02: (17,18) 720x576p @ 50 Hz                                      | 15 f    | ×            |
| 🔺 🗏 3.2.3.2: Pixel Encoding in Normal Mode                               |         | $\checkmark$ |
| Iter 01: (2,3) 720x480p @ 60 Hz, RGB, Chess Pattern                      | 15 f    | $\checkmark$ |
| Iter 02: (2,3) 720x480p @ 60 Hz, YCbCr-444, Chess Pattern                | 15 f    | $\checkmark$ |
| 🔺 🗏 3.2.3.3: AVI InfoFrame in Normal Mode                                |         | $\checkmark$ |
| Iter 01: (2,3) 720x480p @ 60 Hz, Chess Pattern                           | 15 f    | $\checkmark$ |
| 💢 Iter 02: (17,18) 720x576p 0 50 Hz, Chess Pattern                       | 15 f    | ×            |
| 🔺 🗏 3.2.3.5: Video Formats in PackedPixel Mode                           |         | $\checkmark$ |
| Iter 01: The DUT does not support PackedPixel Mode: Automatic PASS(SKIP) |         | 🖌 🚽          |
|                                                                          |         | •            |
| Iter 02: (17,18) 720x576p @ 50 Hz, Chess Pattern                         |         |              |
|                                                                          | 💢 Clo   | se           |
|                                                                          |         |              |

- Duration for each test by selecting the test and then specifying how many 4. (Optional) Set the duration iterations of the test are conducted. Typically you would specify the duration in the number of frames but the pull-down menu also enables you to specify this in milliseconds or percent.

| Iteration Co | nfiguration           |                                    |
|--------------|-----------------------|------------------------------------|
|              | 🙋 Set Capture Durati  | on                                 |
|              | Test 3.2.4.3, Iter-02 |                                    |
| Duration:    | 15                    | Frames 😽                           |
|              | Set to Default        | Milli-Seconds<br>Frames<br>Percent |
|              | Cancel                | ок                                 |

5. Click on the Execute Tests activation button to initiate the test suite. You will be prompted for a name for the tests. This dialog box is shown below.

| N | MHL Src CT Results                                                       |  |  |  |  |  |  |  |  |
|---|--------------------------------------------------------------------------|--|--|--|--|--|--|--|--|
|   | Test Results Name                                                        |  |  |  |  |  |  |  |  |
|   | Execute MHL Src Compliance Tests on Instrument: 980_MB @ 192.168.254.229 |  |  |  |  |  |  |  |  |
|   | Enter a name for the Test Results.                                       |  |  |  |  |  |  |  |  |
|   | 07_26_2013_14_06_19_XYZ                                                  |  |  |  |  |  |  |  |  |
|   |                                                                          |  |  |  |  |  |  |  |  |
|   |                                                                          |  |  |  |  |  |  |  |  |
|   |                                                                          |  |  |  |  |  |  |  |  |
|   |                                                                          |  |  |  |  |  |  |  |  |
|   |                                                                          |  |  |  |  |  |  |  |  |
|   | Cancel Ok                                                                |  |  |  |  |  |  |  |  |
| L |                                                                          |  |  |  |  |  |  |  |  |

When you click OK on the Test Results Name dialog box the tests will begin.

During the tests a **DUT Setup** dialog box will appear which provides you with instructions for physically connecting the devices. An example is shown in the screen below.

| DUT Setup | on the prote that dealers, and hadnes to a with                                            |
|-----------|--------------------------------------------------------------------------------------------|
| Verify th | Test 3.2.6.3, Iter-01<br>at the Device Status Registers have proper values in Normal Mode. |
|           | Configure the DUT to enable Normal 24-bit Mode.<br>(if not already in that mode)           |
|           | Disconnect the MHL cable from the TPA.                                                     |
|           |                                                                                            |
|           | Cancel Compliance Test                                                                     |
|           | 📀 Continue                                                                                 |

During the tests a **Required DUT Configuration** dialog box will appear that instructs you to verify that the source device under test is in the correct mode (video and audio format are correct). The following screen shot depicts this. Press **Continue** when you have the source device in the correct mode. If you need to pause the test to configure the source device under test, you can do so by clicking on the **Pause Execution** activation button. You can cancel the test using the **Cancel Compliance** Test button.

E

| JT Configu                      | ration                                                                                                    |       |
|---------------------------------|----------------------------------------------------------------------------------------------------|-------|
|                                 | Addie 🎇 Required DUT Configuration                                                                                                    |       |
| у начна<br>1 у Пачна<br>1 Пачна | Test 3.2.2.2, Iter-02<br>Confirm that the source DUT always transmits code sequences for Control<br>(2) Periods, Data Island Periods, and Video Data Periods conforming to<br>(3) the basic protocol requirements.                                                                                                    |       |
| You ca                          | Please verify that the DUT is configured per the requirements below.<br>NOTE: The test EDID has been applied and hot-plug has been toggled<br>and the DUT may already be configured per the EDID.<br>n use the 980 Real-Time to help verify that the DUT is configured and st<br>Press "Continue" when the DUT is ready to be tested. | able. |
| Format                          |                                                                                                    | ^     |
| · Content                       | [VIC = 4] 1280x720p @ 60 Hz                                                                                                    |       |
| •                               | There is no content requirement for this test.                                                                                                    |       |
| <u>Audio</u> :                  |                                                                                                    |       |
| •                               | Configure the Source DUT to transmit Basic Audio.                                                                                                    |       |
| EDID (Def                       | ault): <generated><br/>to the Test Instrument.</generated>                                                                                                    |       |
| EDIB                            | Change EDID 🛛 🖓 Deřault EDID 🔀 View EDID                                                                                                    | )     |
| Ganc                            | el Compliance Test                                                                                                    |       |

You can view the EDID (**View EDID**) and/or change the EDID (**Change EDID**) to evoke a particular format from the MHL source device under test. When you click on **View EDID** an HTML report appears as shown below. This enables you to verify that an EDID's preferred timing is appropriate for a particular test. When you click on **Change EDID** a navigation window appears enabling you to select any EDID files that you have stored on your PC. A few screen examples of the EDID report are shown below.

| EDID Decod      | ID Decode                                                                                                    |        |          |          |           |          |         |       |         |       |    |              |    |    |    |        |             |   |
|-----------------|----------------------------------------------------------------------------------------------------|--------|----------|----------|-----------|----------|---------|-------|---------|-------|----|--------------|----|----|----|--------|-------------|---|
|                 | C:\Users\nkendall\Desktop'980_R.3.1_11_MHL_CTS_1_2\980mgr\workspace\mhlsrcct\results\03_06_2012_16_28_35\testEdid.xml                                                   |        |          |          |           |          |         |       |         |       |    |              |    |    |    |        |             |   |
| Report <u>s</u> | Report generated on: March 6, 2012 4:29 PM Quantum Data EDID Data Report                                                                                                |        |          |          |           |          |         |       |         |       |    | ntumdata.com |    |    |    |        |             |   |
|                 |                                                                                                    |        |          |          |           |          |         |       |         |       |    |              |    |    |    |        |             |   |
|                 | Block 0                                                                                                    |        |          |          |           |          |         |       |         |       |    |              | E  |    |    |        |             |   |
|                 | 0 1 2 3 4 5 6 7 8 9 A B C D E                                                                                                    |        |          |          |           |          |         |       |         |       |    |              | F  |    |    |        |             |   |
|                 | 00:                                                                                                    | 00     | FF       | FF       | FF        | FF       | FF      | FF    | 00      | 44    | 89 | B2           | 00 | 04 | 00 | 00     | 00          |   |
|                 | 10:                                                                                                    | 20     | 14       | 01       | 03        | 80       | 50      | 2D    | 78      | 0A    | 0D | C9           | A0 | 57 | 47 | 98     | 27          |   |
|                 | 20:                                                                                                    | 12     | 48       | 4C       | 20        | 00       | 00      | 01    | 01      | 01    | 01 | 01           | 01 | 01 | 01 | 01     | 01          |   |
|                 | 30:                                                                                                    | 01     | 01       | 01       | 01        | 01       | 01      | 01    | 1D      | 00    | 72 | 51           | D0 | 1E | 20 | 6E     | 28          |   |
|                 | 40:                                                                                                    | 55     | 00       | 20       | C2        | 31       | 00      | 00    | 1E      | 00    | 00 | 00           | 10 | 00 | 00 | 00     | 00          |   |
|                 | 50:                                                                                                    | 00     | 00       | 00       | 00        | 00       | 00      | 00    | 00      | 00    | 00 | 00           | 00 | 00 | FC | 00     | 48          |   |
|                 | 60:                                                                                                    | 44     | 4D       | 49       | 20        | 43       | 54      | 20    | 54      | 45    | 53 | 54           | 0A | 00 | 00 | 00     | FD          |   |
|                 | 70:                                                                                                    | 00     | 17       | F1       | 08        | 8C       | 11      | 00    | 0A      | 20    | 20 | 20           | 20 | 20 | 20 | 01     | 54          |   |
|                 | Checksum verified<br>Version 1 header verified<br>EDID Version 1, Revision 3<br>Number of additional blocks: 1<br>Manufacturer: QDI<br>Product Code: 178<br>Serial #: 4 |        |          |          |           |          |         |       |         |       |    |              |    |    |    |        |             |   |
|                 |                                                                                                    |        |          |          |           |          |         | Displ | Lay Fea | tures |    |              |    |    |    |        |             |   |
|                 | •                                                                                                    | VESA D | FP 1.x n | on compa | tible     |          |         |       |         |       |    |              |    |    |    |        | -           |   |
|                 | •                                                                                                    | Horizo | ntal Scr | een Size | 80 cm     |          |         |       |         |       |    |              |    |    |    |        |             |   |
|                 | •                                                                                                    | Vertic | al Scree | n Size 4 | 5 cm      |          |         |       |         |       |    |              |    |    |    |        |             |   |
|                 | •                                                                                                    | Displa | y Transf | er Chara | cteristi  | cs (Gamm | a) 2.20 |       |         |       |    |              |    |    |    |        |             |   |
|                 | •                                                                                                    | Active | off: No  | Suspend  | l: No Sta | ndby: No |         |       |         |       |    |              |    |    |    |        |             |   |
|                 | •                                                                                                    | RGB co | lor disp | lay      |           |          |         |       |         |       |    |              |    |    |    |        |             |   |
|                 | •                                                                                                    | eDCR i | e not ue | ed as de | fault     |          |         |       |         |       |    |              |    |    | Ĩ  | Save A | s 🛛 💥 Close | Ť |
|                 |                                                                                                    |        |          |          |           |          |         |       |         |       |    |              |    |    |    |        |             |   |

| ecode |                                                                                              |  |
|-------|----------------------------------------------------------------------------------------------|--|
| ccouc | C:\Users\nkendalN980 Capture Files 4 8\mhlsrcct\results\07 26 2013 14 06 19 XYZ\testEdid.xml |  |
|       | Checksum verified                                                                            |  |
|       | Version 1 header verified                                                                    |  |
|       | EDID Version 1, Revision 3                                                                   |  |
|       | Number of additional blocks: 1                                                               |  |
|       | Manufacturer: QDI                                                                            |  |
|       | Product Code: 178                                                                            |  |
|       | Serial #: 4                                                                                  |  |
|       | Date of Manufacture: Week 32 of 2010                                                         |  |
|       | Display Features                                                                             |  |
|       | • VESA DFP 1.x non compatible                                                                |  |
|       | • Horizontal Screen Size 80 cm                                                               |  |
|       | • Vertical Screen Size 45 cm                                                                 |  |
|       | • Display Transfer Characteristics (Gamma) 2.20                                              |  |
|       | •Active off: No Suspend: No Standby: No                                                      |  |
|       | • RGB color display                                                                          |  |
|       | • sRGB is not used as default                                                                |  |
|       | • Preferred Timing is native                                                                 |  |
|       | • Display is non-continuous frequency (multi-mode)                                           |  |
|       | Chromaticity                                                                                 |  |
|       | Red: (0.625, 0.340)                                                                          |  |
|       | Green: (0.280, 0.595)                                                                        |  |
|       | Blue: (0.155, 0.070)                                                                         |  |
|       | White: (0.283, 0.298)                                                                        |  |
|       | Established Timings I                                                                        |  |
|       | 640 x 480 @ 60Hz                                                                             |  |
|       | Established Timings II                                                                       |  |
|       | No Timings Defined.                                                                          |  |
|       | Manufacturer's Timings: None                                                                 |  |
|       | Standard Timings                                                                             |  |
|       | Timing #1: Not Defined                                                                       |  |
|       | Timing #2: Not Defined                                                                       |  |
|       | Timing \$3. Not Defined                                                                      |  |

980 User Guide – HDMI & MHL Source Compliance

#### EDID Decode C:\Users\nkendall\980\_Capture\_Files\_4\_8\mhlsrcct\results\07\_26\_2013\_14\_06\_19\_XYZ\testEdid.x Checksum verified E-EDID CEA Extension Version 3 Reserved data block offset 23 • Native DTDs in EDID: 1 • Supports underscan: No • Supports basic audio: Yes • Supports YCbCr 4:4:4: Yes • Supports YCbCr 4:2:2: Yes CEA Data Block: Tag 4, bytes 3: Speaker Allocation - - - - - - FL/FR - - -CEA Data Block: Tag 3, bytes 7: Vendor Specific 24-bit IEEE Registration ID: 0x000C03 HDMI Vendor specific data Block • CEC Physical Address: 1.0.0.0 • ISRC/ACP: Not supported • Deep Color: Not Supported • DVI dual-link: Not supported • Max TMDS clock: 165 MHz CEA Data Block: Tag 1, bytes 3: Audio Data Number of Descriptors: 1 Audio Format Code: IEC 60958 PCM [30, 31] Channels: 2 Sampling Freq (kHz): 48, 44.1, 32 Sampling Size (bit): 24, 20, 16 CEA Data Block: Tag 2, bytes 2: Video Data Number of Descriptors: 2 VIC 2: 720x480p @ 60 Hz 4:3 Native VIC 3: 720x480p @ 60 Hz 16:9 🗢 Back 🜩 Forward 🛛 🔚 Save As 🛛 💥 Close

If you do not have the source device under test in the proper mode, an error dialog box will appear. Samples of these error dialog boxes are shown below.

| DUT Configuration                                                                          |  |  |  |  |  |  |
|--------------------------------------------------------------------------------------------|--|--|--|--|--|--|
| % DUT Configuration Error                                                                  |  |  |  |  |  |  |
| Test 3.2.2.1, Iter-01<br>Confirm that the source DUT never transmits illegal 10-bit codes. |  |  |  |  |  |  |
| The measured Format does not match the required Format.                                    |  |  |  |  |  |  |
| REQUIRED<br>(2,3) 720x480p @ 60 Hz                                                         |  |  |  |  |  |  |
| MEA5URED<br>(4) 720p60                                                                     |  |  |  |  |  |  |
| Cancel Compliance Test FAIL this Iteration Retry DUT Configuration                         |  |  |  |  |  |  |

During the test, the test results are shown as they occur in the **Test Options / Preview** panel. There is a progress arrow  $\Rightarrow$  which points to the test that is currently being run. The lower panel **Test Log** shows the testing activity as it occurs. Refer to the screen shot below.

#### Rev. A4

| Test List                                                    |      |              |              |
|--------------------------------------------------------------|------|--------------|--------------|
| Z X Up Duration Reset Status                                 |      |              |              |
| Category / Test Name                                         | Q    | <b>V</b>     | Status       |
| ▲ 📑 3.2.3.6: Pixel Encoding in PackedPixel Mode              |      | <b>V</b>     | Skipped      |
| Iter 01: The DUT does not support PackedPixel Mode: Automati |      | $\checkmark$ | Skipped      |
| 🕨 Þ Audio Test                                               |      |              |              |
| ⊿ 📃 3.2.4.1: IEC 60958 / IEC61937                            |      | $\checkmark$ | Incomplete   |
| 🖌 🝚 Iter 01: (2,3) 720x480p 0 60 Hz, 2-Ch PCM Audio, 32 kHz  | 15 f | $\checkmark$ | Pass         |
|                                                              |      |              | Pass         |
|                                                              |      |              | Pass         |
| 🔀 Iter 02: (2,3) 720x480p @ 60 Hz, 2-Ch PCM Audio, 44.1 kHz  | 15 f | ×            | User Skipped |
|                                                              | 15 f | $\checkmark$ | In Progress  |
| 3.2.4.2: Audio Clock Regeneration                            |      |              | Incomplete   |
| 🛯 😝 Iter 01: (2,3) 720x480p @ 60 Hz, 2-Ch PCM Audio, 32 kHz  | 15 f | $\checkmark$ | Pass         |
| ⊖ 01: Verify N parameter value.                              |      |              | Pass         |
| ⊖ 02: Verify CTS parameter value.                            |      |              | Pass         |
| 03: Verify user supplied sampling freq matches               |      |              | Pass         |
| 🞇 Iter 02: (2,3) 720x480p @ 60 Hz, 2-Ch PCM Audio, 44.1 kHz  | 15 f | ×            | User Skipped |
| • Iter 03: (2,3) 720x480p 0 60 Hz, 2-Ch PCM Audio, 48 kHz    | 15 f | V            | Pending      |
| ▲ 📑 3.2.4.3: Audio InfoFrame                                 |      |              | Incomplete   |
| ↓ Jiter 01: (2,3) 720x480p @ 60 Hz, 2-Ch PCM A 10, 32 kHz    | 15 f |              | Fail         |
| er 01: (2,3) 720x480p @ 60 Hz, 2-Ch PCM Audio, 32 kHz        | 16 + |              | Hoom Clannod |
| Tatlas                                                       |      |              |              |
| . Test Log                                                   |      |              |              |
| ine Message                                                  |      |              |              |
| 0409 Test 3.2.4.1-03                                         |      |              |              |
| 0410 Configuring the DUT and Test Instrument.                |      |              |              |
| 0411 Creating a Test EDID.                                   |      |              |              |
| 0412 Transferring the Test EDID to the Instrument.           |      |              |              |
| 0413 Installing the Test EDID.                               |      |              |              |
| 0414 Toggling hot-plug.                                      |      |              |              |
| • 0415 Verifying the captured format timing.                 |      |              |              |
|                                                              |      |              |              |

You can cancel the compliance test or pause at any time. If you pause the test you can resume later at any time even if you exit the 980 Manager application. Refer to the screen example above.

When the tests are completed the test window that shows the current activity will close. A new tab and panel will appear next to the **MHL Src CT** tab called the **CT Results** tab. You can view the test results in this panel. Refer to the following screen shots to see examples of the **CT Results** panel.

**Note**: The example below shows an MHL 2.1 test. The test operates in a similar fashion other MHL CTS versions of the test.

| Compliance Test Results Viewer                                                                                                    |                                                  |                         |  |  |  |  |  |
|----------------------------------------------------------------------------------------------------|--------------------------------------------------|-------------------------|--|--|--|--|--|
| MHL Source Compliance Test Results                                                                                                    |                                                  |                         |  |  |  |  |  |
| Results Name:         07_26_2013_14_06_19_XYZ         Man           Date Tested:         July 26, 2013 2:06 PM         Mo           Overall Status:         CTS 2.1 - Incomplete         Pc | ufacturer: Acme<br>del Name: XYZ<br>rt Tested: 1 | HTML Report             |  |  |  |  |  |
|                                                                                                    | Test Results                                     |                         |  |  |  |  |  |
| Fest Name / Details                                                                                                    |                                                  | Status                  |  |  |  |  |  |
| J 3.2.2.1: Legal Codes in Normal Mode                                                                                                    |                                                  | Pass                    |  |  |  |  |  |
| Basic Protocol in Normal Model                                                                                                    | le                                               | Pass                    |  |  |  |  |  |
| J 3.2.2.4: Legal Codes in PackedPixel I                                                                                                    | lode                                             | Skipped                 |  |  |  |  |  |
| 3.2.2.5: Basic Protocol in PackedPixe                                                                                                    | el Mode                                          | Skipped                 |  |  |  |  |  |
| J 3.2.3.1: Video Formats in Normal Mode                                                                                                    | 9                                                | Pass                    |  |  |  |  |  |
| J 3.2.3.2: Pixel Encoding in Normal Mod                                                                                                    | de                                               | Pass                    |  |  |  |  |  |
| J 3.2.3.3: AVI InfoFrame in Normal Mode                                                                                                    | 9                                                | Fail                    |  |  |  |  |  |
| 3.2.3.5: Video Formats in PackedPixe                                                                                                    | L Mode                                           | Skipped                 |  |  |  |  |  |
| 3.2.3.6: Pixel Encoding in PackedPixe                                                                                                    | el Mode                                          | Skipped                 |  |  |  |  |  |
| ▷                                                                                                    |                                                  | Incomplete              |  |  |  |  |  |
| 3.2.4.2: Audio Clock Regeneration                                                                                                    |                                                  | Incomplete              |  |  |  |  |  |
| 3.2.4.3: Audio InfoFrame                                                                                                    |                                                  | Incomplete              |  |  |  |  |  |
| 3.2.6.3: Device Status Registers in I                                                                                                    | Normal Mode                                      | Fail                    |  |  |  |  |  |
| 3.2.6.4: Device Status Registers in 1                                                                                                    | PackedPixel Mode                                 | Skipped                 |  |  |  |  |  |
| ▶ 🗏 3.2.8.1: RAP and RAPK Sub-Commands Te                                                                                                    | est                                              | Fail                    |  |  |  |  |  |
| 🕨 🛃 3.2.9.2: 3D Video Format Timings in D                                                                                                    | Normal Mode                                      | Skipped                 |  |  |  |  |  |
| 3.2.9.3: 3D Video Mode Indicator                                                                                                    |                                                  | Skipped                 |  |  |  |  |  |
| 🕨 🗏 3.2.9.4: 3D Video Format Timings in 🗄                                                                                                    | PackedPixel Mode                                 | Skipped                 |  |  |  |  |  |
| Den Capture                                                                                                    |                                                  |                         |  |  |  |  |  |
| Instrument: 980_MB [192.168.254.229]                                                                                                    |                                                  | Continue Test Execution |  |  |  |  |  |
|                                                                                                    |                                                  | 🔀 Close                 |  |  |  |  |  |

# 4.7 Canceling and Resuming the MHL Source Compliance after cancel

You can complete or resume a test series that was canceled earlier. The test results are saved in a directory that is accessible through the 980 GUI Manager interface. Use the following procedures to cancel and resume a canceled test.

#### To cancel a test:

1. Click on the **Cancel Compliance Test** activation button either on the popup dialog box or the bottom of the test log panel. See the screen example below.

| MHL Src Compliance Test (1.2): "03_06_2012_16_28_35"         |                      |              | (a. 8. 8     |
|--------------------------------------------------------------|----------------------|--------------|--------------|
| т                                                            | est List             |              |              |
| V All X All 🔯 Duration Reset Status Options                  |                      |              |              |
| Category / Test Name                                         | 0                    | V            | Status       |
| TMDS Coding                                                  |                      |              |              |
| 🗏 3.2.2.2: Basic Protocol                                    |                      |              | Incomplete   |
| 💥 Iter 01: (2,3) 720x480p @ 60 Hz, Basic Audio               | 15 f                 | ×            | User Skipped |
| 😝 Iter 02: (4) 1280x720p 0 60 Hz, Basic Audio                | 15 f                 | $\checkmark$ | Pass         |
| 3.2.2.3: Packet Types                                        |                      |              | Incomplete   |
| 💥 Iter 01: (2,3) 720x480p @ 60 Hz, Basic Audio               | 15 f                 | ×            | User Skipped |
| 😝 Iter 02: (4) 1280x720p @ 60 Hz, Basic Audio                | 15 f                 | $\checkmark$ | Pass         |
| Video Modes                                                  |                      |              |              |
| 🗏 3.2.3.1: Video Formats                                     |                      |              | Incomplete   |
| 💢 Iter 01: (2,3) 720x480p @ 60 Hz                            | 15 f                 | ×            | User Skipped |
| 😝 Iter 02: (4) 1280x720p @ 60 Hz                             | 15 f                 | $\checkmark$ | Pass         |
| 💢 Iter 03: (20) 1920x1080i @ 50 Hz                           | 15 f                 | ×            | User Skipped |
| 😝 Iter 04: (16) 1920x1080p @ 60 Hz                           | 15 f                 | $\checkmark$ | Fail         |
| 🗏 3.2.3.2: Required Pixel Encoding                           |                      |              | In Progress  |
| 📦 Iter 01: (2,3) 720x480p @ 60 Hz, RGB                       | 15 f                 | $\checkmark$ | In Progress  |
| Iter 02: (2,3) 720x480p @ 60 Hz, YCbCr-444                   | 15 f                 | $\checkmark$ | Not Tested   |
| 🗏 3.2.3.3: AVI InfoFrame                                     |                      |              | Incomplete   |
| 💥 Iter 01: (2,3) 720x480p @ 60 Hz                            | 15 f                 | ×            | User Skipped |
| 😝 Iter 02: (4) 1280x720p 0 60 Hz                             | 15 f                 | $\checkmark$ | Pass         |
| 💥 Iter 03: (20) 1920x1080i @ 50 Hz                           | 15 f                 | ×            | User Skipped |
| 💥 Iter 04: (16) 1920x1080p @ 60 Hz                           | 15 f                 | ×            | User Skipped |
| Audio Test                                                   |                      |              |              |
| 🗏 3.2.4.1: IEC 60958 / IEC61937                              |                      |              | Not Tested - |
|                                                              |                      |              |              |
| T                                                            | est Log              |              |              |
| Line Message                                                 |                      |              |              |
| • 0196 Post Capture Processing                               |                      |              |              |
| <ul> <li>0197 Generating field timing information</li> </ul> |                      |              |              |
| • 0198 Generating decode data                                |                      |              |              |
| • 0199 Indexing the decode data                              |                      |              |              |
| 0200     Generating video content data                       |                      |              |              |
| 0201 Verifying the captured format timi                      |                      |              |              |
| • 0202 Analyzing the captured test of a.                     |                      |              |              |
| • 0203 0 frames processed                                    |                      |              |              |
| • 0204 Total frames to process:22                            |                      |              |              |
|                                                              |                      |              | ÷            |
| Gancel the Compliance Tes                                    | Pause Test Execution |              |              |
|                                                              |                      |              |              |

An indication that the test was canceled with be shown in the Test Log lower panel.

|   |        | Test Log                                      |   |
|---|--------|-----------------------------------------------|---|
|   | Line   | Message                                       | ^ |
|   | • 0113 | Configuring the DUT and Test Instrument.      |   |
|   | • 0114 | Creating a Test EDID.                         |   |
|   | • 0115 | Transferring the Test EDID to the Instrument. |   |
| l | • 0116 | Installing the Test EDID.                     |   |
|   | • 0117 | Togaling ht-plug.                             |   |
|   | • 0118 | Test r 02 -> Canceled                         |   |
|   | • 0119 | Test Canceled by User                         |   |
| 1 |        |                                               | - |
|   | •      | III b                                         |   |
|   |        | Close Window Continue Testing                 |   |

.

#### To resume a canceled test:

1. Navigate to the Navigator/Compliance panel and open the MHL Source CT/Results directory as shown below.

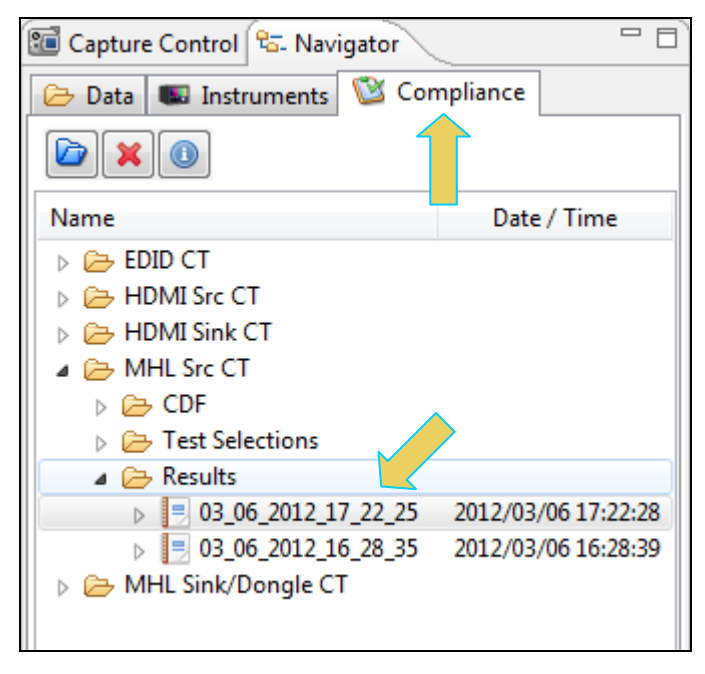

2. Right click on the results file and select Open as shown below.

| 🗺 Capture Control 😪 Navigator 🛛 🗖                                                                                                    |   |                  |         |  |  |  |
|----------------------------------------------------------------------------------------------------|---|------------------|---------|--|--|--|
| 🗁 Data 💷 Instruments 🔯 Compliance                                                                                                    |   |                  |         |  |  |  |
|                                                                                                    |   |                  |         |  |  |  |
| Name                                                                                                    |   | Date / Time      |         |  |  |  |
| <ul> <li>EDID CT</li> <li>HDMI Src CT</li> <li>HDMI Sink CT</li> <li>HDMI Sink CT</li> <li>HDMI Src CT</li> <li>CDF</li> <li>Test Selections</li> <li>Results</li> </ul> |   |                  |         |  |  |  |
| ▶ = 03_06_2012_17_22<br>03_06_2012_16_28<br>Open                                                                                                    |   |                  |         |  |  |  |
| <ul> <li>MHL Sink/Dongle CT</li> </ul>                                                                                                    |   | Vie              | as Text |  |  |  |
| 3                                                                                                    |   | Delete<br>Rename |         |  |  |  |
|                                                                                                    | 4 | Export           |         |  |  |  |
|                                                                                                    | 6 | Browse           |         |  |  |  |

The CT Results window appears as shown below.

980 User Guide – HDMI & MHL Source Compliance

Rev. A4

| 🖶 Event Plot 🥸 MHL Src CT 1.2 🗐 CT Results 🛛                                                                                                    |                                                         |   |                           |  |  |
|----------------------------------------------------------------------------------------------------|---------------------------------------------------------|---|---------------------------|--|--|
| MHL Source (                                                                                                    | Compliance Test Results                                 |   |                           |  |  |
| Results Name:         03_06_2012_17_22_25           Date Tested:         March 6, 2012 5:22 PM           Overall Status:         CTS 1.2 - Incomplete | Manufacturer: Acme<br>Model Name: XYZ<br>Port Tested: 1 |   | HTML Report               |  |  |
| Test Results                                                                                                    |                                                         |   |                           |  |  |
| Test Name / Details                                                                                                    |                                                         | 0 | Status                    |  |  |
| 3.2.2.2: Basic Protocol                                                                                                    |                                                         |   | Incomplete                |  |  |
| 3.2.2.3: Packet Types                                                                                                    |                                                         |   | Incomplete                |  |  |
| J 3.2.3.1: Video Formats                                                                                                    |                                                         |   | Incomplete                |  |  |
| 3.2.3.2: Required Pixel Encoding                                                                                                    | ł                                                       |   | Error                     |  |  |
| 3.2.3.3: AVI InfoFrame                                                                                                    |                                                         |   | Incomplete                |  |  |
| ▷ 3.2.4.1: IEC 60958 / IEC61937                                                                                                    |                                                         |   | Not Tested                |  |  |
| > 3.2.4.2: Audio Clock Regeneratio                                                                                                    | on                                                      |   | Not Tested                |  |  |
| 3.2.4.3: Audio InfoFrame                                                                                                    |                                                         |   | Not Tested                |  |  |
|                                                                                                    |                                                         |   |                           |  |  |
|                                                                                                    |                                                         |   |                           |  |  |
|                                                                                                    |                                                         |   |                           |  |  |
|                                                                                                    |                                                         |   |                           |  |  |
|                                                                                                    |                                                         |   |                           |  |  |
|                                                                                                    |                                                         |   |                           |  |  |
|                                                                                                    |                                                         |   |                           |  |  |
| Open Capture     3.2.2.2: Basic Protocol                                                                                                    |                                                         |   |                           |  |  |
| Instrument: MyMHL980 [192.168.254.103]                                                                                                    |                                                         | • | ► Continue Test Execution |  |  |

3. Click on the **Continue Test Execution** button on the lower left (above) to resume the tests.
# 4.8 Viewing Details of Source Compliance Test Failures

When you have completed the test series you will have an opportunity to view the detailed data for a particular failure. Use the following procedures to view the details of a failure.

**Note**: The example below shows an MHL 1.2 test. The test operates in a similar fashion for other MHL CTS versions.

## To view the details of a failure:

1. Expose the detailed results of a failure and highlight a failure. Refer to the screen example below.

|                                                                                                    | Mil Source compitance rest Results                         |      |                                        |
|----------------------------------------------------------------------------------------------------|------------------------------------------------------------|------|----------------------------------------|
| Results Name: 07_26_2013_14_06_19_XYZ                                                                             | Manufacturer: Acme                                         |      | I HTML F                               |
| Date Tested: July 26, 2013 2:06 PM                                                                                | Model Name: XYZ                                            |      |                                        |
| Verall Status: CTS 2.1 - Incomplete                                                                               | Port Tested: 1                                             |      |                                        |
|                                                                                                    | Test Results                                               |      |                                        |
| Test Name / Details                                                                                               |                                                            | Q    | Status                                 |
| 🛚 🗏 3.2.2.1: Legal Codes in Normal Mod                                                                            | 8                                                          |      | Pass                                   |
| 🛛 🗏 3.2.2.2: Basic Protocol in Normal 1                                                                           | Mode                                                       |      | Pass                                   |
| 🛛 🗏 3.2.2.4: Legal Codes in PackedPixe                                                                            | 1 Mode                                                     |      | Skipped                                |
| 🛛 🗏 3.2.2.5: Basic Protocol in PackedP                                                                            | ixel Mode                                                  |      | Skipped                                |
| 🛛 🗏 3.2.3.1: Video Formats in Normal M                                                                            | ode                                                        |      | Pass                                   |
| 🔈 📃 3.2.3.2: Pixel Encoding in Normal 🛛                                                                           | Mode                                                       |      | Pass                                   |
| 🛛 📃 3.2.3.3: AVI InfoFrame in Normal M                                                                            | ode                                                        |      | Fail                                   |
| 🛛 🌢 📔 Iter 01: (2,3) 720x480p @ 60 Hz, Chess Pa                                                                   | attern                                                     | 15 f | Fail                                   |
| 🥥 01: Test AVI occurrence every :                                                                                 | 2 video field.                                             |      | Pass                                   |
| ⊖ 02: Test AVI version is 2.                                                                                      |                                                            |      | Pass                                   |
| ⊖ 03: Test AVI aspect ratio.                                                                                      |                                                            |      | Pass                                   |
| ○ 04: Test RGB or YCC coding is p                                                                                 | proper.                                                    |      | Pass                                   |
| 05: Test Overscan/Underscan bi:                                                                                   | ts.                                                        |      | Pass                                   |
| 06: Test Pixel repetition facto                                                                                   | or.                                                        |      | Pass                                   |
| ▲                                                                                                    |                                                            |      | Fail                                   |
| Incorrect Video Identification Code:                                                                              | 0, expected: 2 or 3 [Frame 000, Line 0009,                 |      |                                        |
| Incorrect Video Identification Code:                                                                              | 0, expected: 2 or 3 [Frame 001, Line 0009,                 |      |                                        |
| Incorrect Video Identification Code:                                                                              | 0, expected: 2 or 3 [Frame 002, Line 0009,                 |      |                                        |
| Incorrect Video Identification Code:                                                                              | 0, expected: 2 or 3 [Frame 003, Line 0009,                 |      |                                        |
| Incorrect Video Identification Code:                                                                              | U, expected: 2 or 3 [Frame UU4, Line UU09,                 |      |                                        |
| <pre>Incorrect video Identification Code:</pre>                                                                   | U, expected: 2 or 3 [Frame UU5, Line UU09,                 |      |                                        |
| ■ Show in Capture Incorrect Video Identification Code: 0, expected<br>> [16922 130 0 9 43 1510671135.58 450497 AV | l: 2 or 3 [Frame 000, Line 0009, Pixel 43]<br>I InfoFrame] |      |                                        |
| Instrument: 980B_JB [192.168.254.160]                                                                             |                                                            |      | <ul> <li>Continue Test Exec</li> </ul> |

2. Navigate to view the results.

When you highlight a failure in the Details window of the **CT Results** panel, you can navigate to the details in the **Data Decode** and **Event Plot** panels by clicking on the **Show in Capture** activation button on the bottom left of the panel. This is shown in the screen shot above. The **Data Decode** and **Event Plot** panels showing the captured data associated with the failure are shown in the screen example below.

## 980 User Guide – HDMI & MHL Source Compliance

|                                                                                                    | /iewer                                                                                                    |                                                                                                    |                                                                                                    |                                                                                                    |                                                                        |                                                                      |                                                                                 |                                                                                                    |                                                                                                    |                                                                     | ×                                                                                                    |
|----------------------------------------------------------------------------------------------------|----------------------------------------------------------------------------------------------------|----------------------------------------------------------------------------------------------------|----------------------------------------------------------------------------------------------------|----------------------------------------------------------------------------------------------------|------------------------------------------------------------------------|----------------------------------------------------------------------|---------------------------------------------------------------------------------|----------------------------------------------------------------------------------------------------|----------------------------------------------------------------------------------------------------|---------------------------------------------------------------------|----------------------------------------------------------------------------------------------------|
| 👍 Event Plo                                                                                                    | ot 🕱 🔤 Timing Anal                                                                                                    | ysis                                                                                                    |                                                                                                    |                                                                                                    |                                                                        |                                                                      |                                                                                 |                                                                                                    |                                                                                                    |                                                                     |                                                                                                    |
| C:\Users\nkend                                                                                                    | all\980_Capture_Files_4_8\                                                                                                    | mhlsrcct\results\                                                                                         | 07_26_201                                                                                            | 13_14_06_1                                                                                                    | _XYZ\Test                                                              | 3_2_3_3_01                                                           |                                                                                 |                                                                                                    |                                                                                                    |                                                                     |                                                                                                    |
| 📄 Segme                                                                                                    | ent 🛛 🛛 Events 🖉 🔘 Ro                                                                                                    | ws 🔯 Find                                                                                                 | Syn 🔁                                                                                                | nc 🕕 L                                                                                                    | egend                                                                  |                                                                      |                                                                                 |                                                                                                    |                                                                                                    |                                                                     |                                                                                                    |
|                                                                                                    | N C H Zoor                                                                                                    | n %: 0.                                                                                                   | 003 🔍                                                                                                | Q                                                                                                    | Marke                                                                  | r1 🗲 💿                                                               | Marke                                                                           | r 2 🗲                                                                                                  | •                                                                                                    |                                                                     |                                                                                                    |
| 0:25:10.868.6                                                                                                    | 60.552.398                                                                                                    |                                                                                                    |                                                                                                    |                                                                                                    |                                                                        |                                                                      |                                                                                 |                                                                                                    |                                                                                                    |                                                                     | _                                                                                                    |
|                                                                                                    |                                                                                                    |                                                                                                    |                                                                                                    |                                                                                                    |                                                                        |                                                                      |                                                                                 |                                                                                                    |                                                                                                    |                                                                     |                                                                                                    |
|                                                                                                    |                                                                                                    |                                                                                                    |                                                                                                    |                                                                                                    |                                                                        |                                                                      |                                                                                 |                                                                                                    |                                                                                                    |                                                                     |                                                                                                    |
|                                                                                                    |                                                                                                    |                                                                                                    |                                                                                                    | ,                                                                                                    |                                                                        | Ŷ                                                                    |                                                                                 |                                                                                                    |                                                                                                    | _                                                                   |                                                                                                    |
| TMDS                                                                                                    | _                                                                                                    | GCI                                                                                                    | ,<br>,                                                                                               | A                                                                                                    | I                                                                      | AUD IF                                                               | VEN                                                                             | 4                                                                                                    | SPD                                                                                                    |                                                                     |                                                                                                    |
| VSYNC                                                                                                    |                                                                                                    |                                                                                                    |                                                                                                    |                                                                                                    |                                                                        |                                                                      | VSYNC                                                                           |                                                                                                    |                                                                                                    |                                                                     |                                                                                                    |
| HSYNC                                                                                                    |                                                                                                    | HS                                                                                                    | YNC                                                                                                  |                                                                                                    |                                                                        |                                                                      |                                                                                 |                                                                                                    |                                                                                                    |                                                                     |                                                                                                    |
| ENCR-E                                                                                                    |                                                                                                    |                                                                                                    |                                                                                                    |                                                                                                    | _                                                                      |                                                                      |                                                                                 |                                                                                                    |                                                                                                    |                                                                     |                                                                                                    |
| AVMUTE                                                                                                    |                                                                                                    |                                                                                                    |                                                                                                    |                                                                                                    |                                                                        |                                                                      |                                                                                 |                                                                                                    |                                                                                                    |                                                                     |                                                                                                    |
| DDC                                                                                                    |                                                                                                    |                                                                                                    |                                                                                                    |                                                                                                    |                                                                        |                                                                      |                                                                                 |                                                                                                    |                                                                                                    |                                                                     |                                                                                                    |
| 000                                                                                                    |                                                                                                    |                                                                                                    |                                                                                                    |                                                                                                    |                                                                        |                                                                      |                                                                                 |                                                                                                    |                                                                                                    |                                                                     |                                                                                                    |
|                                                                                                    |                                                                                                    |                                                                                                    |                                                                                                    |                                                                                                    |                                                                        |                                                                      |                                                                                 |                                                                                                    |                                                                                                    |                                                                     |                                                                                                    |
| 0:25:10.671.                                                                                                    | 133.701.835                                                                                                    | 0:25:10.671.                                                                                              | 136.238.                                                                                             | .678                                                                                                    |                                                                        | 0:25:10.671.<br>Time (H:M:S.r                                        | 138.775.520<br>ms.us.ns.ps)                                                     |                                                                                                    | 0:25:10.671.1                                                                                                    | 141.312.363 0:25:10.671.143.849.                                    | 205                                                                                                    |
| Data Dec                                                                                                    | ode 🕅                                                                                                    |                                                                                                    |                                                                                                    |                                                                                                    |                                                                        |                                                                      |                                                                                 |                                                                                                    |                                                                                                    |                                                                     | =                                                                                                    |
| C:\Users\nkend                                                                                                    | iall\980_Capture_Files_4_8\;                                                                                                    | mhlsrcct\results\                                                                                         | 07_26_201                                                                                            | 13_14_06_1                                                                                                    | _XYZ\Test                                                              | 3_2_3_3_01                                                           |                                                                                 |                                                                                                    |                                                                                                    |                                                                     |                                                                                                    |
| 📄 Segmer                                                                                                    | nt 🛛 🗷 Events 🗔 Find                                                                                                    | d 🔄 Sync                                                                                                  |                                                                                                    | Details                                                                                                    | 👼 Raw D                                                                | ata 🔒                                                                | • • All                                                                         |                                                                                                    |                                                                                                    |                                                                     |                                                                                                    |
| Packet                                                                                                    |                                                                                                    |                                                                                                    |                                                                                                    |                                                                                                    |                                                                        |                                                                      |                                                                                 |                                                                                                    |                                                                                                    |                                                                     |                                                                                                    |
| Facket                                                                                                    | Time (H:M:S.ms.u                                                                                                    | us.ns.ps)                                                                                                 | Frame                                                                                                | Line                                                                                                    | Pixel                                                                  | lype                                                                 | SubType                                                                         | Info                                                                                                   |                                                                                                    |                                                                     |                                                                                                    |
| • 1856                                                                                                    | Time (H:M:S.ms.u<br>0:25:10.671.131                                                                                                    | us.ns.ps)<br>.400.000                                                                                     | Frame<br>0                                                                                           | Line<br>8                                                                                                    | Pixel<br>756                                                           | TMDS                                                                 | SubType<br>AUDSAM                                                               | Info<br>Audio Sa                                                                                       | mple Packet(L-                                                                                                    | PCM and IEC 61937 compressed formats)                               | ۲                                                                                                    |
| • 1856<br>• 1857                                                                                                    | 0:25:10.671.131<br>0:25:10.671.135                                                                                                    | us.ns.ps)<br>.400.000<br>.170.000                                                                         | Frame<br>0<br>0                                                                                      | Line<br>8<br>9                                                                                                | 756<br>0                                                               | TMDS<br>TMDS                                                         | SubType<br>AUDSAM<br>HSYNC                                                      | Info<br>Audio Sa<br>HSYNC 6                                                                            | mple Packet(L-<br>52 clocks                                                                                                | PCM and IEC 61937 compressed formats)                               | ۲<br>۲                                                                                                    |
| • 1856<br>• 1857<br>• 1858                                                                                                    | Time (H:M:S.ms.u<br>0:25:10.671.131<br>0:25:10.671.135<br>0:25:10.671.135                                                                                                    | .400.000<br>.170.000<br>.170.000                                                                          | Frame<br>0<br>0<br>0                                                                                 | Line<br>8<br>9<br>9                                                                                           | 756<br>0<br>0                                                          | TMDS<br>TMDS<br>TMDS<br>TMDS                                         | SubType<br>AUDSAM<br>HSYNC<br>VSYNC                                             | Info<br>Audio Sa<br>HSYNC 6<br>VSYNC 5                                                                 | mple Packet(L-<br>i2 clocks<br>148 clocks                                                                                  | PCM and IEC 61937 compressed formats)                               | \$                                                                                                    |
| <ul> <li>1856</li> <li>1857</li> <li>1858</li> <li>1859</li> </ul>                                                                                                    | Time (H:M:S.ms.u<br>0:25:10.671.131<br>0:25:10.671.135<br>0:25:10.671.135<br>0:25:10.671.135                                                                                                    | us.ns.ps)<br>.400.000<br>.170.000<br>.170.000<br>.580.000                                                 | Frame<br>0<br>0<br>0<br>0                                                                            | Line<br>8<br>9<br>9<br>9                                                                                      | Pixel<br>756<br>0<br>0<br>11                                           | TMDS<br>TMDS<br>TMDS<br>TMDS<br>TMDS                                 | SubType<br>AUDSAM<br>HSYNC<br>VSYNC<br>GCP                                      | Info<br>Audio Sa<br>HSYNC 6<br>VSYNC 5<br>General 0                                                    | imple Packet(L-<br>i2 clocks<br>148 clocks<br>Control Packet (                                                             | PCM and IEC 61937 compressed formats)<br>GCP)                       | •                                                                                                    |
| • 1856<br>• 1857<br>• 1857<br>• 1858<br>• 1859<br>• 1860                                                                                                    | Time (H:M:S.ms.u<br>0:25:10.671.131<br>0:25:10.671.135<br>0:25:10.671.135<br>0:25:10.671.135<br>0:25:10.671.136                                                                                                    | us.ns.ps)<br>400.000<br>.170.000<br>.170.000<br>.580.000<br>.765.191                                      | Frame<br>0<br>0<br>0<br>0<br>0                                                                       | Line<br>8<br>9<br>9<br>9<br>9                                                                                 | Pixel<br>756<br>0<br>0<br>11<br>43                                     | TMDS<br>TMDS<br>TMDS<br>TMDS<br>TMDS<br>TMDS                         | SubType<br>AUDSAM<br>HSYNC<br>VSYNC<br>GCP<br>AVI IF                            | Info<br>Audio Sa<br>HSYNC 6<br>VSYNC 5<br>General 0<br>AVI InfoF                                       | imple Packet(L-<br>i2 clocks<br>148 clocks<br>Control Packet (<br>Frame                                                    | PCM and IEC 61937 compressed formats)<br>GCP)                       | 8                                                                                                    |
| • 1856<br>• 1857<br>• 1858<br>• 1859<br>• 1860<br>• 1861                                                                                                    | Time (H:M:S.ms.a<br>0:25:10.671.131<br>0:25:10.671.135<br>0:25:10.671.135<br>0:25:10.671.135<br>0:25:10.671.135<br>0:25:10.671.136                                                                                                    | us.ns.ps)<br>.400.000<br>.170.000<br>.170.000<br>.580.000<br>.765.191<br>.950.383<br>.255.74              | Frame<br>0<br>0<br>0<br>0<br>0<br>0                                                                  | Line<br>8<br>9<br>9<br>9<br>9<br>9<br>9                                                                       | Pixel<br>756<br>0<br>0<br>11<br>43<br>75                               | TMDS<br>TMDS<br>TMDS<br>TMDS<br>TMDS<br>TMDS<br>TMDS                 | SubType<br>AUDSAM<br>HSYNC<br>VSYNC<br>GCP<br>AVI IF<br>AUD IF                  | Info<br>Audio Sa<br>HSYNC 6<br>VSYNC 5<br>General C<br>AVI InfoF<br>Audio Inf                          | imple Packet(L-<br>i2 clocks<br>148 clocks<br>Control Packet (<br>Frame<br>foFrame                                         | PCM and IEC 61937 compressed formats)<br>GCP)                       | 3                                                                                                    |
| • 1856<br>• 1857<br>• 1858<br>• 1859<br>• 1860<br>• 1861<br>• 1862<br>• 1962                                                                                                    | Time (H:M:S.ms.a<br>0:25:10.671.131<br>0:25:10.671.135<br>0:25:10.671.135<br>0:25:10.671.135<br>0:25:10.671.135<br>0:25:10.671.135<br>0:25:10.671.130<br>0:25:10.671.130                                                                                          | us.ns.ps)<br>.400.000<br>.170.000<br>.170.000<br>.580.000<br>.765.191<br>.950.383<br>.135.574<br>.220.766 | Frame<br>0<br>0<br>0<br>0<br>0<br>0<br>0<br>0                                                        | Line<br>8<br>9<br>9<br>9<br>9<br>9<br>9<br>9<br>9                                                             | Pixel<br>756<br>0<br>0<br>11<br>43<br>75<br>107                        | TMDS<br>TMDS<br>TMDS<br>TMDS<br>TMDS<br>TMDS<br>TMDS<br>TMDS         | SubType<br>AUDSAM<br>HSYNC<br>VSYNC<br>GCP<br>AVI IF<br>AUD IF<br>VEN           | Info<br>Audio Sa<br>HSYNC 6<br>VSYNC 5<br>General 0<br>AVI InfoF<br>Audio Inf<br>Vendor-S              | imple Packet(L-<br>i2 clocks<br>148 clocks<br>Control Packet (<br>irame<br>foFrame<br>Specific InfoFrar                    | PCM and IEC 61937 compressed formats)<br>GCP)<br>me                 | 8                                                                                                    |
| • 1856<br>• 1857<br>• 1858<br>• 1859<br>• 1860<br>• 1861<br>• 1862<br>• 1863                                                                                                    | Time (H:M:S.ms.a<br>0:25:10.671.131<br>0:25:10.671.135<br>0:25:10.671.135<br>0:25:10.671.135<br>0:25:10.671.135<br>0:25:10.671.136<br>0:25:10.671.137<br>0:25:10.671.139<br>0:25:10.671.140                                                                       | us.ns.ps)<br>400.000<br>170.000<br>580.000<br>.765.191<br>950.383<br>135.574<br>.320.766                  | Frame 0 0 0 0 0 0 0 0 0 0 0 0 0 0 0 0 0 0 0                                                          | Line<br>8<br>9<br>9<br>9<br>9<br>9<br>9<br>9<br>9<br>9                                                        | Pixel<br>756<br>0<br>11<br>43<br>75<br>107<br>139                      | Type<br>TMDS<br>TMDS<br>TMDS<br>TMDS<br>TMDS<br>TMDS<br>TMDS<br>TMDS | SubType<br>AUDSAM<br>HSVNC<br>VSVNC<br>GCP<br>AVI IF<br>AUD IF<br>VEN<br>SPD IF | Info<br>Audio Sa<br>HSYNC 6<br>VSYNC 5:<br>General C<br>AVI InfoF<br>Audio Inf<br>Vendor-S<br>Source P | mple Packet(L-<br>i2 clocks<br>148 clocks<br>Control Packet (<br>Frame<br>foFrame<br>Specific InfoFran<br>roduct Descript  | PCM and IEC 61937 compressed formats)<br>GCP)<br>me<br>or InfoFrame | 8                                                                                                    |
| ● 1856<br>● 1857<br>● 1857<br>● 1858<br>● 1859<br>● 1860<br>● 1861<br>● 1862<br>● 1863<br><                                                                                                    | Time (H:M:S.ms.i<br>0.25:10.671.131<br>0.25:10.671.135<br>0.25:10.671.135<br>0.25:10.671.135<br>0.25:10.671.136<br>0.25:10.671.137<br>0.25:10.671.139<br>0.25:10.671.139                                                                                          | us.ns.ps)<br>400.000<br>170.000<br>170.000<br>580.000<br>.765.191<br>950.383<br>135.574<br>.320.766       | Frame 0 0 0 0 0 0 0 0 0 0 0 0 0 0 0 0 0 0 0                                                          | Line<br>8<br>9<br>9<br>9<br>9<br>9<br>9<br>9<br>9                                                             | Pixel<br>756<br>0<br>11<br>43<br>75<br>107<br>139                      | TMDS<br>TMDS<br>TMDS<br>TMDS<br>TMDS<br>TMDS<br>TMDS<br>TMDS         | SubType<br>AUDSAM<br>HSYNC<br>VSYNC<br>GCP<br>AVI IF<br>AUD IF<br>VEN<br>SPD IF | Info<br>Audio Sa<br>HSYNC 6<br>VSYNC 5<br>General C<br>AVI InfoF<br>Audio Inf<br>Vendor-S<br>Source P  | mple Packet(L-<br>i2 clocks<br>148 clocks<br>Control Packet (<br>Frame<br>foFrame<br>Specific InfoFrar<br>roduct Descript  | PCM and IEC 61937 compressed formats)<br>GCP)<br>me<br>or InfoFrame | 3                                                                                                    |
| • 1856<br>• 1857<br>• 1857<br>• 1858<br>• 1859<br>• 1860<br>• 1861<br>• 1862<br>• 1863<br>• 1863<br>• 1863                                                                                                    | Time (H:M:S.ms.i<br>0.25:10.671.131<br>0.25:10.671.135<br>0.25:10.671.135<br>0.25:10.671.135<br>0.25:10.671.136<br>0.25:10.671.137<br>0.25:10.671.139<br>0.25:10.671.140                                                                                          | us.ns.ps)<br>400.000<br>170.000<br>170.000<br>580.000<br>.765.191<br>.950.383<br>135.574<br>.320.766      | Frame 0 0 0 0 0 0 0 0 0 0 0 0 0 0 0 0 0 0 0                                                          | Line<br>8<br>9<br>9<br>9<br>9<br>9<br>9<br>9<br>9<br>9                                                        | Pixel<br>756<br>0<br>0<br>111<br>43<br>75<br>107<br>139<br>pixels      | TMDS<br>TMDS<br>TMDS<br>TMDS<br>TMDS<br>TMDS<br>TMDS<br>TMDS         | SubType<br>AUDSAM<br>HSYNC<br>VSYNC<br>GCP<br>AVI IF<br>AUD IF<br>VEN<br>SPD IF | Info<br>Audio Sa<br>HSYNC 6<br>VSYNC 5<br>General C<br>AVI InfoF<br>Audio Int<br>Vendor-S<br>Source P  | mple Packet(L-<br>i2 clocks<br>148 clocks<br>Control Packet (<br>Frame<br>foFrame<br>Specific InfoFran<br>roduct Descript  | PCM and IEC 61937 compressed formats)<br>GCP)<br>me<br>or InfoFrame | <ul> <li>•</li> <li>•</li></ul>                                                                                                    |
| • 1856<br>• 1857<br>• 1858<br>• 1859<br>• 1859<br>• 1860<br>• 1861<br>• 1862<br>• 1863<br><<br>check su<br>scan inf<br>Bar Info                                                                                                    | Time (H:M:S.ms.i<br>0:25:10.671.131<br>0:25:10.671.135<br>0:25:10.671.135<br>0:25:10.671.135<br>0:25:10.671.136<br>0:25:10.671.137<br>0:25:10.671.139<br>0:25:10.671.140                                                                                          | us.ns.ps)<br>400.000<br>170.000<br>580.000<br>.765.191<br>.950.383<br>135.574<br>.320.766                 | Frame<br>0<br>0<br>0<br>0<br>0<br>0<br>0<br>0<br>0<br>0<br>0<br>0<br>0<br>0<br>0<br>0<br>0<br>0<br>0 | Line<br>8<br>9<br>9<br>9<br>9<br>9<br>9<br>9<br>9<br>9<br>9<br>9                                              | Рихеl<br>756<br>0<br>0<br>111<br>43<br>75<br>107<br>139<br>ріхеls      | TMDS<br>TMDS<br>TMDS<br>TMDS<br>TMDS<br>TMDS<br>TMDS<br>TMDS         | SubType<br>AUDSAM<br>HSYNC<br>VSYNC<br>GCP<br>AVI IF<br>AUD IF<br>VEN<br>SPD IF | Info<br>Audio Sa<br>HSYNC 6<br>VSYNC 5:<br>General C<br>AVI InfoF<br>Audio Inf<br>Vendor-S<br>Source P | imple Packet(L-<br>i2 clocks<br>148 clocks<br>Control Packet (<br>Frame<br>foFrame<br>Specific InfoFran<br>roduct Descript | PCM and IEC 61937 compressed formats)<br>GCP)<br>me<br>or InfoFrame | •         •                                                                                                    |
| ● 1856<br>● 1857<br>● 1858<br>● 1857<br>● 1858<br>● 1859<br>● 1860<br>● 1861<br>● 1862<br>● 1863<br>≪<br>Check su<br>scan inf<br>Bar Info<br>active i<br>DCR/VCC                                                                                                    | Time (H:M:S.ms.<br>0:25:10.671.131<br>0:25:10.671.135<br>0:25:10.671.135<br>0:25:10.671.135<br>0:25:10.671.136<br>0:25:10.671.137<br>0:25:10.671.139<br>0:25:10.671.139<br>0:25:10.671.140<br>m:<br>:<br>:<br>:<br>:<br>:<br>:<br>:<br>:<br>:<br>:<br>:<br>:<br>: | us.ns.ps)<br>400.000<br>170.000<br>580.000<br>765.191<br>950.383<br>135.574<br>.320.766                   | Frame 0 0 0 0 0 0 0 0 0 0 0 0 0 0 0 0 0 0 0                                                          | Line<br>8<br>9<br>9<br>9<br>9<br>9<br>9<br>9<br>9<br>9<br>5<br>1<br>1<br>1<br>1<br>1<br>1<br>1<br>1<br>1<br>1 | Pixel<br>756<br>0<br>0<br>111<br>43<br>75<br>107<br>139<br>pixels<br>d | TMDS<br>TMDS<br>TMDS<br>TMDS<br>TMDS<br>TMDS<br>TMDS<br>TMDS         | SubType<br>AUDSAM<br>HSVNC<br>VSVNC<br>GCP<br>AVI IF<br>AUD IF<br>VEN<br>SPD IF | Info<br>Audio Sa<br>HSYNC 6<br>VSYNC 5:<br>General C<br>AVI InfoF<br>Audio Inf<br>Vendor-S<br>Source P | imple Packet(L-<br>i2 clocks<br>148 clocks<br>Control Packet (<br>Frame<br>foFrame<br>Specific InfoFran<br>roduct Descript | PCM and IEC 61937 compressed formats)<br>GCP)<br>me<br>or InfoFrame |                                                                                                    |
| • 1856<br>• 1857<br>• 1858<br>• 1857<br>• 1858<br>• 1859<br>• 1860<br>• 1861<br>• 1862<br>• 1863<br>• 1863<br>• 1863<br>• 1863<br>• 1863<br>• 1863<br>• 1864<br>• 1865<br>• 1865<br>• 1857<br>• 1858<br>• 1859<br>• 1858<br>• 1859<br>• 1859<br>• 1859<br>• 1859<br>• 1860<br>• 1861<br>• 1862<br>• 1863<br>• 1863<br>• 1863<br>• 1863<br>• 1863<br>• 1864<br>• 1864<br>• 1865<br>• 1865 | Time (H:M:S.ms.<br>0:25:10.671.131<br>0:25:10.671.135<br>0:25:10.671.135<br>0:25:10.671.135<br>0:25:10.671.136<br>0:25:10.671.137<br>0:25:10.671.139<br>0:25:10.671.139<br>0:25:10.671.140<br>m:<br>:o:<br>:indicator:<br>:ormat:                                 | us.ns.ps)<br>400,000<br>170,000<br>580,000<br>755,191<br>950,383<br>135,574<br>320,766                    | Frame 0 0 0 0 0 0 0 0 0 0 0 0 0 0 0 0 0 0 0                                                          | Line<br>8<br>9<br>9<br>9<br>9<br>9<br>9<br>9<br>9<br>9<br>9<br>9<br>4<br>ctive<br>ata<br>at vali              | Pixel<br>756<br>0<br>0<br>11<br>43<br>75<br>107<br>139<br>pixels<br>d  | TMDS<br>TMDS<br>TMDS<br>TMDS<br>TMDS<br>TMDS<br>TMDS<br>TMDS         | SubType<br>AUDSAM<br>HSYNC<br>VSYNC<br>GCP<br>AVI IF<br>AUD IF<br>VEN<br>SPD IF | Info<br>Audio Sa<br>HSYNC 6<br>VSYNC 5<br>General 0<br>AVI InfoF<br>Audio Inf<br>Vendor-S<br>Source P  | imple Packet(L-<br>i2 clocks<br>148 clocks<br>Control Packet (<br>Frame<br>foFrame<br>Specific InfoFran<br>roduct Descript | PCM and IEC 61937 compressed formats)<br>GCP)<br>me<br>or InfoFrame | <ul> <li>•</li> <li>•</li> <li>•&lt;</li></ul> |
| • 1856<br>• 1857<br>• 1858<br>• 1859<br>• 1860<br>• 1861<br>• 1862<br>• 1863<br>• 1863<br>• 1863<br>• 1863<br>• 1863<br>• 1863<br>• 1864<br>• 1865<br>• 1867<br>• 1867<br>• 1858<br>• 1859<br>• 1859<br>• 1859<br>• 1859<br>• 1859<br>• 1860<br>• 1861<br>• 1862<br>• 1863<br>• 1863<br>• 1863<br>• 1864<br>• 1865<br>• 1865 | Time (H:M:S.ms.<br>0:25:10.671.131<br>0:25:10.671.135<br>0:25:10.671.135<br>0:25:10.671.135<br>0:25:10.671.136<br>0:25:10.671.139<br>0:25:10.671.139<br>0:25:10.671.140<br>m:<br>::<br>nfo:<br>::<br>indicator:<br>:<br>:                                         | us.ns.ps)<br>400,000<br>170,000<br>580,000<br>755,191<br>950,383<br>135,574<br>320,766                    | Frame 0 0 0 0 0 0 0 0 0 0 0 0 0 0 0 0 0 0 0                                                          | Line<br>8<br>9<br>9<br>9<br>9<br>9<br>9<br>9<br>9<br>9<br>9<br>3<br>4<br>active<br>ata<br>at vali             | Pixel<br>756<br>0<br>0<br>11<br>43<br>75<br>107<br>139<br>pixels<br>d  | Type<br>TMDS<br>TMDS<br>TMDS<br>TMDS<br>TMDS<br>TMDS<br>TMDS<br>TMDS | SubType<br>AUDSAM<br>HSYNC<br>VSYNC<br>GCP<br>AVI IF<br>AUD IF<br>VEN<br>SPD IF | Info<br>Audio Sa<br>HSYNC 6<br>VSYNC 5<br>General 0<br>AVI InfoF<br>Audio Inf<br>Vendor-S<br>Source P  | imple Packet(L-<br>i2 clocks<br>148 clocks<br>Control Packet (<br>rame<br>foFrame<br>Specific InfoFrar<br>roduct Descript  | PCM and IEC 61937 compressed formats)<br>GCP)<br>me<br>or InfoFrame |                                                                                                    |
| • 1856<br>• 1857<br>• 1858<br>• 1857<br>• 1858<br>• 1859<br>• 1860<br>• 1861<br>• 1862<br>• 1863<br>• 1863<br>• 1863<br>• 1863<br>• 1863<br>• 1864<br>• 1865<br>• 1857<br>• 1858<br>• 1859<br>• 1859<br>• 1859<br>• 1859<br>• 1859<br>• 1859<br>• 1859<br>• 1859<br>• 1860<br>• 1861<br>• 1862<br>• 1863<br>• 1863<br>• 1864<br>• 1865<br>• 1865<br>• 186  | Time (H:M:S.ms.<br>0:25:10.671.131<br>0:25:10.671.135<br>0:25:10.671.135<br>0:25:10.671.135<br>0:25:10.671.136<br>0:25:10.671.139<br>0:25:10.671.139<br>0:25:10.671.140<br>m:<br>::<br>nfo:<br>::<br>indicator:<br>:<br>:                                         | us.ns.ps)<br>400.000<br>170.000<br>580.000<br>755.191<br>950.383<br>135.574<br>320.766                    | Frame 0 0 0 0 0 0 0 0 0 0 0 0 0 0 0 0 0 0 0                                                          | Line<br>8<br>9<br>9<br>9<br>9<br>9<br>9<br>9<br>9<br>9<br>9<br>3<br>4<br>active<br>ata<br>at vali             | Pixel<br>756<br>0<br>0<br>11<br>43<br>75<br>107<br>139<br>pixels<br>d  | Type<br>TMDS<br>TMDS<br>TMDS<br>TMDS<br>TMDS<br>TMDS<br>TMDS<br>TMDS | SubType<br>AUDSAM<br>HSYNC<br>VSYNC<br>GCP<br>AVI IF<br>AUD IF<br>VEN<br>SPD IF | Info<br>Audio Sa<br>HSYNC 6<br>VSYNC 5:<br>General C<br>AVI InfoF<br>Audio Inf<br>Vendor-S<br>Source P | imple Packet(L-<br>i2 clocks<br>148 clocks<br>Control Packet (<br>rame<br>foFrame<br>Specific InfoFra<br>roduct Descript   | PCM and IEC 61937 compressed formats)<br>GCP)<br>me<br>or InfoFrame |                                                                                                    |

Rev. A4

# 4.9 Viewing the MHL Source Compliance HTML test report

After you have completed the tests, an HTML Report activation button will appear in the upper right of the screen which enables you to access the html report of the test results. Use the following procedures to view the html test report.

Note: The example below shows an MHL 2.1 test. The test operates in a similar fashion for all MHL CTS versions.

### To view the html test report:

- 1. Select the **CT Results** panel as shown below.
- 2. Click on the HTML Report activation button as shown below.

| Compliance Test Results Viewer                                                                                                    |      |                         |
|----------------------------------------------------------------------------------------------------|------|-------------------------|
| MHL Source Compliance Test Results                                                                                                    |      |                         |
| Results Name:     07_26_2013_14_06_19_XYZ     Manufacturer:     Acme       Date Tested:     July 26, 2013 2:06 PM     Model Name:     XYZ       Overall Status:     CTS 2.1 - Incomplete     Port Tested:     1 |      | HTML Report             |
| Test Results                                                                                                    |      |                         |
| Test Name / Details                                                                                                    | Q    | Status _                |
| 🖌 🗏 3.2.2.1: Legal Codes in Normal Mode                                                                                                    |      | Pass                    |
| þ 😝 Iter 01: (2,3) 720x480p @ 60 Hz, Basic Audio                                                                                                    | 15 f | Pass                    |
| a 😝 Iter 02: (17,18) 720x576p @ 50 Hz, Basic Audio                                                                                                    | 15 f | Pass                    |
| $\ominus$ 01: Verify that all TMDS chrs belong to either Control, DI                                                                                                    |      | Pass                    |
|                                                                                                    |      | Pass                    |
| 🔺 🗏 3.2.2.2: Basic Protocol in Normal Mode                                                                                                    |      | Pass                    |
| þ 😝 Iter 01: (2,3) 720x480p @ 60 Hz, Basic Audio                                                                                                    | 15 f | Pass                    |
| ▷ ● Iter 02: (17,18) 720x576p @ 50 Hz, Basic Audio                                                                                                    | 15 f | Pass                    |
| 3.2.2.4: Legal Codes in PackedPixel Mode                                                                                                    |      | Skipped                 |
| > 3.2.2.5: Basic Protocol in PackedPixel Mode                                                                                                    |      | Skipped                 |
| 🔺 📃 3.2.3.1: Video Formats in Normal Mode                                                                                                    |      | Pass                    |
| ⊳ 😝 Iter 01: (2,3) 720x480p @ 60 Hz                                                                                                    | 15 f | Pass                    |
| ▶ 😝 Iter 02: (17,18) 720x576p 0 50 Hz                                                                                                    | 15 f | Pass                    |
| 3.2.3.2: Pixel Encoding in Normal Mode                                                                                                    |      | Pass                    |
| a 😝 Iter 01: (2,3) 720x480p @ 60 Hz, RGB, Chess Pattern                                                                                                    | 15 f | Pass                    |
| ○ 01: Test RGB pixel encoding.                                                                                                    |      | Pass                    |
| Iter 02: YCbCr444/422 not supported: Manual check                                                                                                    |      | Pass                    |
| 3.2.3.3: AVI InfoFrame in Normal Mode                                                                                                    |      | Fail                    |
| 3.2.3.5: Video Formats in PackedPixel Mode                                                                                                    |      | Skipped *               |
| Open Capture 3.2.2.1: Legal Codes in Normal Mode                                                                                                    |      |                         |
| Instrument: 980_MB [192.168.254.229]                                                                                                    | ▼ ▶  | Continue Test Execution |
|                                                                                                    |      | 💥 Close                 |

A dialog box will appear asking if you want a summary of the test results or a version that includes the CDF. This dialog box is shown in the screen shot below.

Rev. A4

| Generate Report                    |
|------------------------------------|
| 🗟 HTML Report                      |
| 07_26_2013_14_06_19_XYZ            |
| Select the desired report options. |
| Show Test Summary Only.            |
| Include CDF Information.           |
|                                    |
| Cancel V OK                        |
|                                    |

The report includes a summary, the CDF information, a detailed result for each test and the configuration of the 980 when running the test. These are shown on the following screens.

| Rest 10 whitercitiveals/07, 28, 2013 14, 06, 19 X/72 Report (GHAm       Data Easts:       Or 2.6, 2013 14, 06, 19 XYZ       Manufacturer: Acme       Date Testes:       July 26, 2013 2.06 PM       Manufacturer: Acme       XYZ       Manufacturer: Acme       XYZ       Manufacturer: Acme       XYZ       Manufacturer: Acme       XYZ       Manufacturer: Acme       XYZ       Manufacturer: Acme       XYZ       Manufacturer: Acme       XYZ       Manufacturer: Acme       XYZ       Manufacturer: Acme       XYZ       Manufacturer: Acme       XYZ       Manufacturer: Acme       XYZ       Manufacturer: Acme       XYZ       Manufacturer: Acme       XYZ       Manufacturer: Acme       Test 3.2.2.1       Test 3.2.2.2       Rest: Test 3.2.3       Test 3.2.3       Test                                                                                                    | _ Viewer                                   |                                                    |                                                      |                                          |                  |                                                         |
|----------------------------------------------------------------------------------------------------|--------------------------------------------|----------------------------------------------------|------------------------------------------------------|------------------------------------------|------------------|---------------------------------------------------------|
| Quantum Data       MHL Source Compliance Test Report<br>CTS 2.1       Results Name:     07.26.2013.14.06.19_XYZ     Manufacturer<br>Model Name     Acme       Date Tested:     July 26,2013.206 PM     Model Name     XYZ       Overall Status:     Incomplete     Port Tested:     -       Test 3.2.2.1     Bass     Test 3.2.2.4     Skipped       Test 3.2.2.5     Skipped     Test 3.2.2.4     Skipped       Test 3.2.2.5     Skipped     Test 3.2.3.5     Skipped       Test 3.2.2.3     Fail     Test 3.2.4.2     Incomplete       Test 3.2.6.3     Fail     Test 3.2.4.3     Incomplete       Test 3.2.2.5     Skipped     Test 3.2.3.5     Skipped       Test 3.2.2.3     Fail     Test 3.2.4.3     Incomplete       Test 3.2.6.3     Fail     Test 3.2.4.3     Incomplete       Test 3.2.6.3     Fail     Test 3.2.9.3     Skipped       Test 3.2.9.2     Skipped     Test 3.2.9.4     Skipped       CDF     Culpment Info     Col     Col       CDF     Equipment Info     Acme       CDF     General     Quipment Info     Acme       CDF     Organization Form (CDF)     Acme       CDF     CDF     Com     Acme       CDF |                                            | C:\Users\nke                                       | ndall\980_Capture_Files_4_8\mhlsrco                  | :t\results\07_26_2013_14_06_19_XY        | Z\Report_Cdf.htm |                                                         |
| Results Name:<br>Date Tested:       07_26_2013_14_06_19_XYZ<br>July 26, 2013 2:06 PM       Manufacturer:<br>Model Name:<br>XYZ<br>Port Tested:       Acme<br>XYZ         Overall Status:       Incomplete       Port Tested:       -         Report Index / Summary       Test 3.2.2.1<br>                                                                                                    | Report generated on: July 26, 2013 2:33 PM | MHL                                                | Quantu<br>Source Comp<br>CTS                         | <u>m Data</u><br>bliance Test F<br>5 2.1 | Report           | uuru quantumdata.com                                    |
| Report Index / Summary         Test 3.2.2.1       Pass       Test 3.2.2.2       Pass       Test 3.2.3.2       Pass         Test 3.2.2.5       Skipped       Test 3.2.3.1       Pass       Test 3.2.3.2       Pass         Test 3.2.3.3       Fail       Test 3.2.3.5       Skipped       Test 3.2.4.3       Incomplete         Test 3.2.4.1       Incomplete       Test 3.2.4.2       Incomplete       Test 3.2.8.1       Fail         Test 3.2.6.3       Fail       Test 3.2.6.4       Skipped       Test 3.2.8.1       Fail         Test 3.2.9.2       Skipped       Test 3.2.9.3       Skipped       Test 3.2.9.4       Skipped         CDF       CDF       Equipment Info       Test 3.2.9.4       Skipped       Test 3.2.9.4       Skipped         CDF_       Equipment Info       Test 3.2.9.4       Skipped       Test 3.2.9.4       Skipped         CDF_OTS_VERSION       CDF_OTS_VERSION       2.1       CDF       2.1       CDF_MIFR_NAME       Acme         CDF_MOPEL_NUMBER       XYZ       YZ       YZ       YZ       YZ       YZ         CDF_MISUPPORT       YES       YES       YES       YES       YES       YES       | Re<br>I<br>Ove                             | sults Name:<br>Date Tested:<br><b>rall Status:</b> | 07_26_2013_14_06_<br>July 26, 2013 2:0<br>Incomplete | 19_XYZ<br>6 PM                           | M                | lanufacturer: Acme<br>lodel Name: XYZ<br>Port Tested: - |
| Report Index / Summary           Test 3.2.2.1         Pass         Test 3.2.2.2         Pass         Test 3.2.2.4         Skipped           Test 3.2.2.5         Skipped         Test 3.2.3.1         Pass         Test 3.2.3.2         Pass           Test 3.2.3.3         Fail         Test 3.2.3.5         Skipped         Test 3.2.3.6         Skipped           Test 3.2.4.1         Incomplete         Test 3.2.4.2         Incomplete         Test 3.2.4.3         Incomplete           Test 3.2.6.3         Fail         Test 3.2.6.4         Skipped         Test 3.2.8.1         Fail           Test 3.2.9.2         Skipped         Test 3.2.9.3         Skipped         Test 3.2.9.4         Skipped          CDF        Equipment Info                                                                                                    |                                            |                                                    |                                                      |                                          |                  |                                                         |
| Test 3.2.2.1         Pass         Test 3.2.2.2         Pass         Test 3.2.3.4         Skipped           Test 3.2.2.5         Skipped         Test 3.2.3.1         Pass         Test 3.2.3.2         Pass           Test 3.2.3.3         Fail         Test 3.2.3.5         Skipped         Test 3.2.3.6         Skipped           Test 3.2.4.1         Incomplete         Test 3.2.4.2         Incomplete         Test 3.2.4.3         Incomplete           Test 3.2.6.3         Fail         Test 3.2.6.4         Skipped         Test 3.2.8.1         Fail           Test 3.2.9.2         Skipped         Test 3.2.9.3         Skipped         Test 3.2.9.4         Skipped                                                                                                    |                                            |                                                    | Report Inde                                          | x / Summary                              |                  |                                                         |
| Test 3.2.2.5       Skipped       Test 3.2.3.1       Pass       Test 3.2.3.2       Pass         Test 3.2.3.3       Fail       Test 3.2.3.5       Skipped       Test 3.2.3.6       Skipped         Test 3.2.4.1       Incomplete       Test 3.2.4.2       Incomplete       Test 3.2.4.3       Incomplete         Test 3.2.6.3       Fail       Test 3.2.6.4       Skipped       Test 3.2.8.1       Fail         Test 3.2.9.2       Skipped       Test 3.2.9.3       Skipped       Test 3.2.9.4       Skipped                                                                                                    | Test 3.2.2.1                               | Pass                                               | Test 3.2.2.2                                         | Pass                                     | Test 3.2.2.4     | Skipped                                                 |
| Test 3.2.3.3       Fail       Test 3.2.3.5       Skipped       Test 3.2.3.6       Skipped         Test 3.2.4.1       Incomplete       Test 3.2.4.2       Incomplete       Test 3.2.4.3       Incomplete         Test 3.2.6.3       Fail       Test 3.2.6.4       Skipped       Test 3.2.8.1       Fail         Test 3.2.9.2       Skipped       Test 3.2.9.3       Skipped       Test 3.2.9.4       Skipped        CDF_      Equipment Info_                                                                                                    | Test 3.2.2.5                               | Skipped                                            | Test 3.2.3.1                                         | Pass                                     | Test 3.2.3.2     | Pass                                                    |
| Test 3.2.4.1     Incomplete     Test 3.2.4.2     Incomplete     Test 3.2.4.3     Incomplete       Test 3.2.6.3     Fail     Test 3.2.6.4     Skipped     Test 3.2.8.1     Fail       Test 3.2.9.2     Skipped     Test 3.2.9.3     Skipped     Test 3.2.9.4     Skipped      CDF    Equipment Info                                                                                                    | Test 3.2.3.3                               | Fail                                               | Test 3.2.3.5                                         | Skipped                                  | Test 3.2.3.6     | Skipped                                                 |
| Test 3.2.6.3     Fail     Test 3.2.6.4     Skipped     Test 3.2.8.1     Fail       Test 3.2.9.2     Skipped     Test 3.2.9.3     Skipped     Test 3.2.9.4     Skipped       CDF     Equipment Info     Equipment Info     Equipment Info     Equipment Info       CDF_Capabilities Declaration Form (CDF)       Capabilities Declaration Form (CDF)       CDF_CTS_VERSION       CDF_MIR_NAME       CDF_MIR_NAME       CDF_MIR_NAME       CDF_MIR_NAME       CDF_MODEL_NUMBER       YES       CDF_AVI_SUPPORT       YES       YES                                                                                                    | Test 3.2.4.1                               | Incomplete                                         | Test 3.2.4.2                                         | Incomplete                               | Test 3.2.4.3     | Incomplete                                              |
| Test 3.2.9.2     Skipped     Test 3.2.9.3     Skipped       CDF     Equipment Info         Capabilities Declaration Form (CDF)       General       CDF_CTS_VERSION     2.1       CDF_MIFR_NAME     Acme       CDF_MODEL_NUMBER     XYZ       CDF_MOPEL_NUMBER     YES       CDF_AVI_SUPPORT     YES                                                                                                    | Test 3.2.6.3                               | Fail                                               | Test 3.2.6.4                                         | Skipped                                  | Test 3.2.8.1     | Fail                                                    |
| CDF     Equipment Info       Capabilities Declaration Form (CDF)       General       CDF_CTS_VERSION     2.1       CDF_MIFR_NAME     Acme       CDF_MODEL_NUMBER     XYZ       CDF_HDCP_SUPPORT     YES       CDF_AVI_SUPPORT     YES                                                                                                    | Test 3.2.9.2                               | Skipped                                            | Test 3.2.9.3                                         | Skipped                                  | Test 3.2.9.4     | Skipped                                                 |
| Capabilities Declaration Form (CDF)         General         CDF_CTS_VERSION       2.1         CDF_MFR_NAME       Acme         CDF_MODEL_NUMBER       XYZ         CDF_HDCP_SUPPORT       YES         CDF_AVI_SUPPORT       YES         CDF_MUC_SUPPORT       YES                                                                                                    |                                            | DF                                                 | Equipm                                               | ent Info                                 |                  |                                                         |
| General         CDF_CTS_VERSION       2.1         CDF_MFR_NAME       Acme         CDF_MODEL_NUMBER       XYZ         CDF_HDCP_SUPPORT       YES         CDF_AVI_SUPPORT       YES                                                                                                    |                                            |                                                    | Capabilities Declar                                  | ration Form (CDF)                        |                  |                                                         |
| CDF_CTS_VERSION     2.1       CDF_MFR_NAME     Acme       CDF_MODEL_NUMBER     XYZ       CDF_HDCP_SUPPORT     YES       CDF_AVI_SUPPORT     YES                                                                                                    |                                            |                                                    | Gen                                                  | eral                                     |                  |                                                         |
| CDF_MFR_NAME     Acme       CDF_MODEL_NUMBER     XYZ       CDF_HDCP_SUPPORT     YES       CDF_AVI_SUPPORT     YES                                                                                                    | CDF_CTS_VERSION                            |                                                    |                                                      |                                          |                  | 2.1                                                     |
| CDF_MODEL_NUMBER     XYZ       CDF_HDCP_SUPPORT     YES       CDF_AVI_SUPPORT     YES                                                                                                    | CDF_MFR_NAME                               |                                                    |                                                      |                                          |                  | Acme                                                    |
| CDF_HDCP_SUPPORT     YES       CDF_AVI_SUPPORT     YES                                                                                                    | CDF_MODEL_NUMB                             | ER                                                 |                                                      |                                          |                  | XYZ                                                     |
| CDF_AVI_SUPPORT YES                                                                                                    | CDF HDCP SUPPOR                            | Т                                                  |                                                      |                                          |                  | YES                                                     |
|                                                                                                    | CDF_AVI_SUPPORT                            |                                                    |                                                      |                                          |                  | YES                                                     |
|                                                                                                    | OPE AUDIO CUDDO                            |                                                    |                                                      |                                          |                  | 100                                                     |

Н

| ML Viewer                                                                                       |              |                 |   |
|-------------------------------------------------------------------------------------------------|--------------|-----------------|---|
| C:\Users\nkendall\980_Capture_Files_4_8\mhlsrcct\results\07_26_2013_14_06_19_XYZ\Report_Cdf.htm |              |                 |   |
| Test 3.2.3.1<br>Video Formats in Normal Mode                                                    |              | Pass            | ^ |
| • Iter 01: (2,3) 720x480p @ 60 Hz                                                               |              | Pass            |   |
| • 01: Verify pixel clock rate.                                                                  | Pass         |                 |   |
| • 02: Verify HS Front porch.                                                                    | Pass         |                 |   |
| • 03: Verify HS_LEN.                                                                            | Pass         |                 |   |
| • 04: Verify Hsync back porch.                                                                  | Pass         |                 | = |
| • 05: Verify H_ACTIVE.                                                                          | Pass         |                 |   |
| • 06: Verify H Sync Polarity.                                                                   | Pass         |                 |   |
| • 07: Verify V Sync front porch.                                                                | Pass         |                 |   |
| • 08: Verify VS_LEN.                                                                            | Pass         |                 |   |
| • 09: Verify V Sync back porch.                                                                 | Pass         |                 |   |
| • 10: Verify V_ACTIVE.                                                                          | Pass         |                 |   |
| • 11: Verify V Sync polarity.                                                                   | Pass         |                 |   |
| • 12: Verify offset between VSync and HSync active edge.                                        | Pass         |                 |   |
| • Iter 02: (17,18) 720x576p @ 50 Hz                                                             |              | Pass            |   |
| • 01: Verify pixel clock rate.                                                                  | Pass         |                 |   |
| • 02: Verify HS Front porch.                                                                    | Pass         |                 |   |
| • 03: Verify HS_LEN.                                                                            | Pass         |                 |   |
| • 04: Verify Hsync back porch.                                                                  | Pass         |                 |   |
| • 05: Verify H_ACTIVE.                                                                          | Pass         |                 |   |
| • 06: Verify H Sync Polarity.                                                                   | Pass         |                 |   |
| • 07: Verify V Sync front porch.                                                                | Pass         |                 |   |
| • 08: Verify VS_LEN.                                                                            | Pass         |                 |   |
| • 09: Verify V Sync back porch.                                                                 | Pass         |                 |   |
| 💠 Back 🌩 Fo                                                                                     | rward 🛛 🔚 Sa | ve As 🛛 💢 Close |   |

Page 114

Rev. A4

| st 3.2.3.2                                                                                                    |      |      |
|----------------------------------------------------------------------------------------------------|------|------|
| l Encoding in Normal Mode                                                                                                    |      | Pass |
| Iter 01: (2,3) 720x480p @ 60 Hz, RGB, Chess Pattern                                                                                                    |      | Pass |
| • 01: Test RGB pixel encoding.                                                                                                    | Pass |      |
| Iter 02: YCbCr444/422 not supported: Manual check                                                                                                    |      | Pass |
|                                                                                                    |      |      |
| st 3.2.3.3<br>InfoFrame in Normal Mode                                                                                                    |      | Fail |
| Iter 01: (2,3) 720x480p @ 60 Hz, Chess Pattern                                                                                                    |      | Fail |
| • 01: Test AVT occurrence every 2 video field.                                                                                                    | Pass |      |
| • 02: Test AVI version is 2.                                                                                                    | Pass |      |
| • 03: Test AVI aspect ratio.                                                                                                    | Pass |      |
| • 04: Test RGB or YCC coding is proper.                                                                                                    | Pass |      |
| • 05: Test Overscan/Underscan bits.                                                                                                    | Pass |      |
| • 06: Test Pixel repetition factor.                                                                                                    | Pass |      |
| • 07: Test VIC is correct.                                                                                                    | Fail |      |
| <ul> <li>Incorrect Video Identification Code: 0, expected: 2 or 3   16922 130 0 9 43 1510671135.58 450497 AVI InfoFrame<br/>[Frame 000, Line 0009, Pixel 43]</li> <li>Incorrect Video Identification Code: 0, expected: 2 or 3   34318 130 1 9 74 1510687818.94 900978 AVI InfoFrame<br/>[Frame 001, Line 0009, Pixel 74]</li> <li>Incorrect Video Identification Code: 0, expected: 2 or 3   52231 130 2 9 43 1510704502.38 1351397 AVI InfoFrame<br/>[Frame 002, Line 0009, Pixel 43]</li> <li>Incorrect Video Identification Code: 0, expected: 2 or 3   69639 130 3 9 43 1510721185.78 1801847 AVI InfoFrame<br/>[Frame 003, Line 0009, Pixel 43]</li> <li>Incorrect Video Identification Code: 0, expected: 2 or 3   69639 130 3 9 43 1510721185.78 1801847 AVI InfoFrame</li> </ul> |      |      |
| <ul> <li>[r rame 004, june 0009, Pixel 43]</li> <li>Incorrect Video Identification Code: 0, expected: 2 or 3   104443 130 5 9 43 1510754552.58 2702747 AVI InfoFrame</li> <li>[Frame 005, Line 0009, Pixel 43]</li> <li>Incorrect Video Identification Code: 0, expected: 2 or 3   121851 130 6 9 74 1510771235.95 3153228 AVI InfoFrame</li> <li>[Frame 006, Line 0009, Pixel 74]</li> </ul>                                                                                                    |      |      |
| <ul> <li>incorrect video identification Code: 0, expected: 2 or 3   139232 130 7 9 43 1510787919.39 3603647 AVI InfoFrame<br/>[Frame 007, Line 0009, Pixel 43]</li> <li>Incorrect Video Identification Code: 0, expected: 2 or 3   157160 130 8 9 43 1510804602.79 4054097 AVI InfoFrame</li> </ul>                                                                                                    |      |      |

| wer     |                                                                                                    |
|---------|----------------------------------------------------------------------------------------------------|
|         | C:\Users\nkendall\980_Capture_Files_4_8\mhlsrcct\results\07_26_2013_14_06_19_XYZ\Report_Cdf.htm                                                                                                    |
|         | l est Equipment Information                                                                                                    |
|         | Instrument                                                                                                    |
|         | <pre>Name: 980_MB<br/>IP Address: 192.168.254.229<br/>Net Mask: 255.255.255.0<br/>Gareway IP: 192.168.254.1<br/>Free Space: 68.04 GB of 162.23 GB (41.9%)<br/>Version:<br/>Advanced Test platform Version: 4.8.9<br/>HDMI 980 protocol Analyzer in slot 0 [DDR 2048MB]:<br/>Gareware: [Version: 4.7.7 Build Number: 1 (04:22:2013) Gen: 3 pcb: 297b/D]<br/>Firmware: [Version: 4.7.7 Build Number: 8096 (mblair 07:18:2013 10:39:42 CDT) ]<br/>HDMI Video Generator in slot 1:<br/>Gareware: [Version: 4.7.6 Build Number: 2 (05:21:2013 00) pcb: 297b C]<br/>Firmware: [Version: 4.7.6 Build Number: 8093 (mblair 07:18:2013 10:37:55 CDT)]<br/>System Information:<br/>System SN : [ 6779FAFE00C2657::10000]<br/>HDMI PA SN : [ A7399D010000::NA]<br/>Main Board : [ "SandyBridge Platform"]<br/>CFUx2 : [ 6.42.7 "Intel(R) Celeron(R) CFU G530 § 2.40GHz"]<br/>DDR : [ 2 GB+ 512 MB]<br/>HD : [ SISDC2CT10]<br/>OS : [ Linux xpscope-4a 2.6.26-2-686 \$1 SMP Sun Mar 4 22:19:19 UTC 2012 1686 GNU/Linux]<br/>GUI mmanger : [ Version 4.8.99 99182_201307250940]<br/>1 : [ 10 intel 192.168.254.229/24 brd 192.168.254.255 scope global eth0]<br/>FCIE3 : [ 2.5x8]<br/>HDMI SNE CT : [ 4.7.4]<br/>HDCP SNE CT : [ 4.7.4]<br/>HDCP SNE CT : [ 4.7.4]<br/>HDCP SNE CT : [ 4.7.4]<br/>HDL SNE VETS: [ 4.1.8]<br/>MHL SNE CT : [ 4.7.20]<br/>HDMI STME VETS: [ 4.1.8]</pre>                                                                                                    |
|         | Host                                                                                                    |
|         | UI Name: Quantum Data 980 Manager - Version 4.8.99<br>UI Home: platform:/base/plugins/com.quantumdata.1980.app2<br>Java Vendor: Null<br>Java Runtme: 1.6.0_15-b03<br>Java Home: C:\Users\nkendall\Desktop\980_Release_MHL_NewGUI_4.8.99.99182_Win\980mgr\jre<br>OS: win32<br>OS Arch: x86<br>Locale: en_US<br>Free Space: 10.95 GB of 223.47 GB (4.9%)                                                                                                    |
| ted on: | July 26, 2013 2:33 PM                                                                                                    |
|         |                                                                                                    |
|         | Back Provard Provard Prova<br>Provard Provard Provard Provard Provard Provard Provard Provard Provard Provard Provard Provard Provard Provard Provard Provard Provard Provard Provard Provard Provard Provard Provard Provard Provard Provard Provard Provard Provard Pro |

**END OF USER GUIDE**